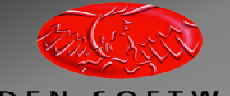

ARDEN SOFTWARE innovation through collaboration

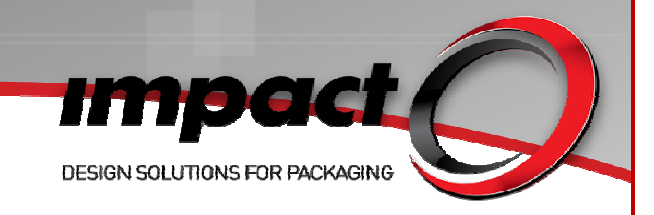

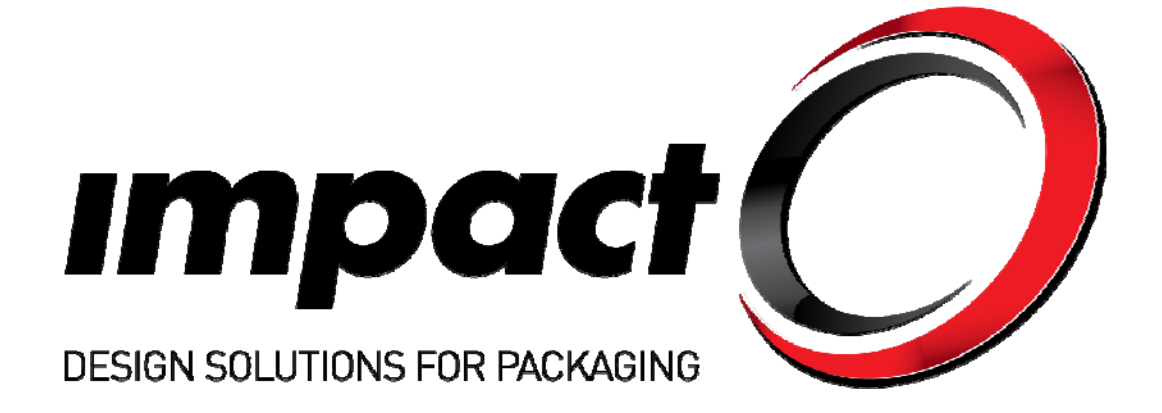

# Impact 2010 Database

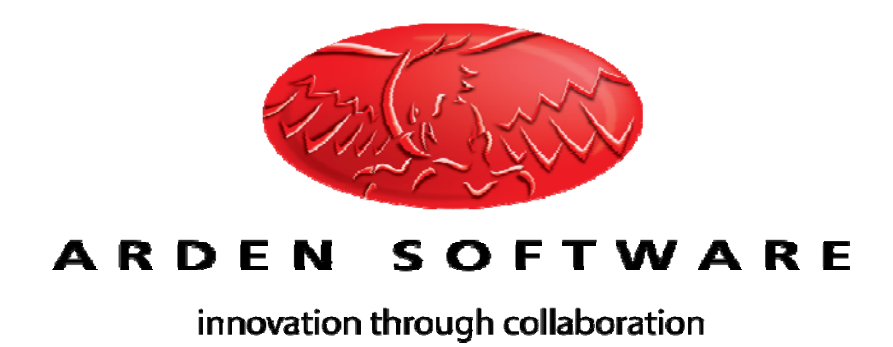

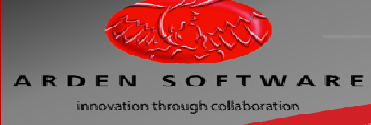

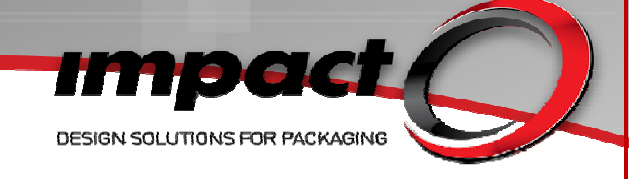

## **Table of Contents**

| What's New                                                         | 3  |
|--------------------------------------------------------------------|----|
| Customer Contacts                                                  | 4  |
| Active & Inactive Customer Support                                 | 7  |
| Active & Inactive Customer Support for External Customer Databases | 10 |
| Site-Specific Customers                                            | 10 |
| Project-Site Assignment                                            | 12 |
| Encrypted User Passwords                                           | 13 |
| Separation of Schema Alteration & Impact users                     | 14 |
| Apply changes directly to database                                 | 15 |
| Script database changes to text file                               | 15 |
| Apply changes to data dictionary                                   | 15 |
| The generated scripts                                              | 15 |
| Impact-Generated Script                                            | 16 |
| Oracle ADO Driver Support                                          | 18 |
| ADO Driver Support for External Customer Databases                 | 18 |
| Improved Customer Name Caching                                     | 18 |
| Dual Unit Support for Dieboard, Blanker & Stripper Tools           | 19 |
| Layer Revisions                                                    | 19 |
| Auto-Recovery                                                      | 20 |
| WAN Performance Improvements                                       | 22 |

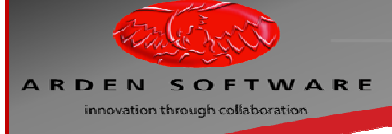

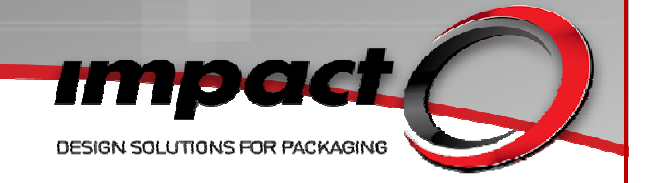

# What's New

Impact 2010 has full support for a dedicated Customer Contacts table – containing fields for contact name, title, job title, email, telephone number, mobile telephone number and fax number. As with most Impact database tables, Customer Contacts may be customised further by the addition of extra fields & tabs. Impact 2010 has support for active & inactive customers – inactive customers are 'hidden' preventing new projects from being assigned to them, whilst their data and assigned projects are still available (user-privileges allowing). This concept may also be applied to external Customer databases.

Extending the Site-Specific functionality which was introduced with Impact 5, Impact 2010 Customers and Projects may now be classified as Site-Specific. This means that customers may be allocated to specific database sites and projects may be filtered by which site they were created at.

User passwords may now be encrypted for added security. If this option is applied, no potentially sensitive passwords are stored as regular text within the Impact database.

Separation of database schema alteration & Impact users now allows database structure changes to be carried out via a client-server database 'front-end', as opposed to Impact directly. This reduces the time taken to restructure databases – especially useful for restructuring large databases containing many projects.

Active-X Data Object support for external customer tables. External customer databases can now benefit from ADO connections, as opposed to ODBC connections only.

Active-X Data Object support for Oracle databases.

Improved Customer-Name caching. Internal changes have improved the response time when caching & displaying customer names within the Impact Projects Browser and the Project Information customer list. Dual-Unit Support for Dieboard, Blanker & Stripper Tools. Switching between Metric & Imperial units will give *sensible* default values.

A number of new features were developed late in the Impact 5 product lifecycle – it is anticipated that the majority of Impact users will not have been exposed to these features. These features include A new Layer-Revision mechanism has been developed, allowing designers to retain or increment layer revision numbers, allowing layer-based (as opposed to project-based) revision control. This means that an individual drawing layer can have revisions. Although this mechanism was developed late in the Impact 5 product life-cycle, it is anticipated that the majority of Impact users will not have seen this feature. A new Auto-Save option has been added – allowing a choice of auto-saving to the database or to a local folder. As an enhancement of this feature, an Auto-Recovery mechanism has been developed, allowing Impact to recover auto-saved files in the event of an unexpected program termination.

Wide Area Network Performance Improvements – thumbnail images, design components, symbols & templates and certain database queries can now be cached locally, as opposed to streaming them from the database whenever they are used.

Optional Terminology for Print/Die Face and Flute/Grain directions – users can decide which terminology options they would like to deploy. This will affect the details displayed on the Utilities>Face Settings dialog as well as the Help Tips for the Direction Indicators.

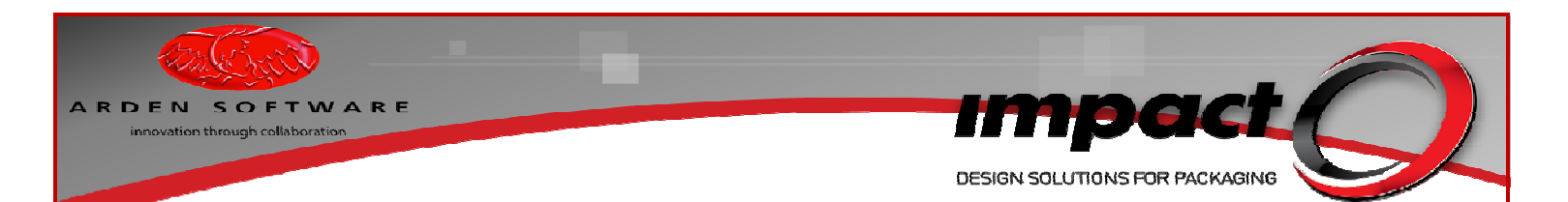

#### **Customer Contacts**

A new customer contacts mechanism has been developed, offering significantly more features & data options than the current Customer database implementation offers. For the Impact 2010 Release database, this feature will be available straight away. A new database window (Customer Contacts) will be available from the Actions button on the Customer database window.

| Contact          | s option on the Customer | Databa | ise  | Window                      |            |
|------------------|--------------------------|--------|------|-----------------------------|------------|
| Customer Informa | tion                     |        |      | ×                           |            |
| Information      |                          |        | C    | ose                         |            |
| Customer Name    | (Default Customer)       |        | Fin  | d 🕨                         |            |
| Customer Code    | (DEFAULT CUSTOMER)       |        | A    | dd                          |            |
| Address          |                          |        | С    | ору                         |            |
|                  |                          |        | Ch   | ange                        |            |
|                  |                          |        | De   | elete                       |            |
| Postcode         |                          |        |      |                             |            |
| Phone            |                          |        |      |                             |            |
| Fax              |                          |        |      |                             |            |
| Modem/ISDN       |                          |        | Acti | o <u>n</u> s 🔻              |            |
| < <u>1/4</u>     |                          |        | C    | ocuments                    |            |
|                  |                          |        | C    | ontacts                     |            |
|                  |                          |        | C    | ancel Find                  |            |
|                  |                          |        | S    | orting                      | I          |
|                  |                          | ×      |      | Iways Reque<br>Confirm Dele | ery<br>tes |

#### QUICK FIL v

#### **Customer Contacts Database Window**

| Contacts for  | (Default Customer) | <b>×</b>           |
|---------------|--------------------|--------------------|
| Contact       |                    | Close              |
| Name          |                    | <u>Find</u>        |
| Title         | <b>•</b>           | bbA                |
| Job Title     |                    |                    |
| Email         |                    | Сору               |
| Telephone     |                    | C <u>h</u> ange    |
| Mobile<br>Fax |                    | Delete             |
|               | Active             | Actio <u>n</u> s ▼ |
| A .           | Þ                  | G N                |

Note that contacts also have an Active property! The contacts themselves are stored in a new CONTACTS database table, which is added by default during the upgrade to existing Impact installations, and is present in the default Impact 2010 Release database.

Customer Contacts may be added, modified, found & deleted in the usual manner, subject to user privileges.

| A R D E N S O F T W A R E<br>innovation through collaboration | DESIGN S<br>Customer Contacts User Privileges                                                                                                    | TPACKAGING |
|---------------------------------------------------------------|----------------------------------------------------------------------------------------------------|------------|
|                                                               | O User Privileges                                                                                                    |            |
|                                                               | Name Standard                                                                                                    |            |
|                                                               | Description Standard privileges                                                                                                    |            |
|                                                               | Privileges Override Settings Library Objects Users have the following privileges:                                                                                                    |            |
|                                                               | Database     Database     Onnect to Remote Databases     Onnect when Database Versions differ                                                                                                    |            |
|                                                               | Add     Add     Contacts     Add     Add                                                                                                    | =          |
|                                                               | Objecte     Modify     Objecte     Modify     Objecte     Wodify     Objecte     Wodify     Over Inactive in Browser     Point Enterprise                                                                                                    |            |
|                                                               | P-le     Folders       P-le     Master Projects       Image: Second state in the second state in the second |            |

Currently, the associated Database Window for the CONTACTS table must be installed manually. The database setting will therefore be made available to both new & existing Impact users upgrading to Impact 2010.

Note that if you wish to link a customer contact to an Impact drawing, you'll need to modify the DRAWINGS table (add an INTEGER type field – the name D\_CONTACT would make a logical choice):

| Table Field   | <b>×</b>          |
|---------------|-------------------|
| General Optic | ons               |
| Field Name:   | D_CONTACT         |
| Field Type:   | Integer 🔻         |
| Units:        | •                 |
| Max Length:   | 10 *              |
| Prompt:       | Project Contact   |
|               |                   |
|               | OK <u>C</u> ancel |

You will also need to modify the Standard Drawings Database Window (DBW) to include a Dynamic Lookup to the CONTACTS table, as follows.

#### Suggested D\_CONTACT Field

| ARDEN SOFTWARE | DESIGN SOLUTIONS FOR PACKAGING                        |
|----------------|-------------------------------------------------------|
|                | Suggested Dynamic Lookup for CONTACTS Database Window |
|                |                                                       |
|                |                                                       |
|                | Caption: Project Contact                              |
|                |                                                       |
|                | Field                                                 |
|                | Field: D_CONTACT                                      |
|                | Additional                                            |
|                | Data Source: <primary connection=""></primary>        |
|                | Lookup Table: CONTACTS Filter SQL: CC_ACTIVE=1        |
|                | Field: CC_KEY Displayed Field: CC_NAME                |
|                | Advanced                                              |
|                | Local Filter Field: D_CUSTOMER                        |
|                | Foreign Filter Field: CC_CUSTKEY                      |
|                | Default Value: 💿 null                                 |
|                | © value                                               |
|                | OK <u>C</u> ancel                                     |

The Local Filter field D\_CUSTOMER and Foreign Filter field CC\_CUSTKEY will allow only contacts for the current customer to be displayed (records for which D\_CUSTOMER will match CC\_CUTKEY). The addition of the Filter SQL allows only Active contacts to be displayed.

Points to note:

- For Impact 2010 upgrades, a basic DBW (containing the Contacts database window) will be made available.
- The actual table structure will be imported when upgrading the database as the ADMIN user.
- For Impact 2010 upgrades & new installations, the new database window must be specified within the Database Operation settings for users or user groups who need to use these feature.
- For upgrades to existing Impact installations, the existing CUSTOMER.CS\_CONTAC1, CUSTOMER.CS\_CONTAC2 & CUSTOMER.CS\_CONTAC3 fields may be hidden from the Standard Customers Database Window.
- Scripts or macros may be used to 'pump' the existing CUSTOMER.CS\_CONTAC1, CUSTOMER.CS\_CONTAC2 & CUSTOMER.CS\_CONTAC3 data into the new CONTACTS table and assign them to the correct CUSTOMER records.
- Scripts or macros will be needed to display the linked Contact data on a border plot.

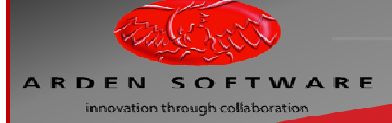

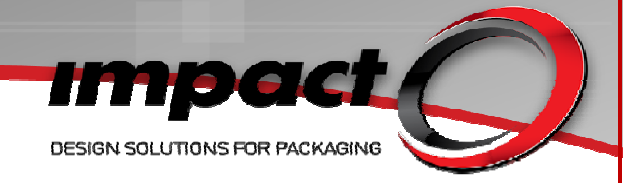

#### **Active & Inactive Customer Support**

Many end-users have asked about the feasibility of 'archiving' their Impact customer records. Typically this means deleting customer records which they no longer feel are necessary to keep (for various reasons). Prior to Impact 2010, this would typically have involved re-assigning or deleting projects belonging to those customers and then deleting the customer records, or simply exporting a DTS file containing the projects which belong to the customers to be 'archived' (and then deleting the customer records). Both methods have major disadvantages and with the recent advances in data storage technology, high capacity & high speed storage media render the space-saving argument obsolete. In light of the constant requests for a workable 'archiving' solution, Impact 2010 now supports the concept of active & inactive customers. Any customers flagged as inactive will not be able to have new projects assigned to them - they will not appear in the Customer list when project information is being displayed for new projects or appear in the customer list at the Saving Projects dialog. Customers are simply marked as active via the Customer database window and may be re-activated at any time. This solution means that no customer records need to be deleted – and no projects need to be deleted or re-assigned.

| Customer Inform | ation              | <b>—</b>           |
|-----------------|--------------------|--------------------|
| Information     |                    | Close              |
| Customer Name   | (Default Customer) | <u>Find</u>        |
|                 | Active             | Add                |
| Customer Code   | (DEFAULT CUSTOMER) | Сору               |
| Address         |                    | C <u>h</u> ange    |
|                 |                    | Delete             |
|                 |                    |                    |
| Postcode        |                    |                    |
| Phone           |                    |                    |
| Fax             |                    |                    |
| Modem/ISDN      |                    |                    |
|                 |                    | Actio <u>n</u> s 🔻 |
| ₩ <1/4_         | •                  | G M                |

#### Customer Database Window showing the Active flag

Inactive customers (and associated projects) may be viewed in the Projects Browser provided the new 'View Inactive in Browser' privilege has been granted to a user or user group

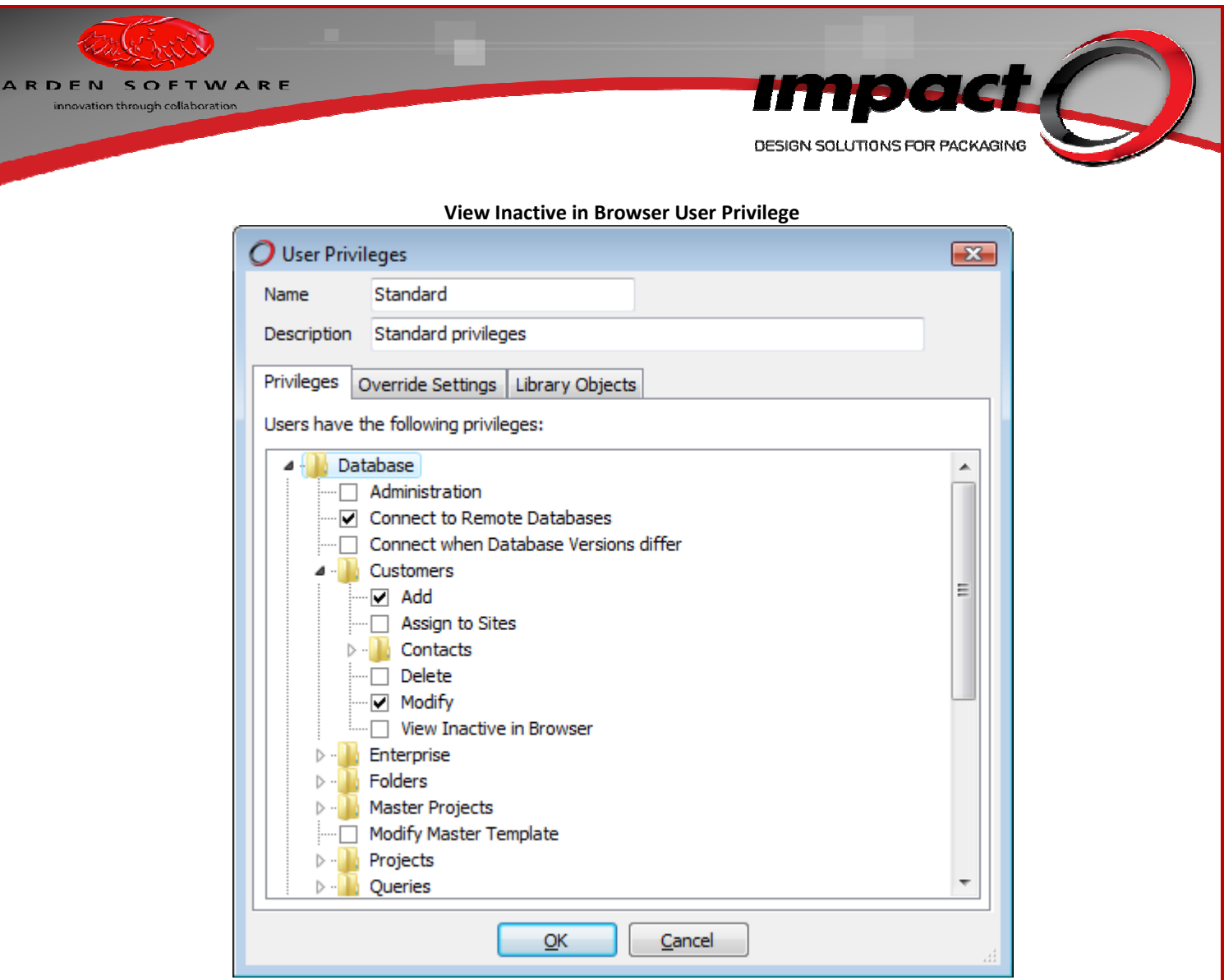

Because of the complexities associated with this functionality, the active\inactive customer support **will not be available as an automatic update** – this will need to be configured manually during a software update – if the feature is required by the customer.

A BOOLEAN type field will need to be added to the CUSTOMER table (CS\_ACTIVE, may be left empty in database windows, - a value of 1 signifies an active Customer, whilst a value of 0 signifies an inactive customer). The CUSTOMER database window will need to be modified to include this field.

| R D E N S O F T W A R<br>innovation through collaboration |                                                                              | Impact<br>DESIGN SOLUTIONS FOR PACKAGING |
|-----------------------------------------------------------|------------------------------------------------------------------------------|------------------------------------------|
|                                                           | CS_ACTIVE field attribut                                                     | tes                                      |
| [                                                         | Field Attributes                                                             |                                          |
|                                                           | Standard<br>Type: Boolean 🔻                                                  |                                          |
|                                                           | Caption: Active                                                              |                                          |
|                                                           | Hint:                                                                        |                                          |
|                                                           | Field                                                                        |                                          |
|                                                           | Field: CS_ACTIVE                                                             |                                          |
|                                                           | © null                                                                       |                                          |
|                                                           | o value      o True      ○ False                                             |                                          |
|                                                           | existing Table: Field:     Ise this default even when copying an existing re | ecord                                    |
|                                                           | OK <u>C</u> ancel                                                            |                                          |

Active & Inactive Customers in the Projects Browser

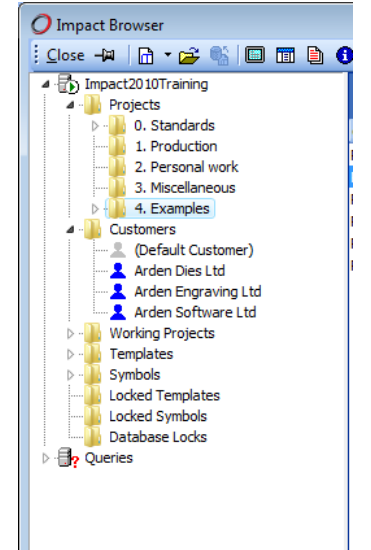

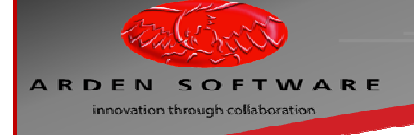

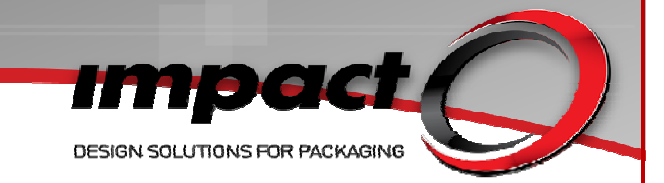

Points to note:

- Note that this feature must be configured manually by the support engineer.
- Note that once this field has been added to the database, all existing Customers will be initialised as inactive.
- The Impact engineer carrying out the upgrade will need to run a suitable SQL statement on the Customers table to re-activate the existing customers.
- A statement such as update customer set cs\_active=1 where cs\_key>0 should be sufficient.
- Setting the default value in the Standard Customer database window to Value, True ensures that all new customer records will be active by default.
- Currently, customers may only be switched between active & inactive via the Impact user interface on a 'one customer at-a-time' basis.

#### **Active & Inactive Customer Support for External Customer Databases**

This feature has also been extended to External Customer Tables. The field used to signify an **active customer** must be a Boolean (with a value of TRUE) or a Character column (with a value of 'A').

#### **Site-Specific Customers**

One of the major developments for Impact 5.1 was the concept of site-specific Master Tool Settings. This concept was developed as more & more customers began to look at the possibility of multiple sites (design and/or manufacturing centres) connecting to a single, centralised Impact database.

These developments meant that a single Impact database can contain several 'Sites' and each site may be assigned specific Users and Master Tool Settings. Consider a single Impact database, hosted in a data warehouse in Central Europe. This database may be accessed from a site in the UK and a second site in the USA. Site-specific Master Tool Settings means that only plotter machines actually housed at the UK site can be seen from the plot dialog for users assigned to the UK site. Most Master Tool Settings are capable of being site specific (Border Plot Settings, User Settings, Standards Materials etc).

Assuming the Database Installation option **Sites** has been enabled and actual **Sites** created in Database>Administration>Sites, customers may now be linked to specific database sites. To make use of this feature, the **Database Installation> Sites>Customers** option should be enabled. Note that this feature is not implemented for external customer databases.

| be assi          | gnea to s          | ites v | a the c | .us   | tome                                | er D                     | וי |
|------------------|--------------------|--------|---------|-------|-------------------------------------|--------------------------|----|
| Customer Informa | ation              |        |         |       | <b>X</b>                            |                          |    |
| Information      |                    |        |         | (     | Diose                               |                          |    |
| Customer Name    | Arden Software Ltd |        |         | F     | nd                                  |                          |    |
| Customer Code    | ASL                |        |         |       | Copy                                |                          |    |
| Address          |                    |        |         |       | hange                               |                          |    |
| Postcode         |                    |        |         |       |                                     |                          |    |
| Phone            |                    |        |         |       |                                     |                          |    |
| Fax              |                    |        |         |       |                                     |                          |    |
| Modem/ISDN       |                    |        |         |       |                                     |                          |    |
|                  |                    |        |         | Act   | ions 🔻                              |                          |    |
| e.               |                    | •      | 4/5     |       | Sites                               |                          |    |
|                  |                    |        |         |       | Documer<br>Contacts                 | nts                      |    |
|                  |                    |        |         |       | Cancel Fi                           | nd                       |    |
|                  |                    |        |         |       | Sorting                             |                          | 1  |
|                  |                    |        |         | < < < | Always Ro<br>Confirm I<br>Ouick Fin | equery<br>Deletes<br>der |    |

#### Customers may be assigned to sites via the Customer DBW>Actions>Sites.

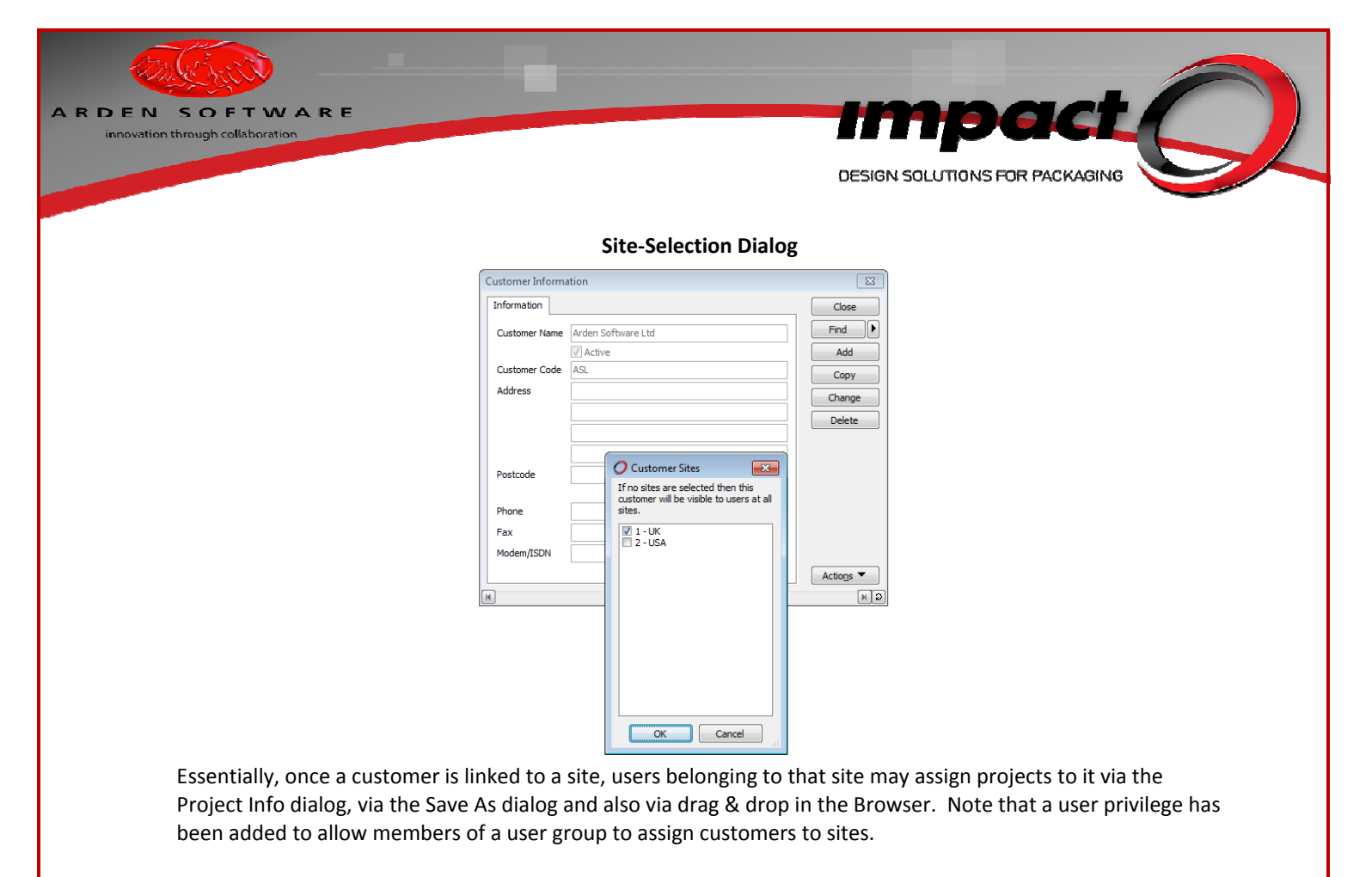

| 🕖 User Privi | leges                                 | × |
|--------------|---------------------------------------|---|
| Name         | Standard                              |   |
| Description  | Standard privileges                   |   |
| Privileges   | Override Settings Library Objects     |   |
| Users have t | he following privileges:              |   |
| 🔺 🌗 Dai      | tabase                                |   |
|              | Administration                        |   |
| ···· 🗸       | Connect to Remote Databases           |   |
|              | Connect when Database Versions differ |   |
| 📕 🔒 🛄        | Customers                             |   |
|              | Add                                   | = |
|              | Assign to Sites                       |   |
|              | Contacto                              |   |
|              | Delate                                |   |
|              |                                       |   |
|              | Modify                                |   |
|              | View Inactive in Browser              |   |
| ▶ · <u>•</u> | Enterprise                            |   |
| ▶· <b>₩</b>  | Folders                               |   |
| D 🖓          | Master Projects                       |   |
|              | Modify Master Template                |   |
| ▶ • 🍌        | Projects                              |   |
| I ▷ · I      | Queries                               | - |
| L            |                                       |   |
|              | <u>QK</u> <u>C</u> ancel              |   |
|              |                                       |   |

#### Assign Customers to Sites User Privilege

Points to note regarding site-specific customers:

- A single customer may be assigned to multiple sites.
- Any customers **not** assigned to a site will be visible to **all** Impact users.
- A new database table (CUSTSITE) holds the site data and the link between Customers and Sites.
- Currently, customers may be assigned to sites via the Impact user interface on a 'one customer at-atime' basis.

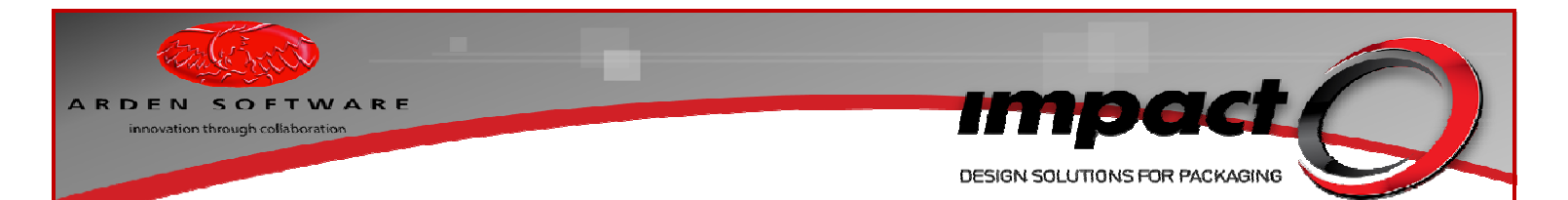

#### **Project-Site Assignment**

On a similar theme, projects may also be assigned to sites. To make use of this feature, the **Database Installation> Sites>Projects** should be enabled and the **SITE** field should be added to the Browser details.

#### **Projects Browser Showing Site Field**

|             | 🗿 📙 🏘 Find   🐰          | 🗈 💼 🗙 🛛 🗗 View 🕶    | \$ <u>R</u> efresh | i 👉 🏚 🔁 🖻           | ) 🔍 🗅 🖆     |        | � � ⊟₹ |
|-------------|-------------------------|---------------------|--------------------|---------------------|-------------|--------|--------|
| Drag a colu | mn header here to group | by that column      |                    |                     |             |        |        |
| Code        | A Reference             | Created             | Created By         | Modified            | Modified By | Site   |        |
| P000348     | UK Site Project         | 16/08/2010 21:37:58 | DESIGNER.          | 16/08/2010 21:37:58 | DESIGNER.   | 1 - UK |        |
|             |                         |                     |                    |                     |             |        |        |

Points to note regarding site-specific customers:

- This development is purely to allow projects to be **filtered** by sites in the Browser.
- Projects created by a user, who has an existing site assignment, will be assigned to a site.
- This feature will not lock-down projects to a specific site.

#### **Reporting on Site-Specific Items**

From the Sites node within Database Administration, a context menu is available, allowing you to display the details of the site-specific items within the database. Right-click on the **Sites** node and pick **Report** to generate a report for **all sites**. Right-click **on a specific site** and pick **Report** to generate a report for a specific site.

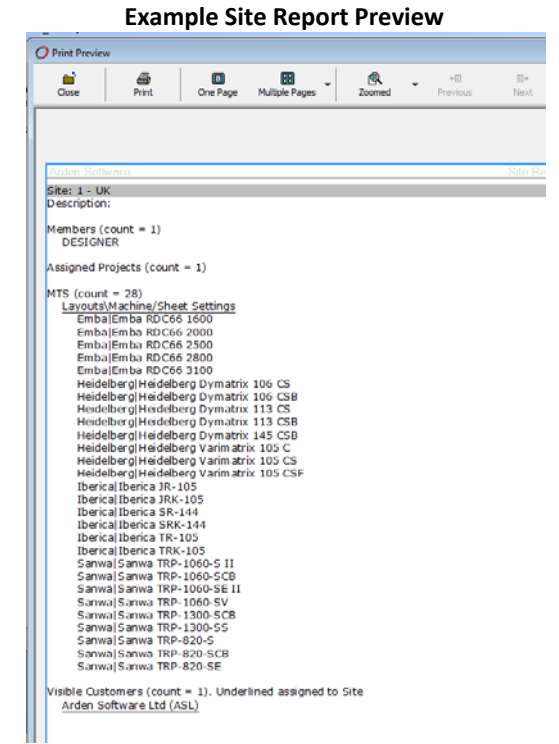

Concise details may be displayed by simply selecting the Sites node itself:

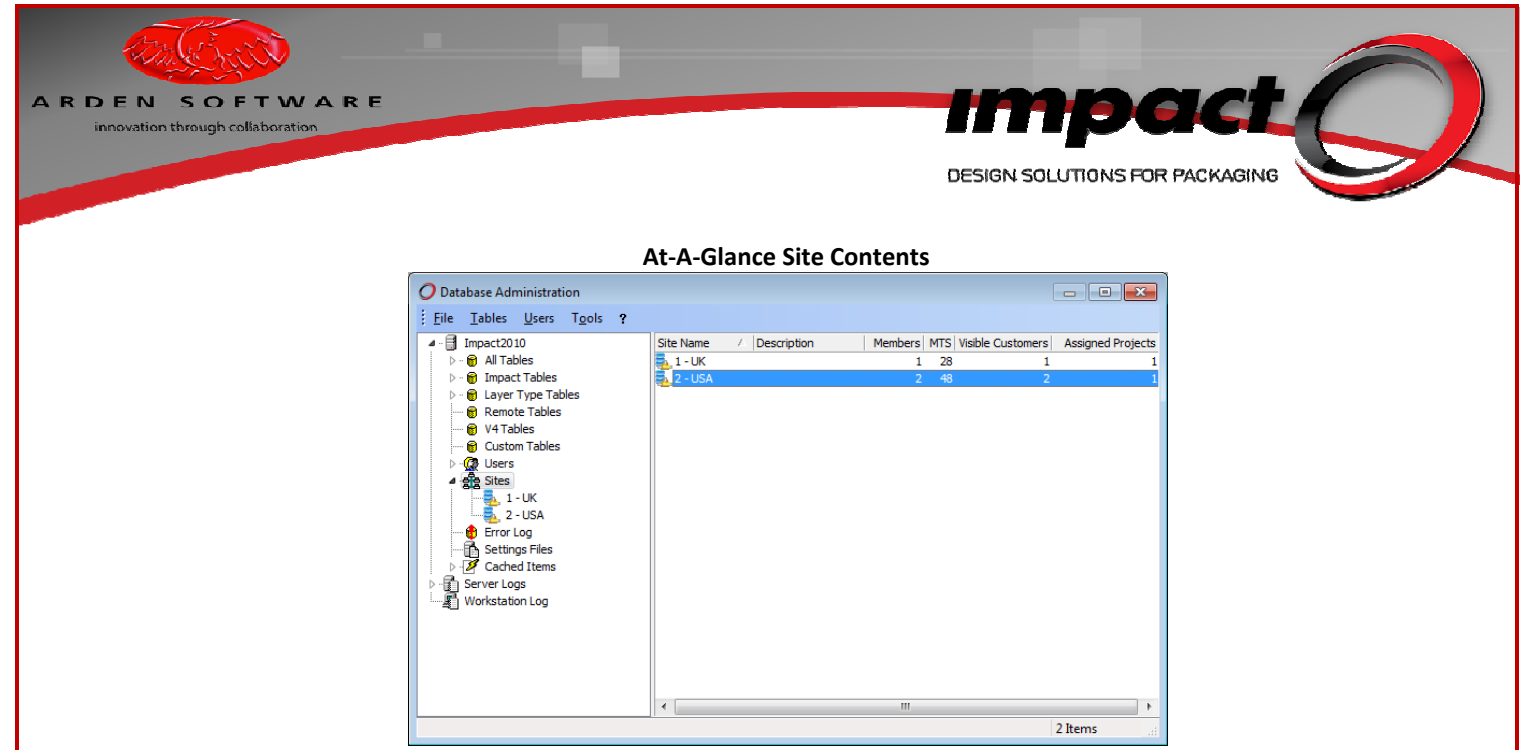

A right-click on a specific site will allow a report to be generated for that specific site only.

#### **Encrypted User Passwords**

Traditionally, the Impact user account passwords have been stored as plain text within a database table. As users may be inclined to use the same password for several applications (web sites, bank accounts etc), steps have been taken to ensure that someone with Impact database access cannot acquire a list of these passwords. Similarly, server passwords (for client-server databases) will also be disguised.

An **automatic update** is available (when connecting to the database as the **ADMIN** user) to encrypt the user passwords.

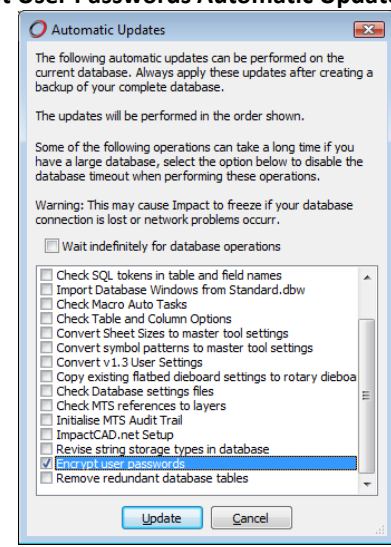

#### **Encrypt User Passwords Automatic Update**

If this update is activated, a warning message will be displayed explaining that:

- The USERS database table will be restructured.
- That all passwords in this table will be encrypted.
- This action will be irreversible.
- It will be impossible to recover the original, unencrypted passwords.

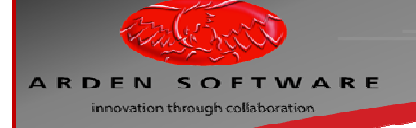

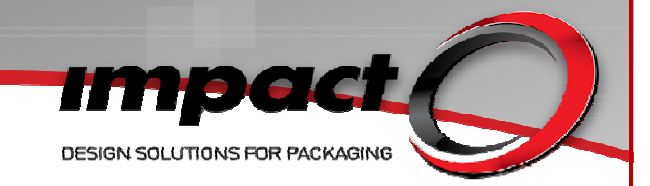

Once the encryption has occurred, the passwords will be stored in an encrypted format which will display a seemingly random string of characters (when viewed with tools such as DbDaemon, SQL\_Explorer or SQL Server Management Studio).

Points to note:

- Post encryption, new passwords will be case-sensitive.
- In the case of a user forgetting their password, the Impact DbClean utility may be used to re-set the password to a hard-coded character string (**ChangeMe**). This is sufficient to allow the user to login and re-set their password.
- This development will not affect existing passwords simply the way they are stored with the Impact database.

#### **Separation of Schema Alteration & Impact users**

Immediately after an Impact upgrade, it is normal practice to connect Impact to the database logged in as ADMIN. This action causes Impact to check the structure of your database and inform you if there are required modifications (such as new tables and columns to be added). When prompted, it is important to restructure the database in order for Impact to function correctly.

In the past there was only one way to do this restructuring - to allow Impact to make these changes directly to the database. Now you have the choice to allow Impact to detect the changes and generate an SQL script which you can view and apply to the database independently of Impact.

| The following differences were detected:<br>Automatic Database Update                                                                                                    |
|----------------------------------------------------------------------------------------------------|
| Imable CONTACTS added (PDB Contacts)         Imable CUSTSTTE added (PDB Contacts)         Imable CUSTSTTE added (PDB Other)         Imable DB_LOCKS modified: (PDB Project)         Imable RAWINGS modified: (PDB Project)         Imable RACROS modified: (PDB Macro)         Imable RACROS modified: (PDB Other)         Imable RACROS modified: (PDB Other)         Imable PHISTITM modified: (PDB Other)         Imable PHISTERT modified: (PDB Other)         Imable PHISTERF modified: (PDB Other)         Imable RACROS modified: (PDB Other)         Imable PHISTER modified: (PDB Other)         Imable STES modified: (PDB Other)         Imable STES modified: (PDB Other)         Imable STES modified: (PDB Other)         Imable STES modified: (PDB User)         Imable STES modified: (PDB User)         Imable STES modified: (PDB User)         Imable STES modified: (PDB User)         Imable STES modified: (PDB User)         Imable STES modified: (PDB User)         Imable STES modified: (PDB User)         Imable STES modified: (PDB User)         Imable STES modified: (PDB User)         Imable STES modified: (PDB User)         Imable STES modified: (PDB User)         Imable STES modified: (PDB User)         Imable STES Mathe added         Imable STES Mathee |
| Operation: Apply changes directly to database (recommended)                                                                                                    |

#### Database Structure Changes dialog

The new Operation pull-down list has the following choices:

- Apply changes directly to database (recommended).
- Script database changes to text file.
- Apply changes to data dictionary.

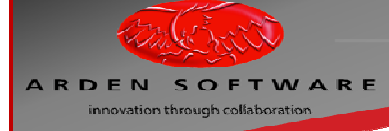

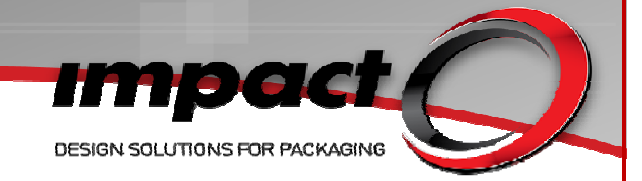

#### Apply changes directly to database

This is the usual way of applying database structure modifications. It remains the recommended method for administrators who don't have any special need to generate scripts.

On pressing the Continue button, Impact applies the changes directly to the database. No further action is required.

#### Script database changes to text file

Choosing this option and pressing Continue will cause Impact to generate a SQL script and prompt you for a location to store it.

You should see the following message: "Successfully exported the database changes. Once you have applied these scripted changes to your Impact database ensure you re-import the changes and update Impact's database dictionary to match the physical database structure. Failure to do so may result in Impact generating invalid SQL statements and/or reporting database errors."

The file may be viewed in any editor. If you attempt to modify the script, you should take extreme caution and you should back up the database before applying it.

You should now exit Impact and not restart until you have run the script on the database.

#### Apply changes to data dictionary

This option must only be used if you have already generated a script, as described above, and applied it. In these circumstances, the Database Structure Changes dialog will not normally be displayed, so you must manually initiate this process. When logging in to Impact as ADMIN, it is best to skip the Database Integrity. Use Database > Administration and from the menu choose Tables > Import > Table Description. You must then locate the DBS file which describes the necessary database structure (this is normally called "ipds\_ddb.dbs" and often resides in the Impact program folder).

When you press Continue, Impact updates its database dictionary without affecting the database itself. This is normally a very quick process. On completion, you will see the message "Successfully updated Impact's database dictionary. It is recommended you perform an Integrity Check from the Database Administration dialog to verify the database against the dictionary".

#### The generated scripts

The script text is dependent on the primary database type (SQL Server, Oracle or MySQL). The script produced for SQL Server uses a temporary table and transaction to rollback any changes on failure. Oracle and MySql scripts just contain the SQL statements.

The following walkthrough adds a simple CC\_TEST field to the CONTACTS table for an SQL\_Server Express 2008 R2 database.

- The source database contains a modified table in this case, CONTACTS.CS\_TEST.
- A DBS file is exported containing the changes to this table.
- The DBS is imported into the destination database but the option to Script database changes to a file is chosen.

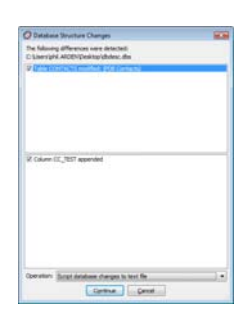

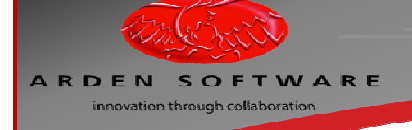

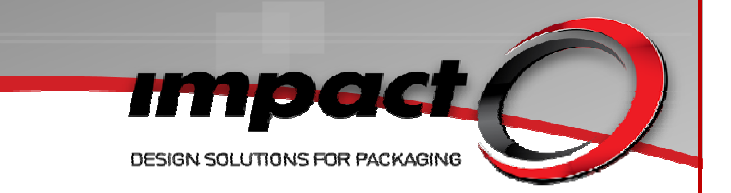

#### **Impact-Generated Script**

-- Impact Scripted Database Changes

-- Generated on 05/07/2010 12:52:05 for Microsoft SQL Server

-- Please back up your database before running this script

-- After applying these scripted changes to the Impact database you must reimport the changes and update Impact's database dictionary to match

-- Failure to do so may result in Impact generating invalid SQL statements and/or reporting database errors

IF EXISTS (SELECT \* FROM tempdb..sysobjects WHERE id=OBJECT\_ID('tempdb..#tmpErrors')) DROP TABLE #tmpErrors GO CREATE TABLE #tmpErrors (Error INT) GO SET XACT ABORT ON GO SET TRANSACTION ISOLATION LEVEL SERIALIZABLE GO **BEGIN TRANSACTION** GO PRINT 'Modifying Table CONTACTS' GO ALTER TABLE dbo.CONTACTS ADD CC\_TEST VARCHAR(10) GO IF @@ERROR<>0 AND @@TRANCOUNT>0 ROLLBACK TRANSACTION GO IF @@TRANCOUNT=0 BEGIN INSERT INTO #tmpErrors (Error) SELECT 1 BEGIN TRANSACTION END GO IF EXISTS (SELECT \* FROM #tmpErrors) ROLLBACK TRANSACTION GO IF @@TRANCOUNT>0 BEGIN PRINT 'The database update succeeded'

COMMIT TRANSACTION

END

ELSE PRINT 'The database update failed'

GO DROP TABLE #tmpErrors

GO

 The script is then copied & pasted into the Management Studio application hosting the database to be modified – then executed.

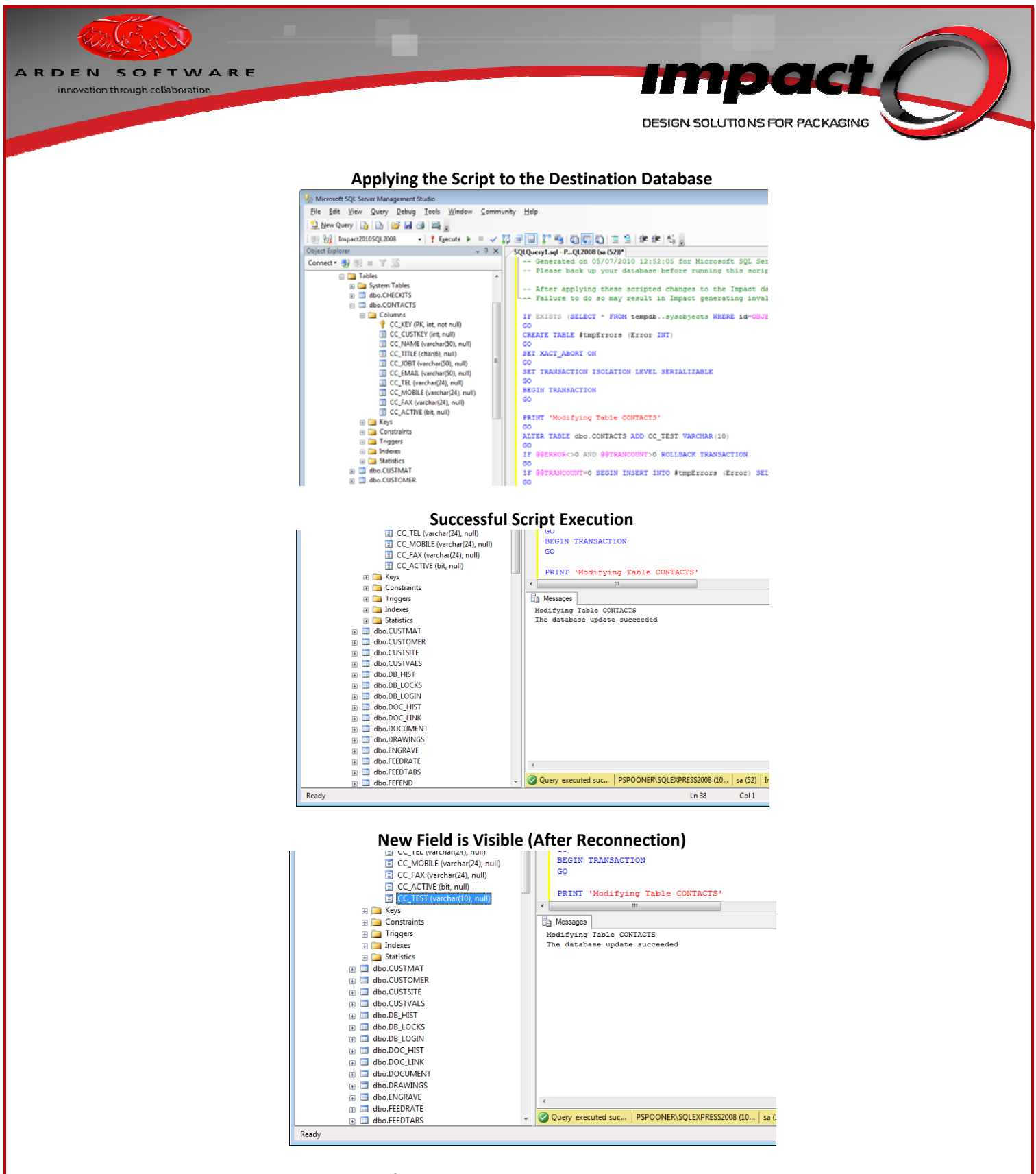

• Note that although the new field has been added to the database and is currently visible through the Management Studio application, it is not visible within Impact itself. Hence the requirement to update the Impact data dictionary.

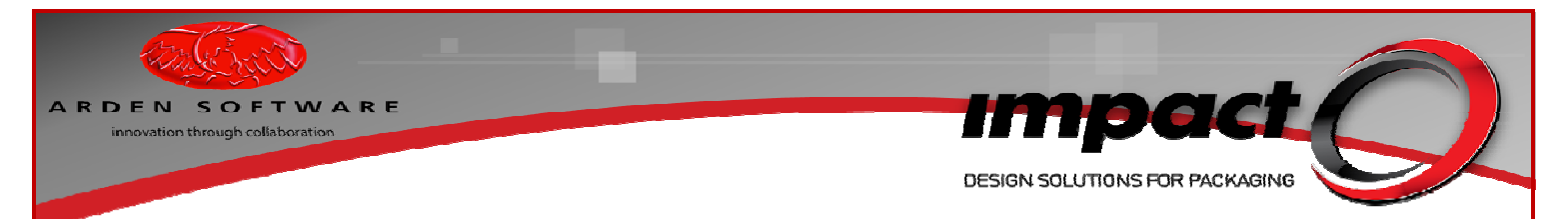

#### Updating the Impact Data Dictionary

- The DBS file generated by the source installation is then used to update the data dictionary.
- Use Database > Administration and from the menu choose Tables > Import > Table Description.

#### Successfully Updated the Impact Data Dictionary

| Informati | ion                                                                                                    | ж  |
|-----------|----------------------------------------------------------------------------------------------------|----|
| i         | Successfully updated Impact's database dictionary.<br>It is recommended you perform an Integrity Check from the Database Administration dialog to verify the database against the dictionar | ry |
|           | <u>O</u> k                                                                                                    |    |

Points to note:

- The 'apply changes directly to the database' option is still the recommended option.
- The scripting options are aimed at Impact database administrators who need to modify Impact databases externally via 3<sup>rd</sup> party tools.

#### **Oracle ADO Driver Support**

Impact now supports ADO connections to an Oracle database. In the same way that and SQL\_Server data connection is slightly quicker to set up & slightly easier to maintain than an ODBC connection, the same benefits are offered by ADO support for Oracle.

#### **ADO Driver Support for External Customer Databases**

You can now choose to use an ADO connection for External Customer Databases.

#### External Customer Database dialog showing ODBC & ADO options

| External D | atabase Tables —                                                                   |                                                                                                    |            |
|------------|------------------------------------------------------------------------------------|----------------------------------------------------------------------------------------------------|------------|
| 3          | Impact can use e                                                                   | external database tables instead of using the standard database tables on the primary connection for certain of                                             | perations. |
|            | Use external                                                                       | Customer database table                                                                                                    |            |
|            | Connection:                                                                        | O Connection Selector                                                                                                    |            |
|            | Table:<br>Select SQL:<br>Key Field:<br>Code Field:<br>Name Field:<br>Active Field: | <ul> <li>Use the Primary Connection</li> <li>Use this Connection</li> <li>Driver Type: ODBC</li> <li>Connection: ODBC</li> <li>ODBC</li> <li>New</li> </ul> |            |
|            | Test                                                                               | OK Cancel                                                                                                    |            |
|            | 🔽 Cache databa                                                                     | ase palettes on workstation                                                                                                    |            |

This offers the same ease-of-use and easy setup options as previously mentioned.

#### Improved Customer Name Caching

Internal code changes have improved the response time when caching customer names within the Browser and also displaying the Customer list within the Project Information. There is nothing to configure to take advantage of these improvements.

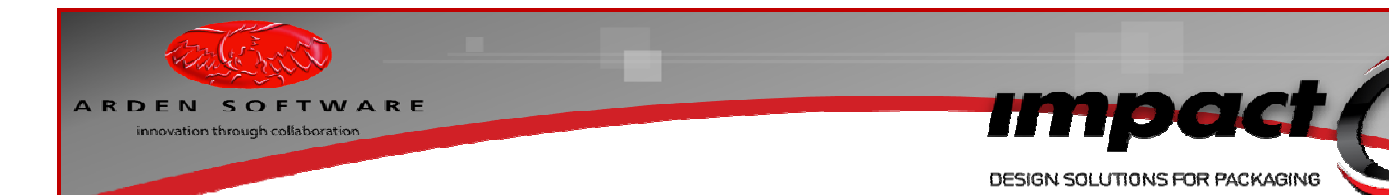

#### **Dual Unit Support for Dieboard, Blanker & Stripper Tools**

The unit duality concept has been extended to these tools – there are no user options needed to make use of this feature. Switching these MTS from metric to imperial will give *sensible* default values.

#### **Layer Revisions**

New options have been added to allow users to increment or retain layer revision numbers independently of Project Revision numbers. This means that a designer may choose to retain a layer revision number (in the case of a non-structural design change) or increment a layer revision number in the event of a structural design change. A movie demonstrating this feature has already been published at <u>www.impactcad.net</u> (search for **Layer Revisions** in **Tutorials** only). The new options are enabled here:

| Database Installation     Database Operation     Database Operation     Database Vindows     Dialogs     Display     History Lists     New Lews     New Lewers     Project Revisions     Remote Databases     Saving Projects | Project revisions With project updates every change made to a project is recorded in the database. You can also save multiple revisions of the geometry and database information. Create a project revision by default Use the geometry being saved for the revision Use the geometry from the last update for the revision Default revision comment Project revision comment |
|----------------------------------------------------------------------------------------------------|----------------------------------------------------------------------------------------------------|
| Symbols     Terminology     Environment     Standards     Workstation                                                                                                    | <ul> <li>Allow layer revision numbers to be retained</li> <li>Increment layer revision numbers by default when updating</li> </ul>                                                                                                    |

**Layer Revision Controls** 

The new options for updating/retaining layer revision numbers are displayed here when updating a project:

| Release Project(s)                                                                                                    |               |            |          |           |   |   |
|----------------------------------------------------------------------------------------------------|---------------|------------|----------|-----------|---|---|
| Action Layers                                                                                                    | Comment       | Revision   | Reassign |           |   |   |
| Project: P003996 (P003996)   Next You are currently working on the following layers in this project. Select the action you wish to perform on each layer. |               |            |          |           |   |   |
| Layer Ty                                                                                                    | pe            | Cu         | irrent   | Action    |   |   |
| 10 O                                                                                                    | IE_UP         |            | 1        | Update to | 2 | - |
|                                                                                                    |               |            |          | Update to | 2 |   |
| Update retain 1                                                                                                    |               |            |          |           |   |   |
|                                                                                                    |               |            |          |           |   |   |
|                                                                                                    |               |            |          |           |   |   |
|                                                                                                    |               |            |          |           |   |   |
|                                                                                                    |               |            |          |           |   |   |
| + Layer added to project                                                                                                    |               |            |          |           |   |   |
| Layer modified in this project                                                                                                    |               |            |          |           |   |   |
| Chaw ank d                                                                                                    | haan lawara t | hat baya d |          |           |   |   |
| Snow only i                                                                                                    | nose idyers u | nathaved   | langeu   |           |   |   |
| OK Cancel                                                                                                    |               |            |          |           |   |   |

#### Layer Revision Update Options

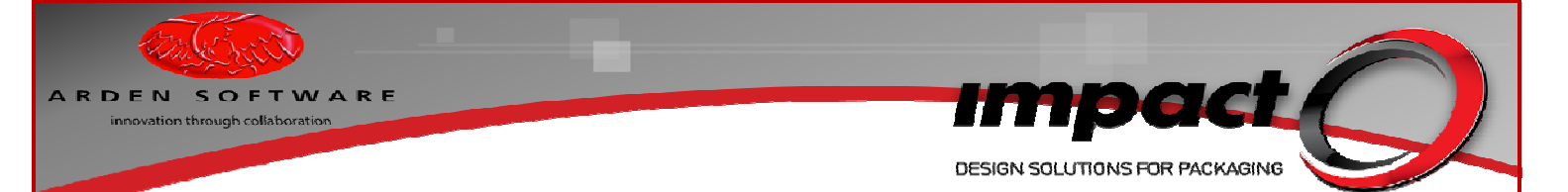

When viewed from within the Project Browser, the Layer Revisions now have a context menu (allowing access to the layer revision details, quick opening of project, full-screen preview, layer database information, make (layer) current option and compare (with current revision)) and the layer revisions themselves are displayed in the preview pane:

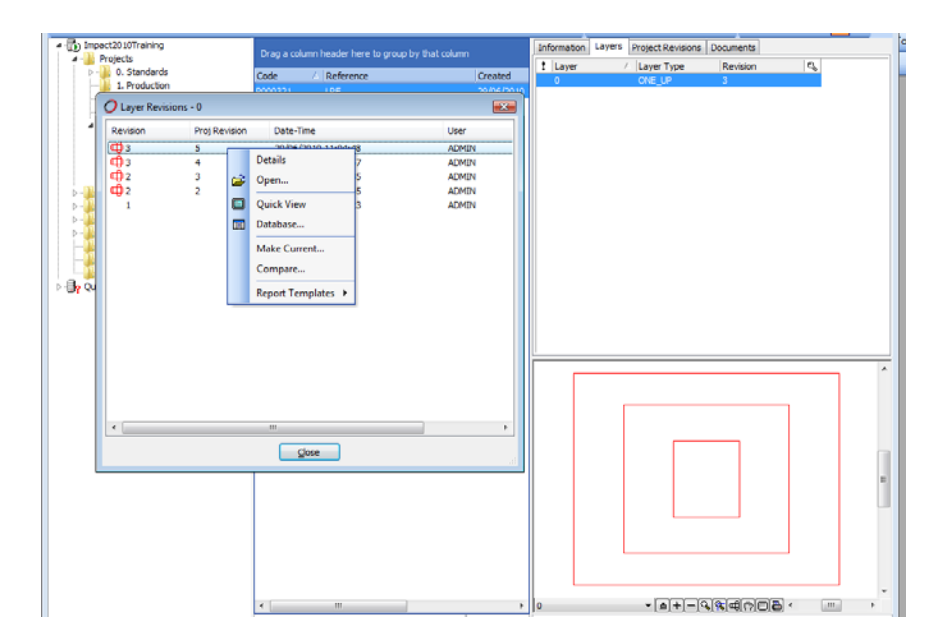

Points to note:

- The real advantages of the layer revision mechanism become apparent when working with multi-layer projects.
- Prior to Impact 2010, reverting to a previous **Project** revision in order to reverse some geometry changes in one specific layer would affect the entire project the entire project would be rolled back to the revision level.
- With the new mechanism in place, you simply need to roll-back the specific layer, leaving the remaining project layers unchanged.
- This functionality will be available immediately following an Impact 2010 install or an upgrade to an existing Impact setup.

#### **Auto-Recovery**

This development appeared during the late stages of the Impact 5.1 roll-out and may therefore be familiar to certain Impact users. The idea behind this functionality was to provide an auto-recover tool which would restart Impact after a failure (and where possible, detect that a possible failure is about to happen and warn the user accordingly) and a method by which any projects which were open *during* the failure could be salvaged. Impact will now allow users to auto-save files to the database OR to a local temporary file location (the **Autosaves** folder within the defined Impact **Temp** directory). The latter option counteracts the effect of a database or networking failure as well as providing the opportunity to rescue (recover) the drawings that were open during the failure.

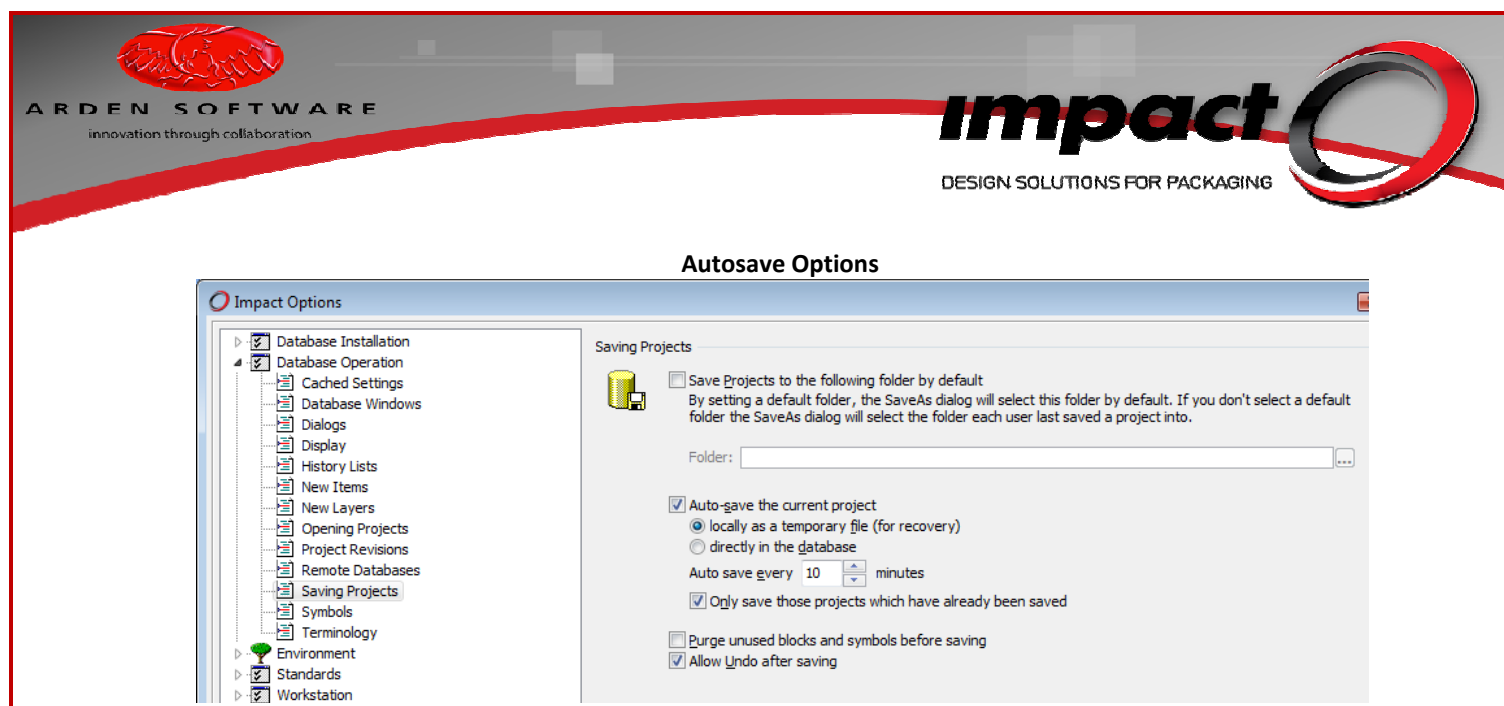

If Impact detects a potentially **fatal error**, a warning will now be delivered to the user, allowing the opportunity to restart the application (and recover any locally auto-saved files).

| f you were in the middle of something, any unsaved work ma<br>ist.                                                        |       |
|----------------------------------------------------------------------------------------------------|-------|
| Accession (all particular 107 in Clar                                                                                     | ay be |
| Assertion failure at line 157 in file<br>'D:\IMPACT_5.1\Tools\UtilityTools\ErrorRecoveryTools.cpp'.<br>Expression: 1 == 2 | !.    |

Critical errors will allow the user the opportunity to continue the current Impact session or restart the application (and recover any locally auto-saved files).

| Impact has detected<br>restart in the near fu                                           | l a developing problem th                                            | at may require it to                                         |
|-----------------------------------------------------------------------------------------|----------------------------------------------------------------------|--------------------------------------------------------------|
|                                                                                         | iture.                                                               |                                                              |
| f you are in the middle o<br>pportunity to save you                                     | of something, it is strongly rec<br>r work, before closing and res   | commended that you use this itarting.                        |
| Access violation at add<br>00000014 following on<br>Access violation at add<br>00000014 | ress 0127B624 in module 'Imp<br>from<br>ress 0127B624 in module 'Imp | actBar.bpl'. Read of address<br>actBar.bpl'. Read of address |

Upon an automatic restart, the following dialog box will be displayed and Impact will attempt to auto-recover any files saved locally.

| A R D E N S O F T W A R E<br>Innovation through collaboration | DESIGN SOLUTIONS FOR PACKAGING                                                                                                    |
|---------------------------------------------------------------|----------------------------------------------------------------------------------------------------|
|                                                               | Automatic Recovery Dialog                                                                                                    |
|                                                               | Automatic Recovery                                                                                                    |
|                                                               | Your last Impact session closed unexpectedly.                                                                                                    |
|                                                               | Impact has successfully recovered from this problem. However, if the problem persists, please contact technical support.<br>If you have auto-save enabled, Impact may be able to help you to recover your work. |
|                                                               | Online Support Recover auto-saved files Close                                                                                                    |

The auto-saves folder will be cleared each time Impact closes successfully – this will prevent a large build up of temporary drawings.

Points to note:

- Auto-recovery of drawings will only take place if the 'Save locally' auto-save option is used.
- When a project is auto-recovered, the project name will be displayed as 'Recovered auto-save of XXXXXX'. Users should use the File>Save As options to provide a suitable project name.

#### **WAN Performance Improvements**

Additional caching options have been added to the Database Connection Advanced tab. These offer performance increases by caching **thumbnails** (used within the Browser, the Standards Browser and the Design Component Library), **component files** (Standards, Design Components, Symbols & Templates) and certain **database queries** (for re-use) locally.

New Caching Options – Database Connection Advanced tab

| O Project Database Properties                                                                                                    | × |  |  |
|----------------------------------------------------------------------------------------------------|---|--|--|
| General Server Advanced Paths Auto-SQL                                                                                                    |   |  |  |
| Connection Speed<br>If this database is accessed through a remote connection such as a Virtual Private Network then configure these<br>options to improve the performance of Impact                             |   |  |  |
| Low speed connection Cache query metadata (ODBC only) Cache thumbnails on workstation Cache component files on workstation Cache often used internal queries Check user messages every: 60 seconds (default 20) |   |  |  |
| Remote Connection Options<br>Do not display items until Refresh is pressed<br>Do not display customers list in the browser<br>Group the customers using first letter                                            |   |  |  |
| <u>QK</u> <u>Cancel</u>                                                                                                    |   |  |  |

Enable these options to boost performance over wide area networks.

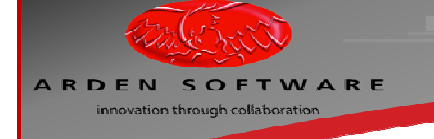

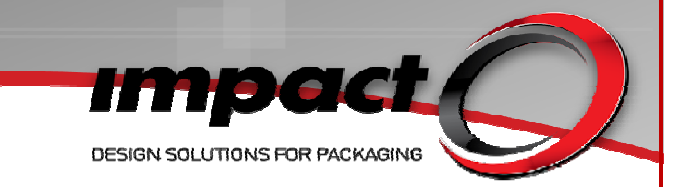

Points to note:

- The Advanced tab may be accessed via Options>Environment>Workstation>Database Connections.
- Certain end-users may not have the required privileges to access the Advanced tab via the above route.
- In this case, the Advanced tab may be access via the Connection Manager for all users.
- An additional document is available describing how to optimise Impact over a WAN.

#### **Optional Terminology for Flute/Grain Direction**

Prior to Impact 5SP4, Impact was hard coded to use terms such as 'Flute Direction', 'Print Face' & 'Die Face'. The new **Terminology** option available within the Database Operation node allows users to pick the terms they would prefer to use for Faces & Flute/Grain direction:

| New Terminology Options – Database Operation>Terminology Node                                                                                                    |                                                                                                    |  |  |  |
|----------------------------------------------------------------------------------------------------|----------------------------------------------------------------------------------------------------|--|--|--|
| O Impact Options                                                                                                    |                                                                                                    |  |  |  |
| Database Installation<br>Database Operation<br>Cached Settings<br>Database Windows<br>Dialogs<br>Display<br>History Lists<br>New Items<br>New Layers<br>Dening Projects<br>Project Revisions<br>Remote Databases<br>Baving Projects<br>Saving Projects<br>Symbols | Terminology<br>Faces<br>Print-face/Die-face<br>Outside-face/Inside-face<br>Flute/Grain Direction<br>Flute/Grain<br>Flute<br>Grain |  |  |  |

These options may be specified in a Database Operation by an Impact Administrator if required. These options will affect the details displayed on the Edit Bar, within the Face Settings dialog and within the Help tips displayed over the direction indicators (plus other places!).

Points to note:

- The ability to select the required terminology is governed by user-privileges.
- End-users may not have the required privileges to access the Database Operation settings.
- The Impact Administrator may need to set these options at a Master Tool Settings level for certain user groups.

Impact 2010 Database

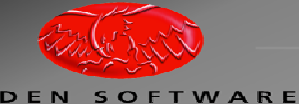

innovation through collaboration

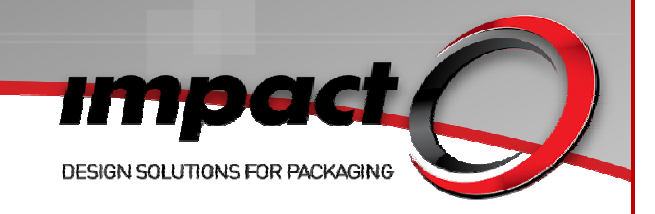

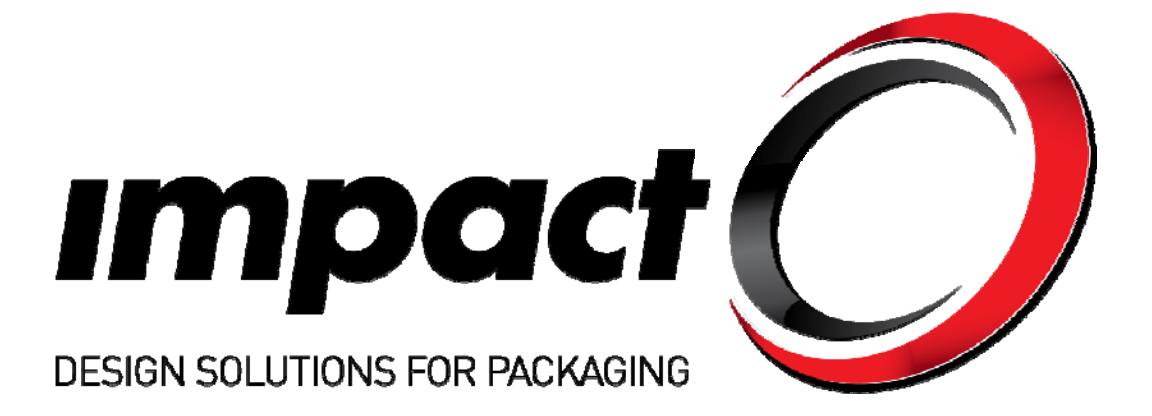

# Impact 2010 Layouts

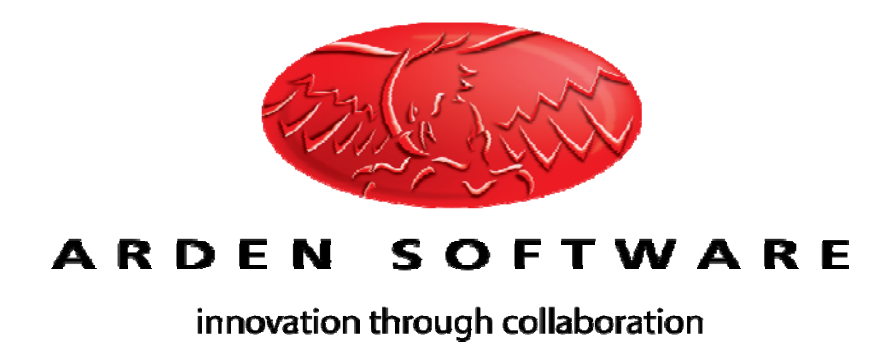

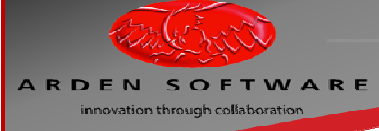

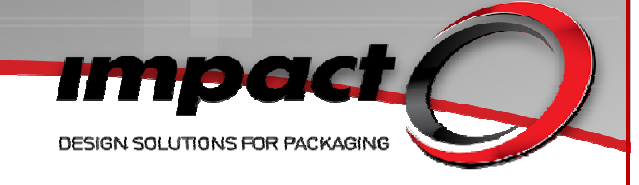

## **Table of Contents**

| mpact 2010 Layouts                                   | 3  |
|------------------------------------------------------|----|
| What's New?                                          | 3  |
| Layout MTS – New Settings & Modifications            | 3  |
| Layout Sheet Assistant                               | 5  |
| Layout Editor – New Tools & Revised Tool Positioning | 8  |
| Trim Optimisation Example                            | 9  |
| Force Extra Row/Column & Layout Trim Example         | 11 |
| Quick Layout Tool                                    | 15 |

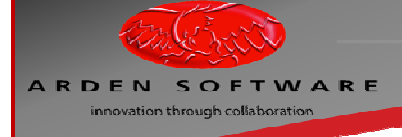

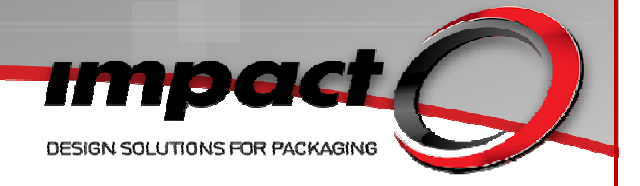

# Impact 2010 Layouts

#### What's New?

The Impact 2010 Layout Creator has been overhauled in an effort to replicate a real-world workflow. New tools have been added to allow better utilization of available resources (machines & sheets), whilst certain tools have been repositioned within the Layout Editor reflecting their importance.

The new Force Extra Row/Force Extra Column tools may be used to add extra One\_Up designs to a layout (where applicable) and the new Layout Trim tool will allow overlapping designs to be trimmed against each other once a layout has been completed. Over long production runs, an extra row or column of designs on a layout may provide a significant material & cost saving.

The new Trim Optimisation tool allows you to utilise the maximum diecutting area of a machine where applicable – again saving materials & costs.

The default database used for new Impact 2010 installations will contain settings for a wide range of Bobst, Iberica, Heidelberg, Sanwa & Emba machines. These settings will be made available to existing Impact installations when upgrading to Impact 2010.

A new Quick Layout tool has been developed to allow quick access to key parts of the Layout Creator functionality, whilst dispensing with the additional user interface options. The result is a streamlined tool, ideal for users who do not need every last ounce of the Layout Creator functionality.

#### Layout MTS – New Settings & Modifications

Traditionally, the Machine/Sheet Settings have represented either a machine (whereby the size & trim values represent the physical limitations of the machine) **or** a sheet where the sheet size is known (pre-cut stock board, effectively). In the case of stock sheet, the trim value is irrelevant as the sheet could be loaded on different machines, each having different trim values.

This has led to the creation of a dedicated Stock Sheet Setting MTS category (within the MTS Layouts folder), which contains only controls Name, Description, and Width & Height & Flute/Grain direction. These settings are purely for representing stock board – the layout tools will function without them and so you do not need to add 'dummy' settings to this folder if you do not use stock board!

| Stock Sheet MTS                       |                      |  |  |  |  |  |
|---------------------------------------|----------------------|--|--|--|--|--|
| O Stock Sheet Settings                |                      |  |  |  |  |  |
| Name                                  | b3 LG Stock Sheet    |  |  |  |  |  |
| Description                           | Default Impact Sheet |  |  |  |  |  |
| General Dimensions                    |                      |  |  |  |  |  |
| Width:                                | 40" <u> </u>         |  |  |  |  |  |
| Height:                               | 28"                  |  |  |  |  |  |
| Board type<br>Flute/Grain: Horizontal |                      |  |  |  |  |  |
| <u>OK</u> <u>Cancel</u>               |                      |  |  |  |  |  |

The Machine/Sheet Settings MTS have been modified by the addition of many new features. The Width, Height, Trim & Flute/Grain properties remain (note that the preview has been updated with labels for Sidelay, Offlay, Grip Edge & Back Edge) – and these attributes are to be found on the **Standard Sheet** tab.

| ARDEN SOFTWARE<br>innovation through collaboration | Des<br>Machine/Sheet Settings Standard Sheet                                                                                                    | SIGN SOLUTIONS FOR PACKAGING |
|----------------------------------------------------|----------------------------------------------------------------------------------------------------|------------------------------|
|                                                    | O Layout Machine/Sheet Settings                                                                                                    |                              |
|                                                    | Name Bobst EXPERTCUT 106 LE                                                                                                    |                              |
|                                                    | Description Imapct Default Bobst EXPERTCUT 106 LE                                                                                                    |                              |
|                                                    | Default Layer Name:                                                                                                    |                              |
|                                                    | Standard Sheet     Machine Lints     Machine Type       Maximum/default sheet see     With:     41 3/4"       Height:     30"     -       Standard trim     -     -       Standard trim     -     -       Standard trim     -     -       Back Edge:     1/4"     -       Offlay:     1/4"     -       Offlay:     1/4"     -       Default sheet board type     -     -       Pute/Grain:     None     - | Cfflay                       |
|                                                    | Grip Edge                                                                                                    |                              |
| These functions remain unchar                      | nged from previous Impact versions.                                                                                                    |                              |

The **Machine Limits** tab allows users to utilise several new features – **Minimum sheet size** (attempting to create a layout smaller than the minimum sheet size of any machine will display a warning to the user), **Maximum diecutting area** and **Allow trim optimisation** plus rounding options for fitted sheets (so that fitted sheet sizes may give 'sensible' values).

| O Layout Machine  | e/Sheet Setting  | s            | 0      |        |           | ×    |
|-------------------|------------------|--------------|--------|--------|-----------|------|
| Name Bob          | st EXPERTCUT 1   | 06 LE        |        |        |           |      |
| Description Ima   | pct Default Bobs | t EXPERTCUT  | 106 LE |        |           |      |
| Default Layer Nam | ne:              |              |        |        |           |      |
| Standard Sheet    | Machine Limits   | tachine Type |        |        | Back Edge |      |
| Minimum sheet si  | ze               |              |        |        |           |      |
| Width:            | 15 3/4           |              | -      |        |           |      |
| Height:           | 13 3/4           |              | ÷      |        |           |      |
| Allow trin        | n optimisati     | on           |        |        |           |      |
| Standard diecu    | itting area      |              |        | le al  |           | flay |
| Width:            | 41 1/4"          |              |        | 105    |           | ъ    |
| Height:           | 29 1/4"          |              |        |        |           |      |
| Maximum diec      | utting area      |              |        |        |           |      |
| Width:            | 41 3/4           |              | *      |        |           | _    |
| Height:           | 29 3/8           |              | ÷.     |        |           |      |
| Minimum grip e    | xdge: 3/8*       |              | *      |        |           |      |
| Round fitted sh   | heet size        |              |        |        |           |      |
| None              |                  |              | •      |        |           |      |
|                   | 1/16"            |              |        |        | Grip Edge |      |
|                   |                  | 07           |        | Cancel | 1         |      |
|                   |                  | QK           |        | Zauce  | ]         |      |

#### **Machine/Sheet Settings Machine Limits Tab**

The **Allow trim optimisation** option allows the trim to be reduced to the exact width & height specified, and is linked to a new layout tool (**Use Minimum Trim** - available within the Layout Editor itself). If **Allow trim optimisation** is not enabled for a machine, the **Use minimum trim** tool will not be available within the Layout Editor unless a temporary override is made. This option will be default to **off** for upgrades to existing Impact installations.

Whilst the **Standard diecutting** area may be considered to the maximum/default sheet size less the trim values, the **Allow trim optimisation** option allows you to use the defined **Maximum diecutting area** of the machine – encroaching on the standard trim. This is ideal when the required layout is fractionally larger than the sheet. The **Minimum sheet size** and **Maximum diecutting area** values have been taken from the relevant service manuals for the specified machines.

| DEN SOFTWARE<br>innovation through collaboration | DESIG                                                                                                    | THE SOLUTIONS FOR PACKAGING |
|--------------------------------------------------|----------------------------------------------------------------------------------------------------|-----------------------------|
| -                                                | Machine/Sheet Settings Machine Type Ta                                                                                            | ab                          |
|                                                  | O Layout Machine/Sheet Settings                                                                                                   |                             |
|                                                  | Name Bobst EXPERTCUT 106 LE                                                                                                    |                             |
|                                                  | Description Imapct Default Bobst EXPERTCUT 106 LE                                                                                 |                             |
|                                                  | Default Layer Name:                                                                                                    |                             |
|                                                  | Standard Sheet Machine Limits Machine Type Back Edge                                                                              |                             |
|                                                  | V     Folding carton       Mnimum Calper:     0"       Maximum Calper:     1/32"       V     Compared       Vormum Calper:     0" | ٦.                          |
|                                                  | Maximum Calper: 5/64"                                                                                                    | ОЩ <i>а</i>                 |
|                                                  | Flatbed Rotary                                                                                                    |                             |
|                                                  | Speed                                                                                                    |                             |
|                                                  | Sheets per hour: 9,000                                                                                                    |                             |
|                                                  |                                                                                                    |                             |
|                                                  |                                                                                                    |                             |
|                                                  | Grip Edge                                                                                                    |                             |
|                                                  |                                                                                                    |                             |

The **Machine Type** tab allows the user to specify which type of material a machine may be used for and whether the machine is a flatbed or rotary type and the maximum & minimum calliper values supported by the machine. There is also an additional 'Sheets per hour 'field – though this feature is currently unused.

For Impact 2010 upgrades to existing Impact installations, the additional distance type fields (on Machine Limits & Machine Type tabs) **will default to zero** and any optional new features (Allow trim optimisation & Folding Carton/Corrugated machine types etc) will be switched off.

Two new Layout Pattern Settings have been added to the default Impact 2010 Release database (End to End and Tapered). These settings may be distributed for Impact 2010 upgrades to existing installations. Two new Layout Palette Settings have also been added to the default Impact 2010 Release database (Fitted with Print and Stock Only). The former setting simply adds a print pattern border around the One\_Up designs and will use the Sheet Print Area palette by default. The palette itself is not new for Impact 2010! The latter pattern simply adds the stock sheet geometry to the layout. Both settings are available for Impact 2010 upgrades to existing Impact installations.

#### **Layout Sheet Assistant**

Upon launching the Layout Creator, the **Layout Sheet Assistant** is displayed. This tool simulates a real-life workflow and is designed to facilitate the quick selection of suitable machines/sheets. The material & machine type settings, along with Maximum/default sheet size option (from the Standard Sheet tab) and the Minimum Sheet Size (from the Machine Limits tab) may be used to filter out machines which are unsuitable for the current production job.

| en 1. Select Machine                                                                                                    | Oren 2 Add Over |                   | Step 1. Lanouts |              |
|----------------------------------------------------------------------------------------------------|-----------------|-------------------|-----------------|--------------|
|                                                                                                    | Machine Default | From Stock Custom | Name            | Width Height |
| South Contraction In LE           South Contraction In LE           South Contractin In LE      < | e egét:         | ×                 |                 |              |
| napct Default Bobst EXPERTCUT 106 LE                                                                                                    |                 | ➡ A31             | - Person        | flamour Al   |

#### Layout Sheet Assistant

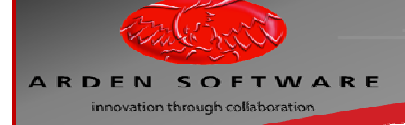

Impact DESIGN SOLUTIONS FOR PACKAGING

**Step 1** is geared towards selecting a suitable machine. Note the four available **filters** (size, material, rotary, and flatbed) beneath the **Step 1**. **Select Machine** label.

- Only show machines upon which this One\_Up will fit will filter out any machine with a machine default size smaller than the current design width & height (provided the size of the One\_Up may be determined). The filter simply looks for a width & a height in a Cut-type palette and will be automatically applied if a valid cut profile is detected.
  - To demonstrate this feature, use a design with a non-Cut type profile palette consider running a Standard and swapping the Cut profile palette for palette 0.
  - o Start the Layout Sheet Assistant and notice that the first filter is not applied automatically.
  - Switch the profile palette to a Cut-type and re-test. The filter will be automatically applied.
  - Note that if you are working with a multi-layer project, things may behave in a slightly unexpected manner (although this is not new....).
  - If the current One\_Up layer has a non-Cut type profile, but another layer within the drawing DOES have a Cut-type profile, the first filter will be applied and the Layout Creator will open up with the valid One\_Up design (even through it was not the current layer).
  - Additionally (this test works best when you don't have a vast selection of machines to pick from), run a Corrugated Standard (as an example, pick a Rolled Side Tuck Tray/FEFCO 0426 in B Flute and accept the default settings).
  - Start the Layout Sheet Assistant make a temporary override to a machine so that the Maximum default sheet size is smaller than the One\_Up height & width (21" by 12" for example). Notice that the first filter is automatically applied and that the modified machine is not visible for selection. Disable the filter and the machine will now be visible.
- Only show machines that are valid for this material only machines with a suitable material type and suitable calliper limitations (the current material calliper lies between the minimum & maximum calliper values for the machine) may be selected.
- If a Standard material has been used (and the Material MTS are set up correctly), the presence of Material Type and suitable CA values will ensure that this filter is also switched on automatically.
  - To demonstrate this feature (this test also works best when you don't have a vast selection of machines to pick from), again pick a Rolled Side Tuck Tray/FEFCO 0426 – in B Flute and accept the default settings.
  - Start the Layout Assistant and make a temporary override to an existing machine MTS by setting the Machine Type to Folding Carton **only**.
  - Notice that the second filter will be automatically applied and that the modified machine is not available for selection. Disable the filter and the machine will now be visible.

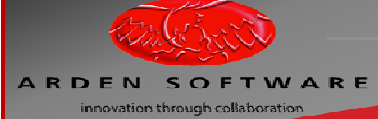

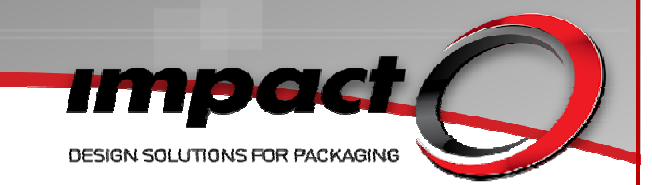

- Additionally, using the previous scenario, re-enable the Corrugated Machine Type and set a Maximum Caliper value to 1/16th
- Notice that the second filter is automatically applied and that the modified machine is not available for selection. Disable the filter and the machine will now be visible.
- Obviously, the tests were carried out using temporary overrides to the Machine/Sheet Settings – permanent changes would need to be made within the Master Tool Settings!
- Only show machines which are rotary will prevent any Flatbed machines from being selected.
- **Only show machines which are flatbed** will prevent any **Rotary** machines from being selected.
- Note that these filters may be combined therefore you can request a list of machines upon which the One\_Up will fit, AND machines which are valid for the current One\_Up material & calliper AND either flatbed OR rotary.
- As these filters are the first stage in creating a layout, it is important that the existing Machine/Sheet Settings MTS are configured correctly!
- To generate a layout, you need to select and 'Add' one or more machines to the Layout Assistant.

**Step 2** is geared towards the selection of either a Stock Sheet or simply using the machine default sizes or adding a Custom sheet. If you have any defined Stock Sheet MTS, they will be available via the **From Stock** tab.

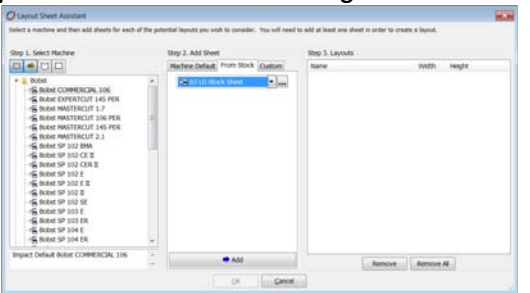

Layout Sheet Assistant Showing Stock Sheet MTS

The **Custom** tab will allow you to generate a custom sheet on-the-fly for this specific job.

#### Layout Sheet Assistant Custom Sheet Option

| p 1. Select Machine              | Step 2, Add She                                                 | NE .                | SNP 3. LAYOUTS |                 |
|----------------------------------|-----------------------------------------------------------------|---------------------|----------------|-----------------|
|                                  | Matter Default                                                  | E From Slock Custom | Nate           | vividiti Height |
|                                  | <ul> <li>Webs:</li> <li>Height:</li> <li>Respective:</li> </ul> | 29 UN"              |                |                 |
| part Delaut Bobie COMMERCIAL 106 | 1                                                               |                     | d Law          | Rencove AL      |

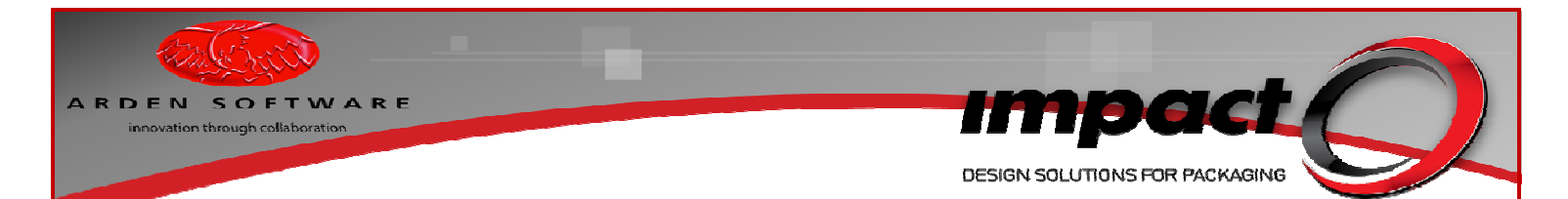

**Step 3** – once you have selected a machine (and optionally a Stock or Custom Sheet), click **Add** to move these items to the **Layouts** column and click **OK** to begin creating the layout.

Note that if Site-Specific Master Tool Settings are being deployed, an additional filtering option is available within the Layout Sheet Assistant - to filter by Site. This will automatically be applied.

#### Layout Sheet Assistant Site-Specific MTS Option - UK

| Step 1. Select Machine                                                                                                    |   | Ship 2. Add Shee |                       | Step 3. Leyouts |       |      |
|----------------------------------------------------------------------------------------------------|---|------------------|-----------------------|-----------------|-------|------|
|                                                                                                    |   | Machine Default  | From Stock Custom     | Name            | width | Hoph |
| Settings () 1 - UK                                                                                                    |   | WM8h:            | 63*                   |                 |       |      |
| Entre     Schell ROOKS 2000     Schell ROOKS 2000     Schell |   | Hoght            | <i>a</i> <sup>2</sup> |                 |       |      |
| or site 1 - Lik only                                                                                                    | - |                  | ★ A51                 |                 | 1     |      |

#### Layout Sheet Assistant Site-Specific MTS Option - USA

| the potential layouts yes | wish to canader. You will need                         | to add at least are sheet in order to cr                                                           | nate a layest.                                                                                                    |                                                                                                    |
|---------------------------|--------------------------------------------------------|----------------------------------------------------------------------------------------------------|----------------------------------------------------------------------------------------------------|----------------------------------------------------------------------------------------------------|
|                           |                                                        |                                                                                                    |                                                                                                    |                                                                                                    |
| Step 2. Add St            | eet                                                    | Step 3. Leyouts                                                                                    |                                                                                                    |                                                                                                    |
| Machine Defa              | # from Stock Custom                                    | Name                                                                                               | Webh                                                                                                    | Height                                                                                                    |
| · Wath:                   | 41.3/4*                                                |                                                                                                    |                                                                                                    |                                                                                                    |
| * Hegle:                  | 29.76                                                  |                                                                                                    |                                                                                                    |                                                                                                    |
|                           | · AM                                                   | Retrove                                                                                            | Remove Al                                                                                                    |                                                                                                    |
|                           | Auchen Dala     Machen Dala     Machen Dala     Maglic | None Only Trees and County           Weak         41.24°           Hape         10.17°           I | None of the first black (Subark)         None           None         45 M²           None         10 M²           None         10 M²           None         10 M² | None of all (mestal families)         None         Vector           Name         Vector         None         Vector           Name         Vector         None         Vector           V         None         Vector         None |

#### Layout Editor – New Tools & Revised Tool Positioning

| Layout Editor Showing Layout    | t Toolbar & Enquire Menu                                                                                       |
|---------------------------------|----------------------------------------------------------------------------------------------------|
| 💋 Layout Creator                |                                                                                                    |
| Layout Edit Placement View Snap | Lock Reports Sheets Enquire                                                                                    |
| 🗸 🗙   🏢 🔍 🖙 🏹 👘 🏢 🛲 🏭 💐         | 🖕 🤁 🙀 🗐 📕 😥 😁 Select and Mc                                                                                    |
|                                 |                                                                                                    |
| All Design Components           | Machine Utilisation:                                                                                           |
| One Up                          | Sheet Utilisation: Sheet Area: 41 1/4" by 28 3/8" K                                                            |
|                                 |                                                                                                    |
|                                 | E CONTRACTOR OF CONTRACTOR OF CONTRACTOR OF CONTRACTOR OF CONTRACTOR OF CONTRACTOR OF CONTRACTOR OF CONTRACTOR |
| 1                               |                                                                                                    |

The Layout toolbar contains the most significant of the new & repositioned tools. From left to right, (following the Save & Generate Layouts and Cancel & Exit icons), you will find Show Outside Row & Column, Force Extra Row, Force Extra Column, Automatic Spacing & Use Minimum Trim, Centre Horizontally and Centre Vertically. Note the presence of an Enquire menu – this gives access to a range of Enquire tools (Distance, Parallel etc). Force Extra Row & Force Extra Column should be used when the Show Outside Row & Column tool suggests that an extra row or column is feasible without modifying a design too drastically. These options will allow Impact to create an overlapping layout (designs will overlap so that the next row or column will fit right up to the edge of the sheet, including any trim values).

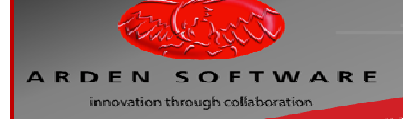

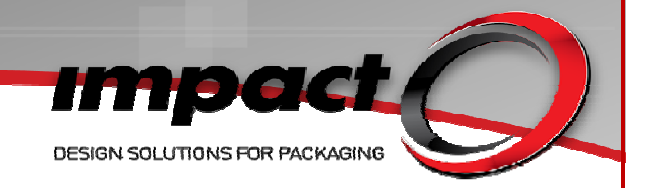

The **Layout Trim** tool may then be used to trim sections of the One\_Up design to remove the overlapping sections – this is done after the layout has been generated.

Note that Force Extra Row and Force Extra Column are only available if a Fill Sheet type layout is required. The Automatic Spacing option is used to reset the layout after the Force Extra Row and/or Column tools have been applied and provided an unsatisfactory result. This option will default to 'on' for new installs & upgrades to existing Impact installations.

The **Allow Minimum Trim** option allows the **Use Trim Optimisation** options specified for a machine/sheet to be applied.

#### **Trim Optimisation Example**

As an example, create a Standard ECMA A2120 where Length=4 1/16th, Width=2 1/2" & Depth=6".

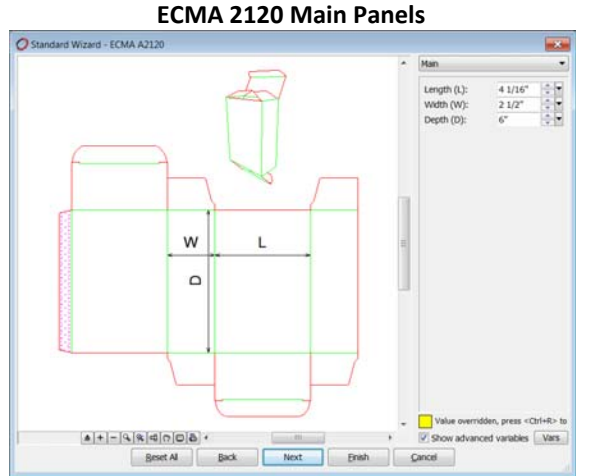

Modify the Glue Flap allowances to add a flap of  $\frac{3}{2}$ ". The material used for this example was 350 FBB (1/64").

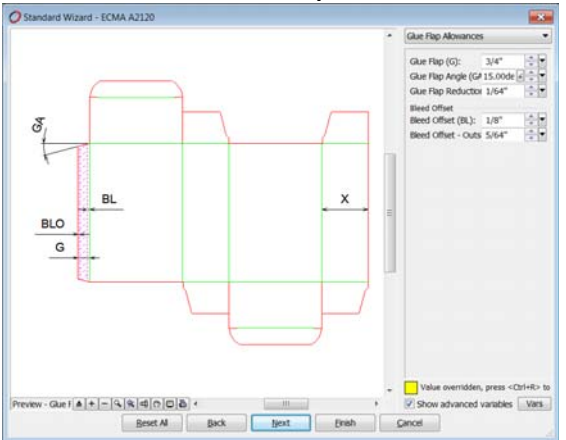

#### ECMA 2120 Glue Flap Allowances

Run the Layout Creator and select the **Bobst EXPERTCUT 106LE** machine. Use the default values for width & height  $(41 \frac{3}{4}" \times 30") - do$  not select a Stock Sheet!

Try to create a 3 x 3 grid style layout using the **Automatic** pattern – ensure that the layout is centred horizontally.

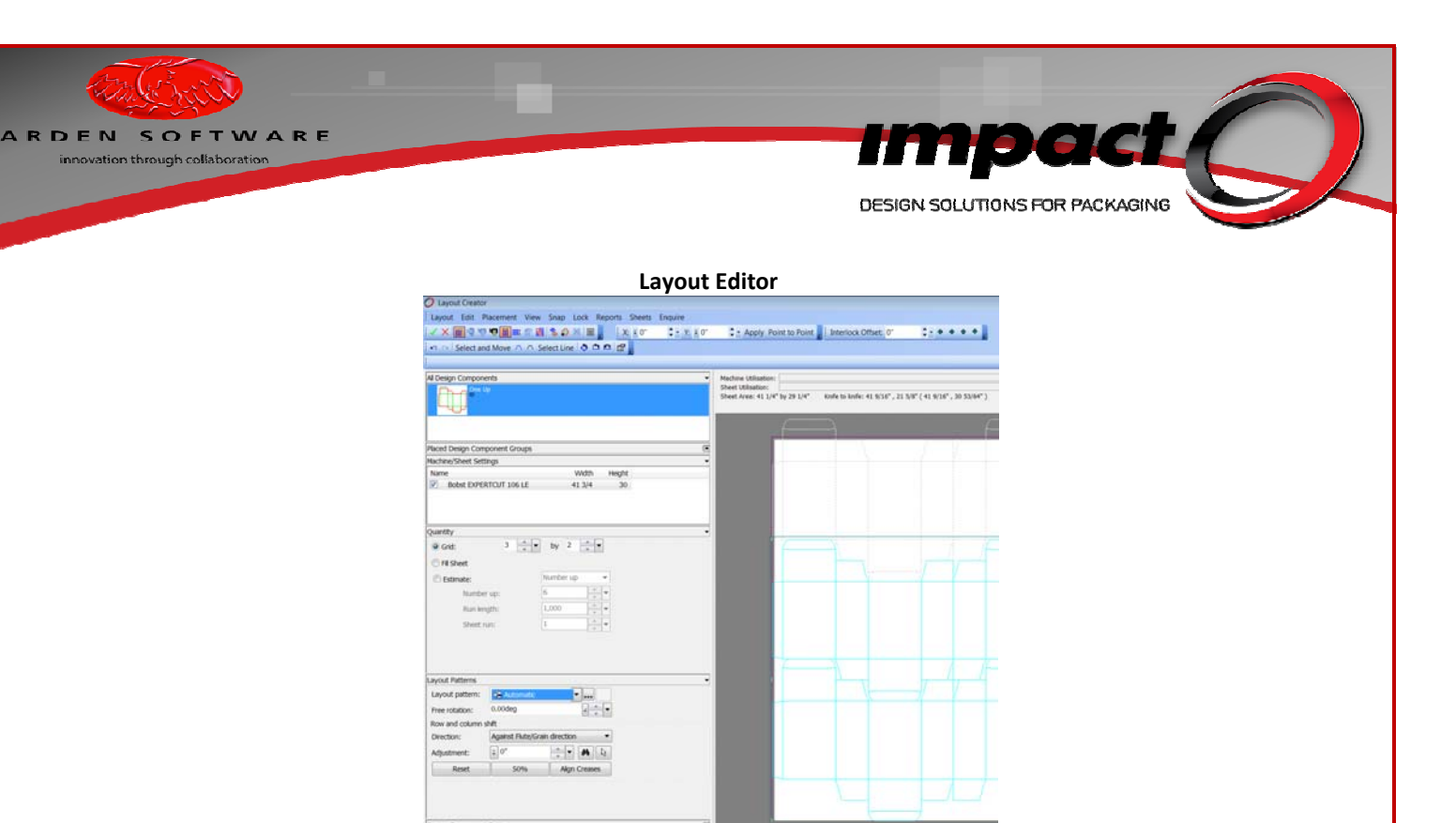

Notice how the knife-to-knife values for the horizontal axis (41 & 9/16<sup> $\circ$ </sup>) **just** exceed the Standard Diecutting Area (41 &  $\chi''$ ). Notice also that, because the knife-to-knife exceeds the Standard Diecutting Area, no machine or sheet utilisation figures have been calculated.

Activate the **Use Minimum Trim** option and notice how the sheet & layout are modified and machine & sheet utilisation figures are now present.

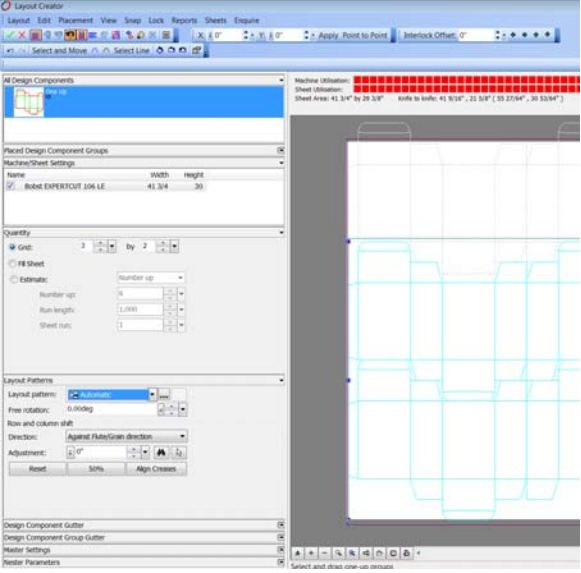

Generate the layout & check the positioning of the designs on the sheet. The designs have been allowed to encroach into the trim area, to make use of the **Maximum Diecutting Area** of the machine/sheet.

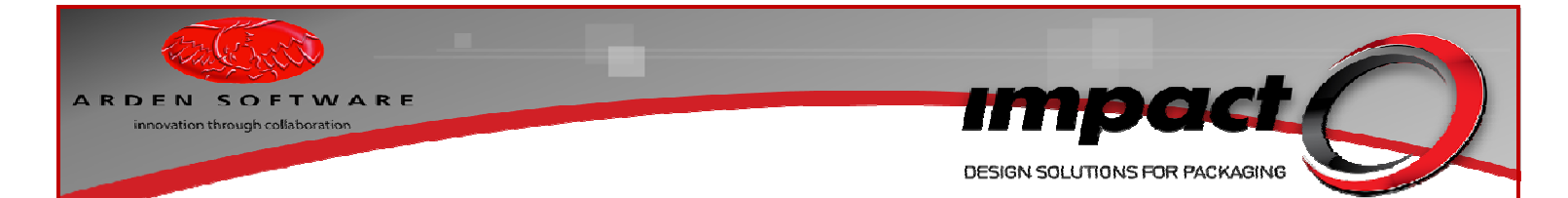

### Force Extra Row/Column & Layout Trim Example

Run the FCA 1010 (Overlapping Skillet) Standard where Length =  $4 \frac{1}{2}$ , Width =  $5 \frac{1}{2}$  and Depth =  $4 \frac{3}{4}$ .

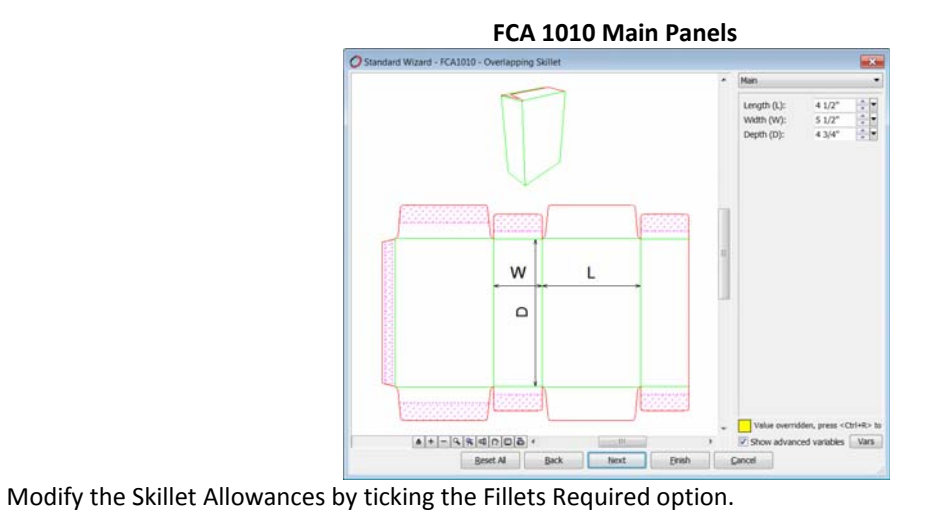

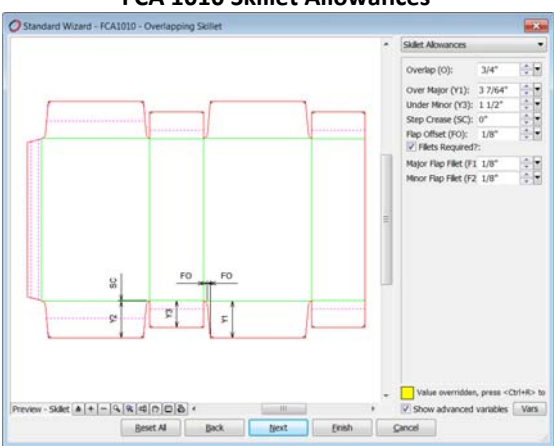

#### FCA 1010 Skillet Allowances

Start the Layout Creator and use the **Bobst MASTERCUT 106 PER** and **BOBST MASTERCUT 145 PER** machines (do not use any Stock Sheets!).

| rp 1. Select Machine                                                                                                    | Step 2. Add Shee                     | t                                   | Step 3. Layouts                                            |                           |                       |
|----------------------------------------------------------------------------------------------------|--------------------------------------|-------------------------------------|------------------------------------------------------------|---------------------------|-----------------------|
| Comparing a set of the set of the set o | Hachine Default<br>Width:<br>Height: | From Stock Custom<br>41.3/4*<br>30* | Name<br>Bober MASTERCUT 105 HER<br>Bober MASTERCUT 145 HER | Width<br>41 3/4<br>57 1/8 | Heght<br>30<br>41 3/8 |
| -G Bobst SP 102 E E<br>-G Bobst SP 102 E<br>-G Bobst SP 102 E<br>-G Bobst SP 102 SE<br>                                                                                                    |                                      | ♣ Add                               |                                                            | Hereite                   |                       |

#### Layout Sheet Assistant

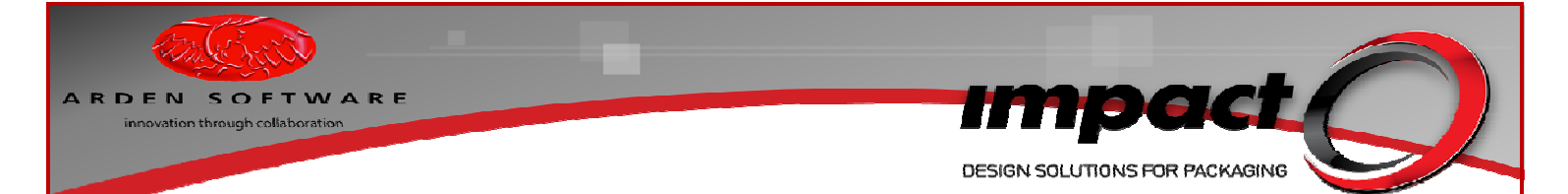

Click **OK** to access the **Layout Creator**, select the **Fill Sheet** mode and apply the **End to End** layout pattern. Ensure that **Show Outside Row & Column** is enabled. It should become apparent that with a little design trimming, an extra row can be added to the **Bobst MASTERTCUT 106 PER**, but there is no such opportunity for the **Bobst MASTERCUT 145 PER** 

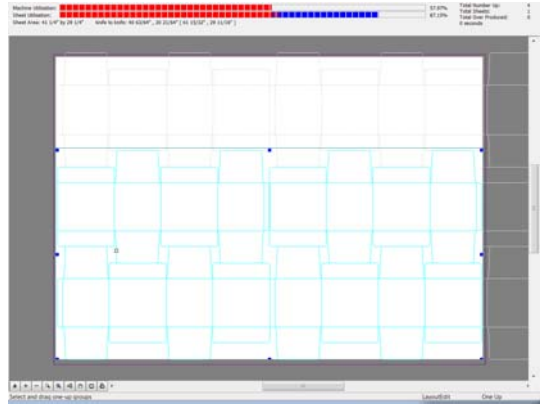

Fill Sheet on Bobst MASTERCUT 106 PER

Fill Sheet on Bobst MASTERCUT 145 PER

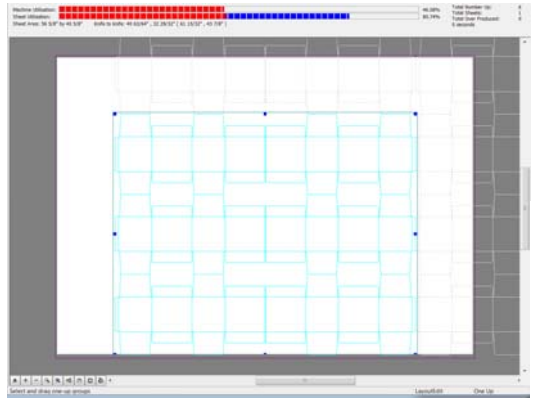

Uncheck the **Bobst MASTERCUT 145 PER** and apply the **Force Extra** Row tool. This will create an overlapping layout for the **Bobst MASTERCUT 106 PER**.

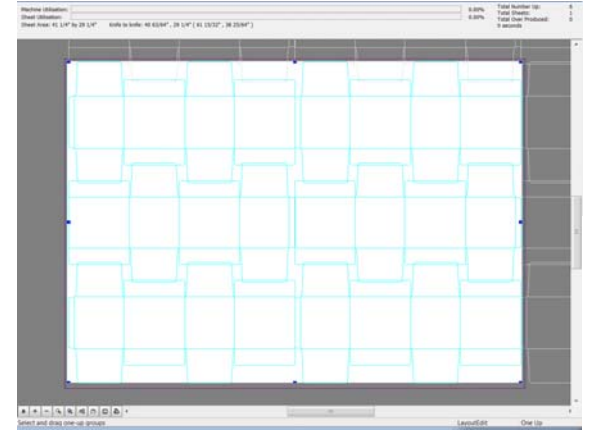

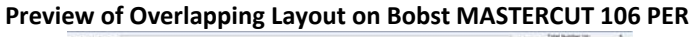

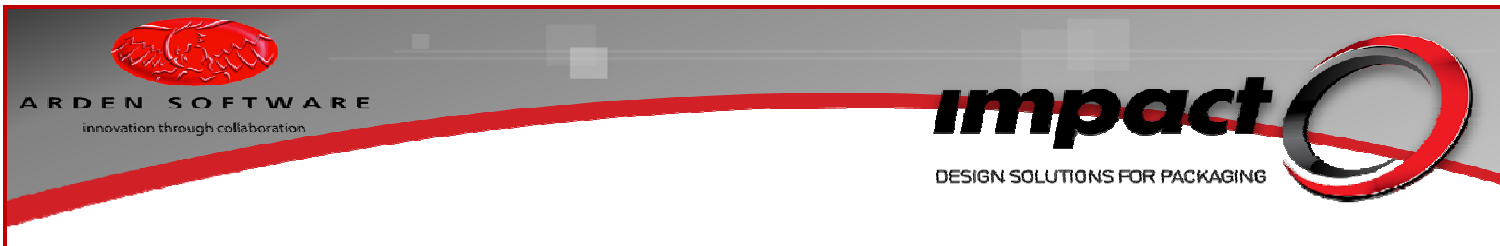

Save & generate this layout.

**Overlapping Layout on Bobst MASTERCUT 106 PER** 

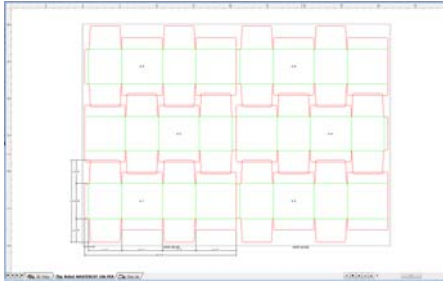

Run the **Utilities>Layouts>Trim One\_Up** tool. Follow the **Help Tips** and select One\_Up **A3** as the One\_Up **to be trimmed**. When prompted, create a marquee around the overlapping geometry as shown below.

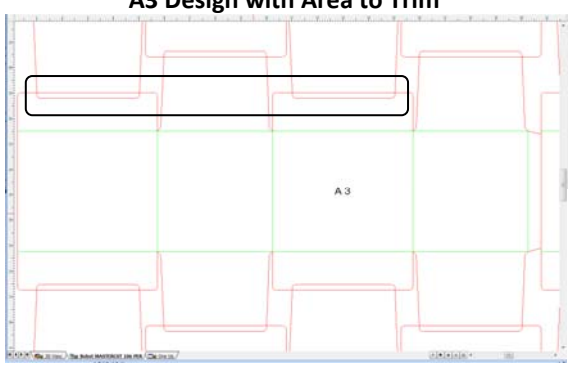

A3 Design with Area to Trim

Following the second click, the geometry will be automatically trimmed.

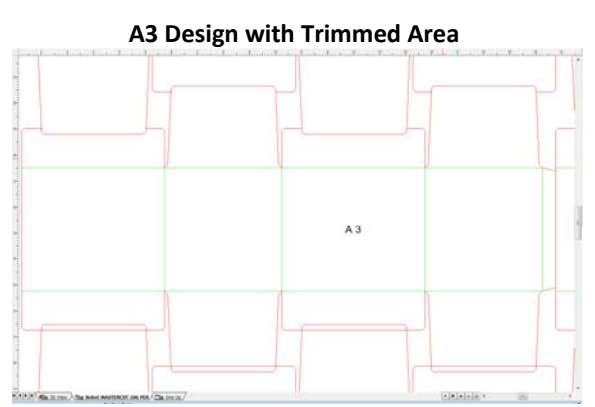

Repeat the process for the second area to be trimmed. Note that, as the Layout Trim tool is still running, you do not need to restart the tool!
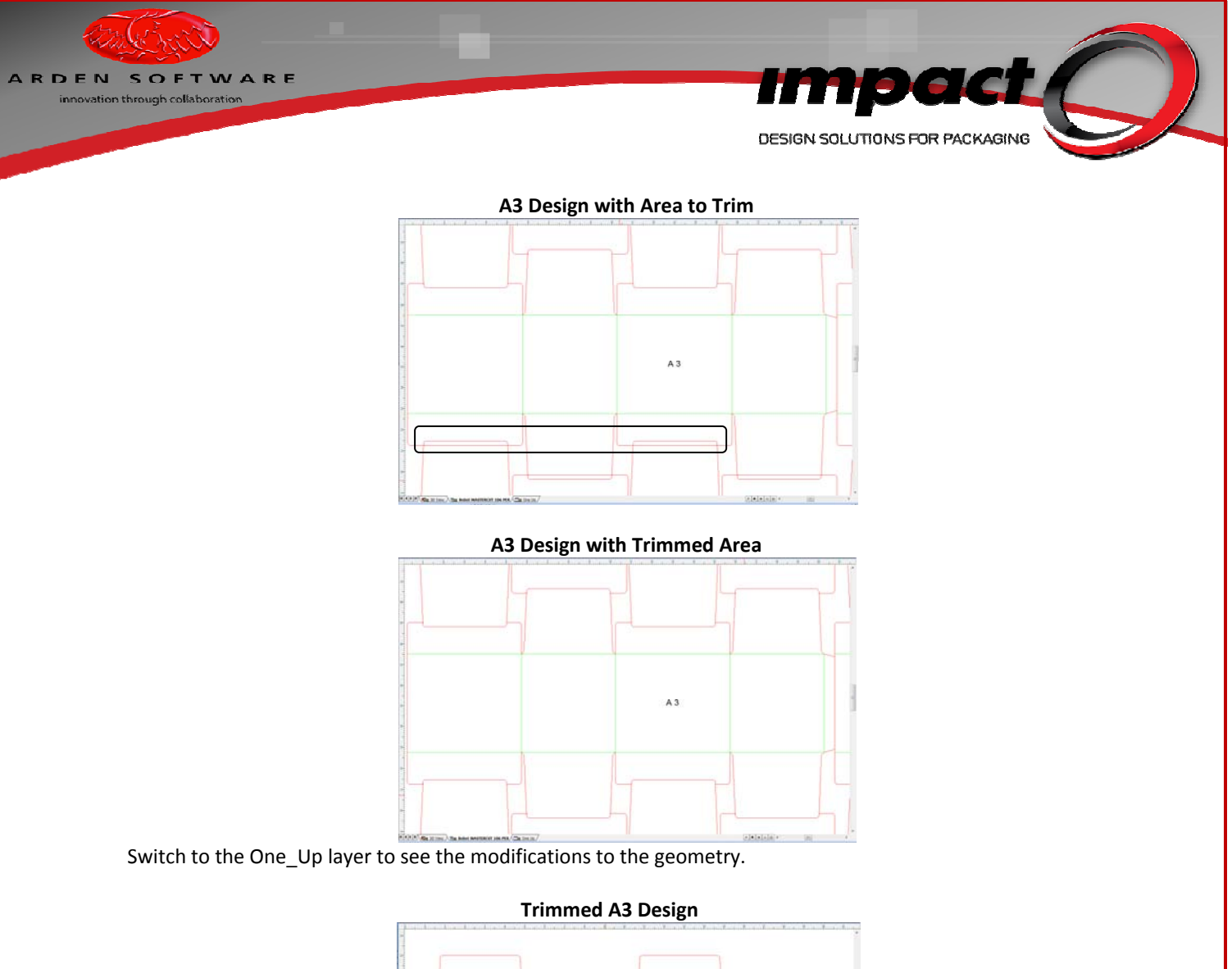

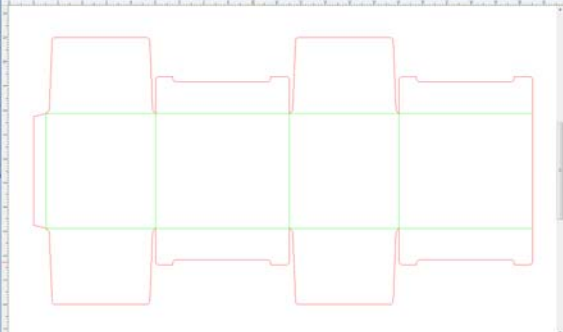

Use the **Edit>Undo** tool to reverse the changes you made and return to the overlapping layout. Re-run the Utilities>Layouts>Trim Layout tool ad this time, use **Ctrl + Click** to select design **A3** as the design you **wish to keep**. Trim away the same sections of geometry and check the One\_Up layer. You should notice a significantly different result!

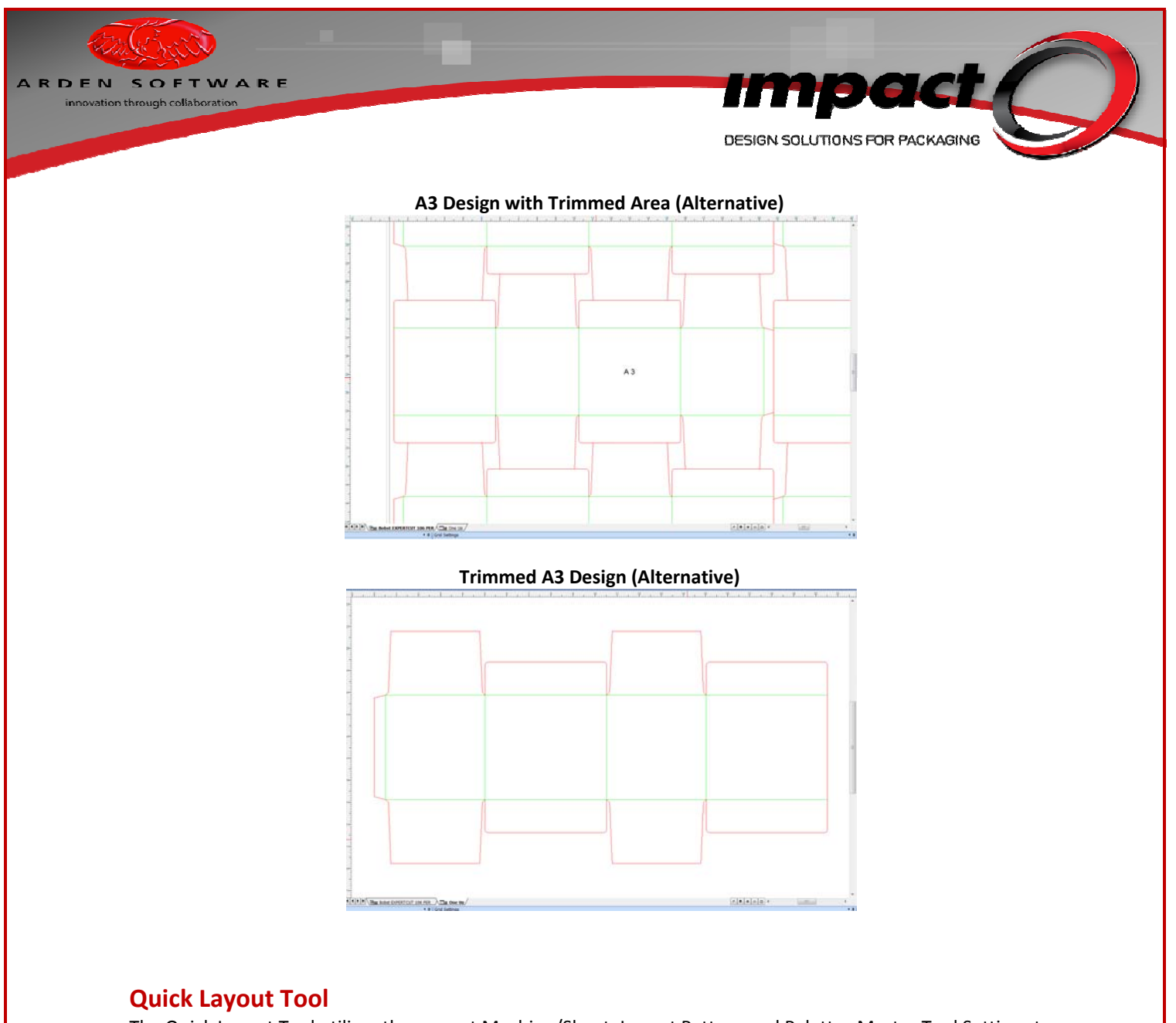

The Quick Layout Tool utilises the current Machine/Sheet, Layout Pattern and Palettes Master Tool Settings to allow users to generate a simple layout, quickly & effectively. As the MTS used by this tool have already been discussed, this section of the document will focus upon the operation of the tool itself.

The tool can be accessed via the **Utilities>Layouts** menu and displays 4 Edit Bar options and an **Accept** button:

#### **Default Edit Bar Options for Quick Layout Tool**

| <mark>⊘ E</mark> ile <u>E</u> dit <u>D</u> raw <u>V</u> iew <u>B</u> lock | Enguire D <u>a</u> tabase <u>U</u> tilities | Graphics Djemaking 3D Options      | s <u>W</u> indow <u>H</u> elp           |
|---------------------------------------------------------------------------|---------------------------------------------|------------------------------------|-----------------------------------------|
| B • 🗛 🖬 📓 🎒 🚳 🗞 🗠 • • •                                                   | 🗈 🗗 🞬 🎘 🅩 🛄 📕 🖬 P                           | alette Group: 0 - Palet            | tte: -0 - I Tools: LayoutsQuickLayout - |
| Sheet Bobst EXPERTCUT 106 PER                                             | 🔹 🔳 🖌 Fill Sheet Pattern                    | End to End 🔹 🖬 Palettes Fitted and | d Stock 🔹 🖕 Accept                      |

The Sheet, Pattern & Palettes lists simply access the existing MTS and also allow for a temporary override. If the **Fill Sheet** option is unchecked, the user may specify a **Number** (of designs) in **X** and a **Number** (of designs) **in Y**.

Expanded Edit Bar Options for Quick Layout Tool

 O Elle Edit Draw Yiew Block Enguire Database Utilities Graphics Diemaking 3D Options Window Help

 D \*\* D I M M Month Street Network Courts

 D \*\* D I M M Month Street Network Courts

 Sheet Bobst EXPERICUT 106 PER

 \* Fill Sheet Number in X 2

A layout will be generated in accordance with the Edit Bar options. Running the Quick Layout tool on an existing layout layer will simply allow the user to replace that layer. The tool will not generate an additional layer! Layouts generated by the Quick Layout tool may be edited in the Layout Creator.

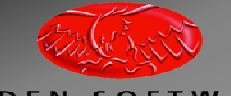

ARDEN SOFTWARE innovation through collaboration

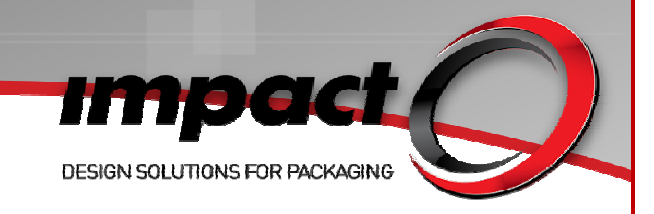

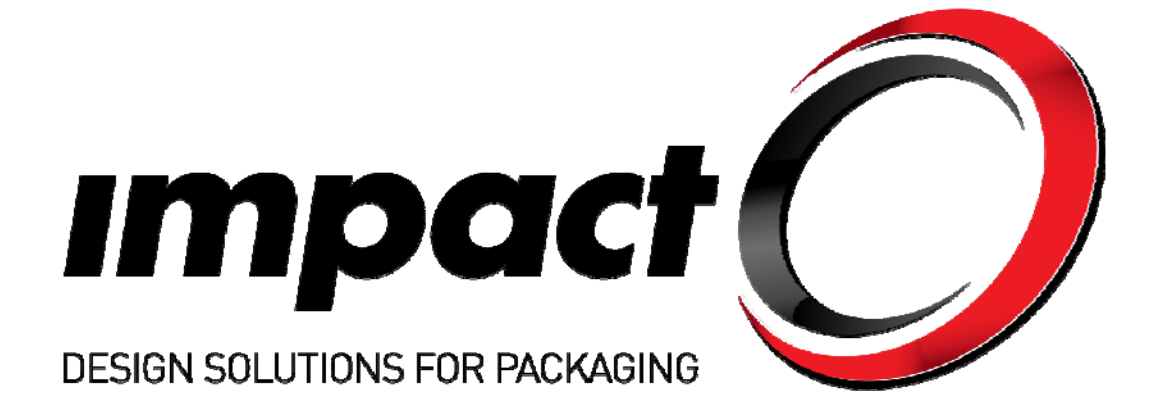

# Impact 2010 3D and TruView

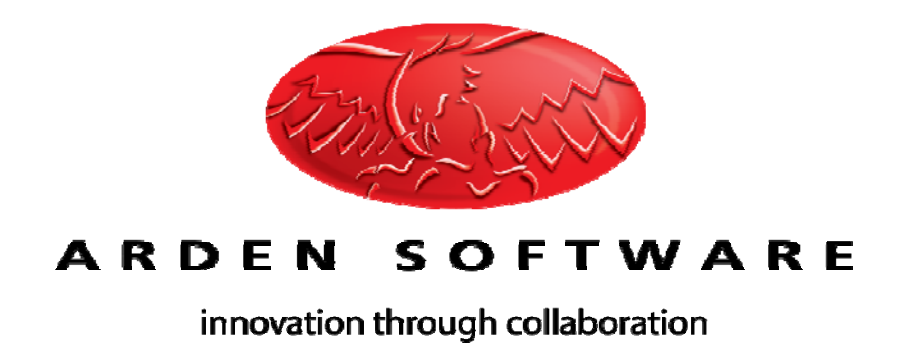

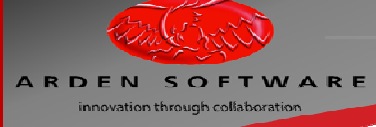

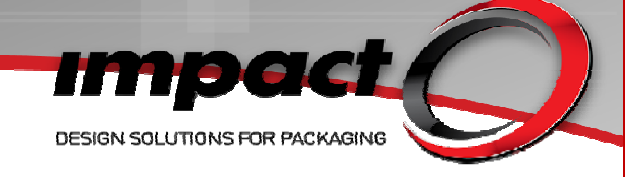

## **Table of Contents**

| What's New?                                                                | 3    |
|----------------------------------------------------------------------------|------|
| Master Template Additions – New Palettes & Palette Modifications           | 3    |
| 3D MTS – Palette Options - New Settings and Modifications                  | 8    |
| 3D MTS – Materials & Board Settings - New Settings and Modifications       | 10   |
| 3D MTS – Varnish & Foil Settings                                           | . 11 |
| Legacy MTS                                                                 | 13   |
| 3D Visibility                                                              | 14   |
| Simple Varnish Example                                                     | . 15 |
| Typical Varnish Example                                                    | . 16 |
| Simple (Geometry-Based) Foiling Example                                    | . 17 |
| Foiling Modification Example – Increased Sharpness                         | . 18 |
| Complex (Image-Based) Foiling Example                                      | . 19 |
| Complex (Image-Based) Varnishing Example                                   | . 21 |
| Window Patches & Acetates                                                  | . 23 |
| Typical Example                                                            | 24   |
| Corner Example                                                             | 24   |
| Complex Example                                                            | 26   |
| 3D Visibility Modifications – Studio Wall                                  | . 27 |
| 3D Visibility Modifications – Silhouettes (Gobos)                          | 27   |
| TruView Environments                                                       | . 28 |
| TruView Environment as Scene Background and Reflection Map                 | 29   |
| Combining Reflective Materials (such as Foiling) with TruView Environments | 30   |
| 3D Trim Tool                                                               | 32   |
| 3D Wizard – Improved Artwork Quality                                       | . 34 |

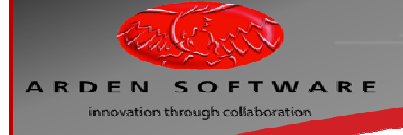

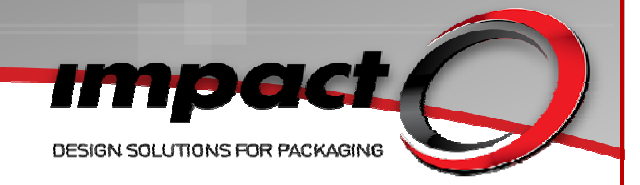

# What's New?

Impact is now capable of realistic rendering of foiling, varnished & varnish free areas. All lighting & shadow effects are now applied in real-time (you do not need to use the Quick Preview Render in order to check the lighting & shadow effects prior to creating a snapshot or a movie).

Image-based lighting & reflection effects are now possible via TruViewEnvironments (TVE files).

The new 3D Trim tool allows a folding model to be trimmed against another folding model or a 3D object to create a cut out in both the 3D and 2D layers.

Improved texture quality within a 3D scene has been added via the texture quality controls for artwork within the 3D Wizard.

## Master Template Additions – New Palettes & Palette Modifications

Impact 2010 has two methods for creating varnishing & foiling effects - via the use of geometry & palettes and via the use of image files & masks. The former method relies upon the new 3D Palette Settings options (tabs for Non-Print, Foiling and Acetates) which allow you to select an Impact palette to generate the relevant effects. Whilst you could select any palette to generate the required effects (provided you ensure that the relevant palette is selected on the relevant 3D Palette Settings tab), **it is strongly advised that new dedicated palettes should be created for Foiling & Acetate geometry**.

In addition, palette-based varnishing relies on a suitable palette being assigned to a Non-Print tab of the 3D Palette Settings **or** the selection of a suitable palette Non-Print palette TYPE. A new palette TYPE has been created for Impact 2010 (**TYPE Non-print**) and any existing non-print palettes should be updated to use this new type - currently, Non-print palettes are assigned **TYPE Other**.

The new palettes (Foiling and Acetate) need to be added to the Master Template (and any other drawing templates being used). The name of the palette is not important (though it would be logical to name the palettes sensibly), the palette TYPE should be **OTHER**. The display options may be left for the user to specify. To add the new palettes to the Master Template, Simply click **File>Open>Master Template** (end users may not have the required privileges to do this, the SUPPORT or ADMIN account should be used). The Master Template will open (by default) on the **Palettes** branch of the **Design Options**.

| ARDEN SO | OFTWARE<br>gh collaboration                                                                                                    | Master Template Design                                                                                                    | DESIGN SOLUTIONS FOR PACKAGING    |
|----------|----------------------------------------------------------------------------------------------------|----------------------------------------------------------------------------------------------------|-----------------------------------|
|          | <ul> <li>Design Options</li> <li>Bridge Styles</li> <li>Palette Groups</li> <li>Project Options</li> <li>Text Styles</li> </ul> | O     O     O | Add<br>Change<br>Delete<br>Import |
|          |                                                                                                    | Cut 9µt<br>Cut 6pt<br>Cut 6pt<br>Cut/Crease 10x10 2pt<br>Cut/Crease 10x10 3pt<br>Display Palette information                                                                                                    |                                   |

Simply click the **ADD** button to add a new palette. As mentioned above, Acetate & Foil palettes should be set to **TYPE OTHER**.

| Palette Attributes | s 💦                               |  |
|--------------------|-----------------------------------|--|
| General Manufac    | turing Rule Type Bridging Display |  |
| Name               | Acetate                           |  |
| Description        | Acetate                           |  |
|                    |                                   |  |
| Туре               | Other •                           |  |
| Width              | 1/32" .                           |  |
| AS400 No.          |                                   |  |
| Catalog No.        |                                   |  |
| Macro Palette      | Cut                               |  |
|                    | Visible in current canvas         |  |
|                    |                                   |  |
|                    |                                   |  |
|                    |                                   |  |
|                    |                                   |  |
|                    |                                   |  |
|                    |                                   |  |

#### Acetate Palette Attributes - General

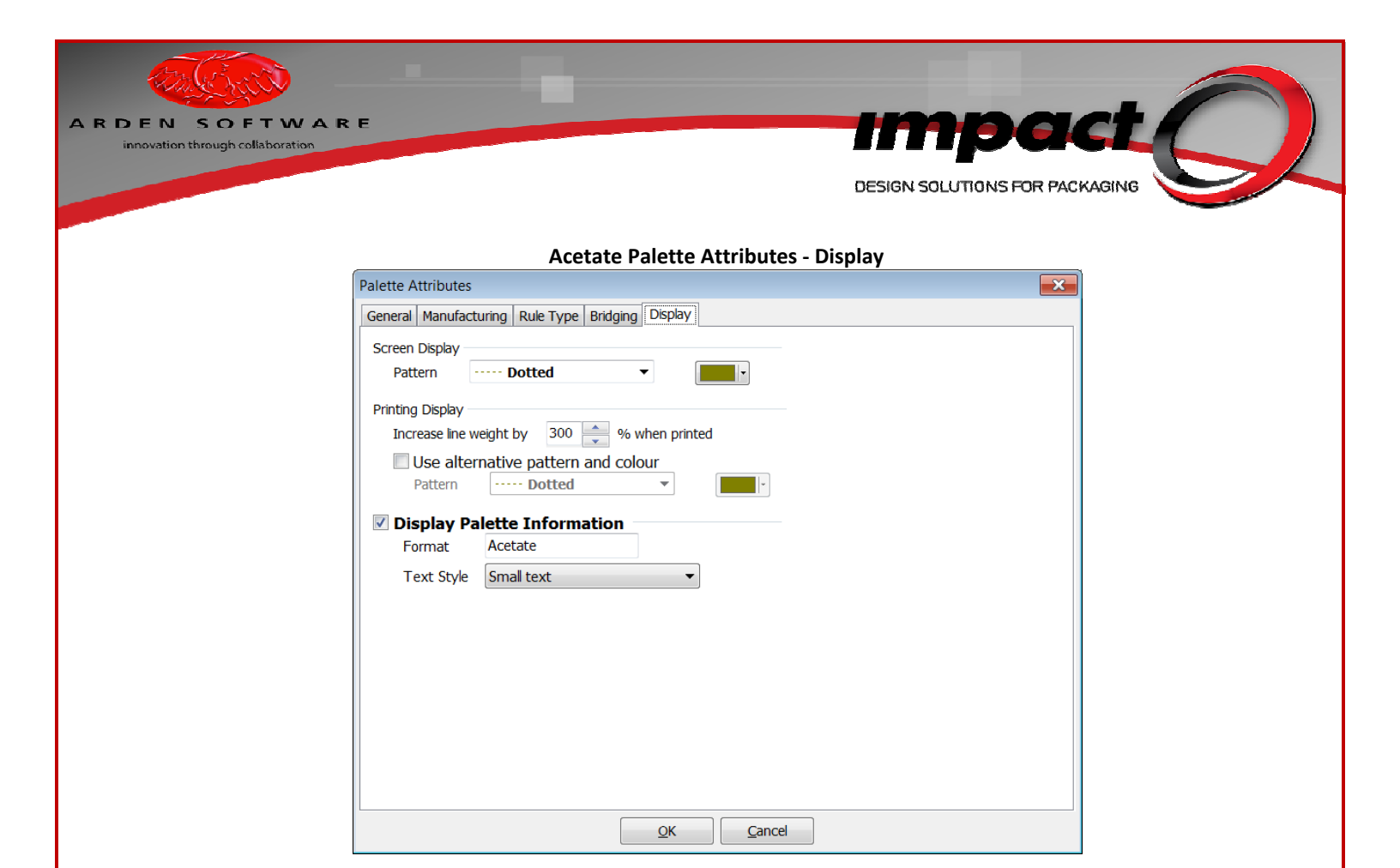

#### **Foil Palette Attributes - General**

| Palette Attributes                               |                           |  |
|--------------------------------------------------|---------------------------|--|
| General Manufacturing Rule Type Bridging Display |                           |  |
| Name                                             |                           |  |
| Name                                             |                           |  |
| Description                                      | Foil                      |  |
|                                                  |                           |  |
|                                                  |                           |  |
|                                                  |                           |  |
| Туре                                             | Other •                   |  |
| Width                                            | 1/32"                     |  |
| AS400 No.                                        |                           |  |
| Catalog No.                                      |                           |  |
| Macro Palette                                    | Cut                       |  |
|                                                  | Visible in current canvas |  |
|                                                  |                           |  |
|                                                  |                           |  |
|                                                  |                           |  |
|                                                  |                           |  |
|                                                  |                           |  |
|                                                  |                           |  |
|                                                  |                           |  |
|                                                  |                           |  |

| ARDEN SOFTWARE<br>innovation through collaboration<br>DESIGN SOLUTIONS FOR PACKAGE                                        |  |
|----------------------------------------------------------------------------------------------------|--|
| Foil Palette Attributes - Display                                                                                         |  |
| Palette Attributes                                                                                                    |  |
| General Manufacturing Rule Type Bridging Display                                                                          |  |
| Screen Display<br>Pattern Solid V                                                                                         |  |
| Printing Display<br>Increase line weight by 300 🚔 % when printed<br>Use alternative pattern and colour<br>Pattern Solid V |  |
| ✓ Display Palette Information                                                                                             |  |
| Format Foil<br>Text Style Small text                                                                                      |  |
|                                                                                                    |  |
|                                                                                                    |  |
|                                                                                                    |  |
|                                                                                                    |  |
| <u>Q</u> K <u>C</u> ancel                                                                                                 |  |

### Non-print Palette Attributes - General

| Palette Attributes        |                                                  |  |  |  |
|---------------------------|--------------------------------------------------|--|--|--|
| General Manufac           | General Manufacturing Rule Type Bridging Display |  |  |  |
| Name                      | Non print                                        |  |  |  |
| Description               | Non print                                        |  |  |  |
|                           |                                                  |  |  |  |
|                           | <b>.</b>                                         |  |  |  |
| Туре                      | Non print                                        |  |  |  |
| Width                     | 0"                                               |  |  |  |
| AS400 No.                 |                                                  |  |  |  |
| Catalog No.               |                                                  |  |  |  |
| Macro Palette             | Non print                                        |  |  |  |
| Visible in current canvas |                                                  |  |  |  |
|                           |                                                  |  |  |  |
|                           |                                                  |  |  |  |
|                           |                                                  |  |  |  |
|                           |                                                  |  |  |  |
|                           |                                                  |  |  |  |
|                           | <u>O</u> K <u>Cancel</u>                         |  |  |  |

| ARDEN SOFTWARE<br>innovation through collaboration                                                                                                    | DESIGN SOLUTIONS FOR PACKAGING                                                                                                    |
|----------------------------------------------------------------------------------------------------|----------------------------------------------------------------------------------------------------|
|                                                                                                    | Non-print Palette Attributes - Display                                                                                                    |
| Palette Attributes         General Manufac         Screen Display –         Pattern         Printing Display         Increase line +         □ Use alte         Pattern         ✓ Display P         Format         Text Style | turing Rule Type Bridging Display     weight by 100   % when printed   rnative pattern and colour   Dotted     alette Information   Non print   Small text |
|                                                                                                    |                                                                                                    |

Ensure that you **Save** the Master Template (and any other relevant templates) when you have added/modified the settings:

## Master Template – Save Changes

| O Save Master Template                                                                                                    |
|----------------------------------------------------------------------------------------------------|
| The following will be saved:                                                                                                    |
| <ul> <li>Manufacturing Palette Groups</li> <li>Manufacturing Palettes</li> <li>Global Text Styles</li> <li>Bridge Styles</li> <li>Settings</li> <li>Project Settings</li> <li>Visibility Settings</li> </ul> |
| Print Save Cancel                                                                                                    |

**Note:** that the new palettes are all set to **TYPE OTHER** – for this reason, it is vital that within any 3D Palette settings, the selection of the 'Other' type on the 'Other' tab is unticked!

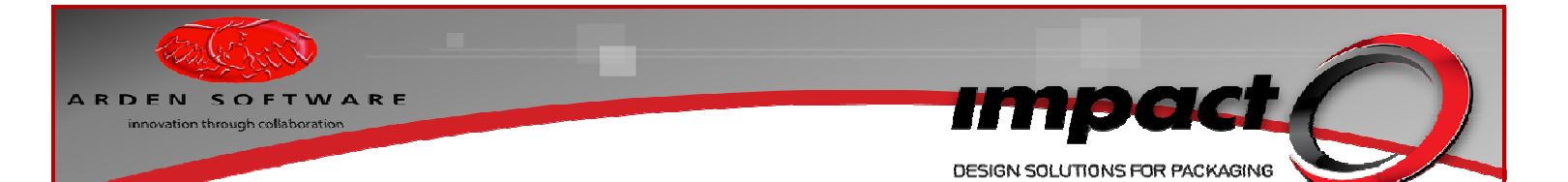

## **3D MTS – Palette Options - New Settings and Modifications**

The **3D Palette Options** MTS feature new tabs for Non-Print, Foiling and Acetates. For simple geometry-based foiling, suitable palettes must be selected (for advanced foiling, masking images are used).

For the release of Impact 2010, a new database has been prepared with suitable palettes already added. For Impact 2010 upgrades, as mentioned previously, it is recommended that new palettes are created (type **Other** for Foiling and Acetate) and the new palette type **Non print** should be assigned to any non-print palettes.

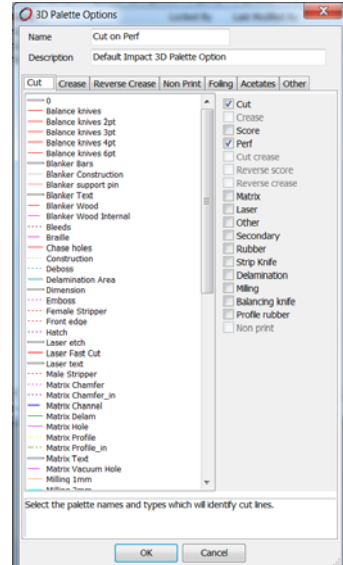

#### Example 3D Palette Options MTS – Non Print tab

Rather than specifying a number of palettes (to act as varnish masks), I have simply selected the Non print **TYPE** (therefore all palettes of this type can be used as varnish masks) under the Non Print tab.

|                                                                                                    | <default></default>                                                                                                    |                                                                                                    |
|----------------------------------------------------------------------------------------------------|----------------------------------------------------------------------------------------------------|----------------------------------------------------------------------------------------------------|
| Description                                                                                                    | Default Impact 3D Palette Option                                                                                                    |                                                                                                    |
| Out Creas                                                                                                    | e Reverse Crease Non Print Foling Acetates Other                                                                                                    |                                                                                                    |
| <ul> <li>O</li> <li>Balance I</li> <li>Balance I</li></ul> | zives<br>zives 24<br>zives 24 | Ort or sale     Score     Per     Per     Per     Reverse conse     Matrix     Laser     Other     Scorp knp     Belancing knp     Belancing knp     Porter     Vion print |

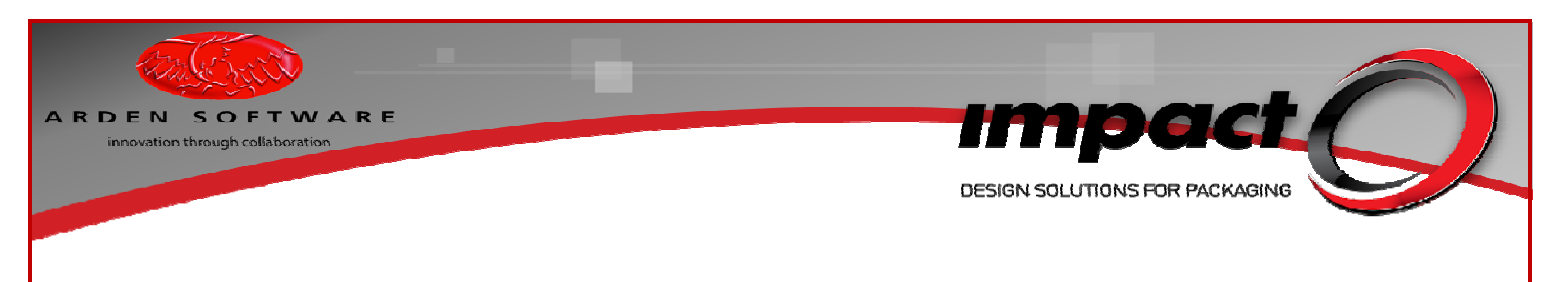

## Example 3D Palette Options MTS – Foil tab

The Foil palette is selected under the Foiling tab.

| O 3D Palette 0                                                                                                    | Options                                                                                                    |   | ×                                                                                                    |
|----------------------------------------------------------------------------------------------------|----------------------------------------------------------------------------------------------------|---|----------------------------------------------------------------------------------------------------|
| Name                                                                                                    | <default></default>                                                                                                    |   |                                                                                                    |
| Description                                                                                                    | Default Impact 3D Palette Option                                                                                                    |   |                                                                                                    |
|                                                                                                    |                                                                                                    |   |                                                                                                    |
| Cut Crease                                                                                                    | Reverse Crease Non Print Foling Acetates Other                                                                                                    |   | 1                                                                                                    |
| Balance In     Balance In     B | ves<br>ves 2pt<br>ves 4pt<br>ves 4pt |   | Cut<br>Crease<br>Score<br>Score<br>Cut crosse<br>Reverse score<br>Nation<br>Cucer<br>Core<br>Scondary<br>Scondary<br>Scondary<br>Stark Kafe<br>Stark Kafe<br>Stark Kafe<br>Stark Kafe<br>Stark Kafe<br>Non print |
| Million Terr                                                                                                    |                                                                                                    | 1 |                                                                                                    |
| Select the palet                                                                                                    | te names and types which will identify foiling areas.                                                                                                    |   |                                                                                                    |
|                                                                                                    |                                                                                                    |   |                                                                                                    |
|                                                                                                    | QK Cancel                                                                                                    |   |                                                                                                    |
|                                                                                                    |                                                                                                    |   |                                                                                                    |

**Example 3D Palette Options MTS – Acetates tab** The Acetate palette is selected under the Acetates tab.

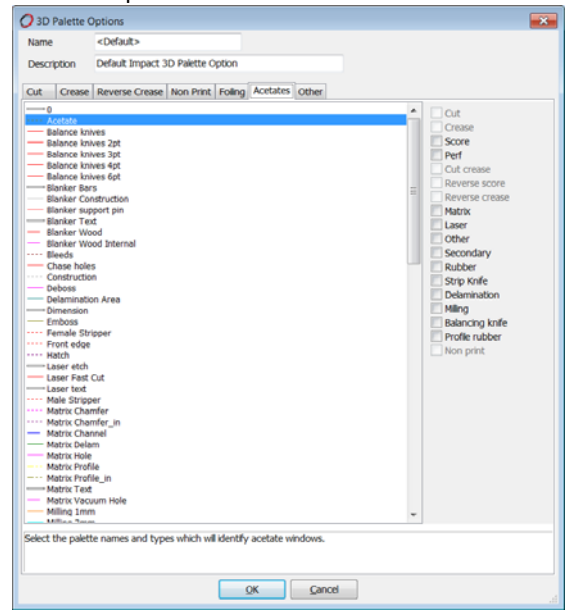

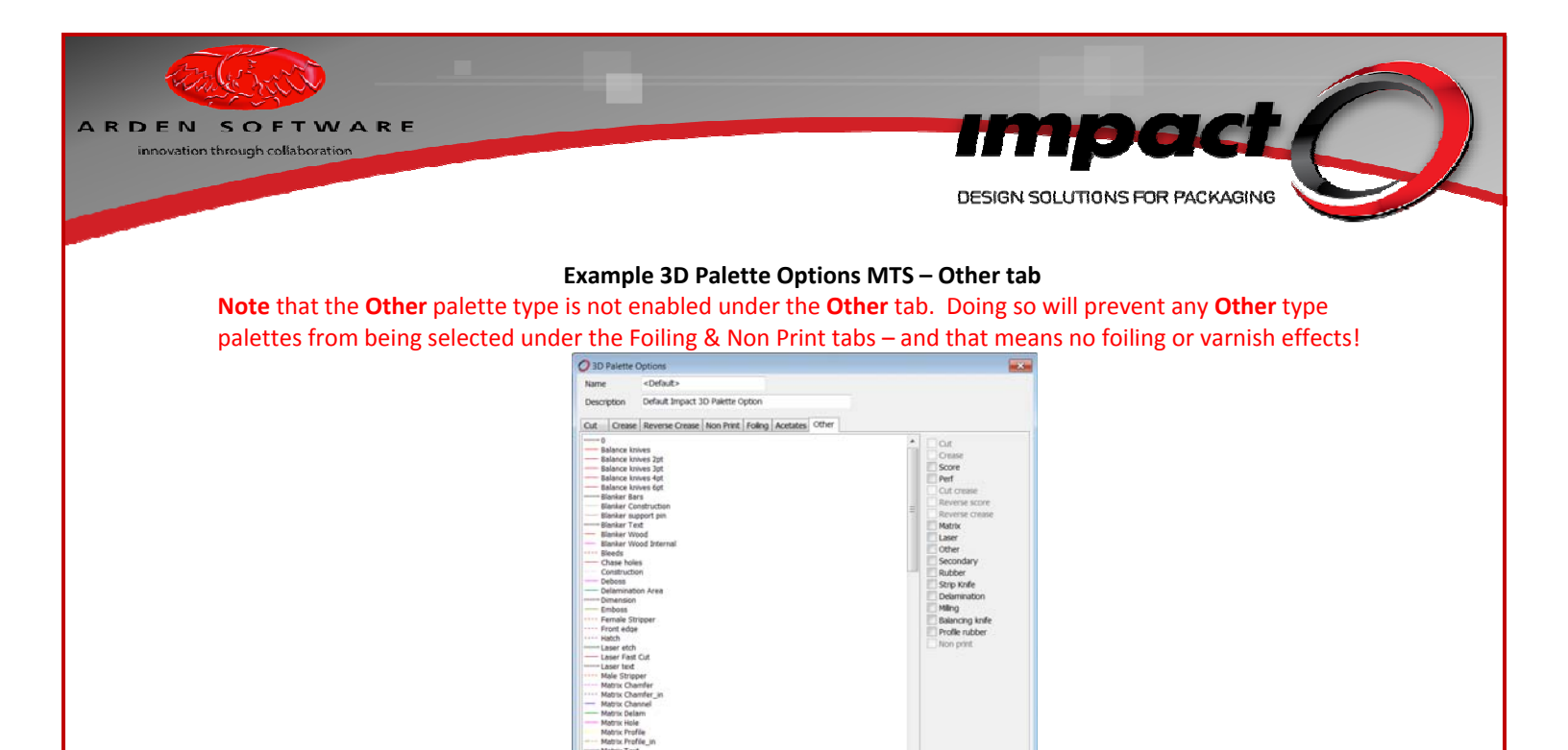

## 3D MTS – Materials & Board Settings - New Settings and Modifications

ect the palette names and types which will identify other lines

The **Materials** MTS also have a new **Texture Resolution & Direction** controls. The latter allows the flute/grain within a 3D scene to reflect the flute/grain settings within the associated 2D layer. Switching the flute/grain in 2D and updating the 3D model will now update the direction of the textures within the 3D scene.

OK Canod

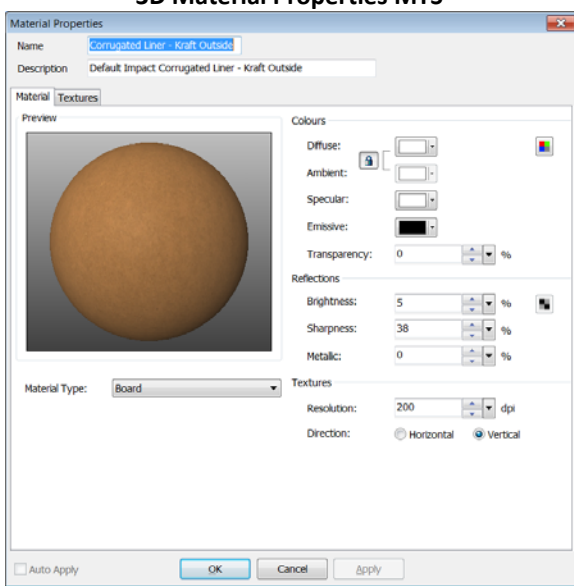

#### **3D Material Properties MTS**

The **Board Settings MTS** now feature a dynamic preview (note the preview controls under the preview window!).

| ARDEN SOFTWARE<br>innovation through collaboration                                                                                                    | DESIGN SOLUTIONS FOR PACKAGING                                                                                                    |
|----------------------------------------------------------------------------------------------------|----------------------------------------------------------------------------------------------------|
| O Board S                                                                                                    | Settings                                                                                                    |
| Name                                                                                                    | Corrugated K/K                                                                                                    |
| Descriptio                                                                                                    | n Default Impact Corrugated K/K                                                                                                    |
| Preview<br>Freview<br>Thickness<br>Specify<br>relation<br>Thickness<br>Preview<br>Thickness<br>Specify<br>relation<br>Thickness<br>Specify<br>relation<br>Thickness<br>Specify<br>relation<br>Thickness<br>Specify<br>relation<br>Thickness<br>Specify<br>Thickness<br>Specify<br>Specify<br>Specify<br>Speci | Atterial Livary   Texture 3 < dhodded Texture >   Conscion, 32-bit colour   Texture 3 < dhodded Texture >   Conscion, 32-bit colour   Texture 1 < dhodded Texture >   Conscion, 32-bit colour   Texture 1 < dhodded Texture >   Conscion, 32-bit colour   Texture 1 < dhodded Texture >   Conscion, 32-bit colour   Texture 1 < dhodded Texture >   Conscion, 32-bit colour   Texture 1 < dhodded Texture >   Conscion, 32-bit colour   Texture 1, 1   Texture 1, 1 |

## **3D MTS – Varnish & Foil Settings**

New 3D MTS folders have been created for **Varnish** and **Foil** settings. Default settings have been added to the Impact 2010 Release Database and these can be distributed for Impact 2010 upgrades.

The Varnish settings contain entry fields for Brightness & Sharpness plus a dynamic preview.

The **Brightness** controls how bright the material will appear whilst the **Sharpness** option controls the sharpness of reflected images.

| Varnish Properties MTS |                        |              |                 |    |       |          |
|------------------------|------------------------|--------------|-----------------|----|-------|----------|
| Varnish Prope          | rties                  |              |                 |    |       |          |
| Name                   | Gloss - High           |              |                 |    |       |          |
| Description            | Default Impact Gloss - | High Varnish |                 |    |       |          |
| Varnish                |                        |              |                 |    |       |          |
| Preview                |                        |              | Varnish Coating |    |       |          |
|                        |                        |              | Brightness:     | 60 | ÷ • % | <b>N</b> |
|                        |                        |              | Sharpness:      | 53 | ÷ • % |          |
|                        | 3                      |              |                 |    |       |          |
| Auto Apply             |                        | OK           | Cancel Apply    |    |       |          |

Although materials can have reflective properties, you can optionally apply a Varnish MTS to a folding model. The Varnish setting will be applied to the surface of a model except for areas defined by a closed-path of a Non-Print palette. This allows for a realistic model containing both matt & glossy areas.

The Foil settings contain entry fields for Colours and Reflections, Texture controls (resolution & direction), a dynamic preview and a Textures tab.

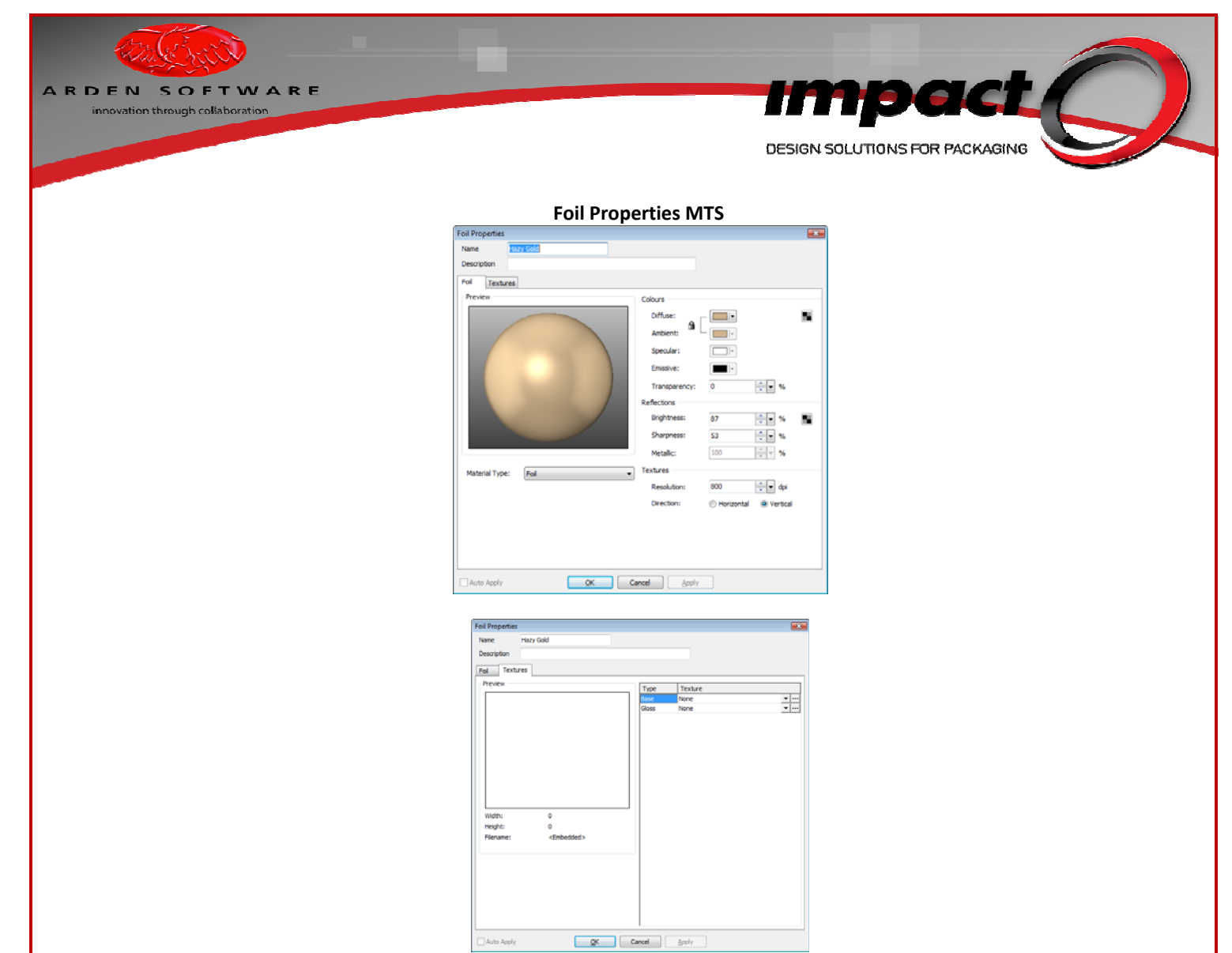

The **Textures** tab allows the optional use of base, gloss & texture maps to create photo-realistic materials.

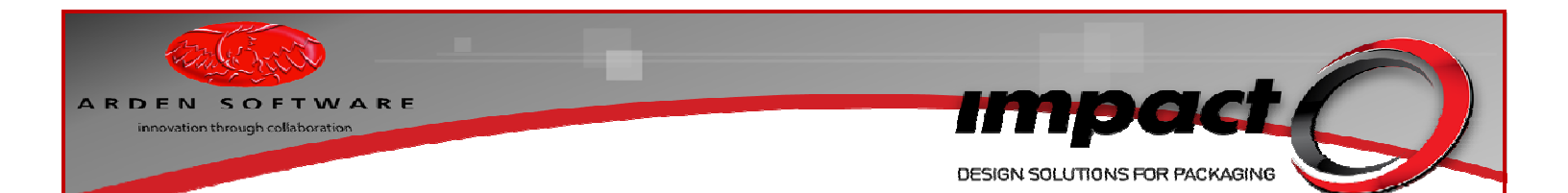

## Legacy MTS

Existing board settings will be stripped of their assigned materials during the Impact 2010 upgrade process. This is because we now have new material **types** (for Board, Edge, Legacy, Standard & Foil materials) – and these types did not exist prior to Impact 2010. It is not possible to retrospectively assign material types to existing materials automatically, and so upgrading users wishing to make use of existing materials will need to modify their existing settings.

| O Board Sett                                                                                                    | ings                                                                                                    |                                                                                                    |
|----------------------------------------------------------------------------------------------------|----------------------------------------------------------------------------------------------------|----------------------------------------------------------------------------------------------------|
| Name                                                                                                    | Corrugated B Flute                                                                                                    |                                                                                                    |
| Description                                                                                                    | B Flute Corrugated Board                                                                                                    |                                                                                                    |
| Settings                                                                                                    |                                                                                                    |                                                                                                    |
| Settings<br>Preview<br>A + -<br>Thidness<br>Specify the<br>relation to<br>Thickness:<br>Fold Centry<br>Preview: | ACC >> 0           C State           C State           C State           C State           State           Doct           State           Doct           State           Doct           State           Doct           State           Doct           State           Doct           State | Print-face<br>Dutter Material<br>Dutterail:<br>Material:<br>Material:<br>Material:<br>Custom Material<br>(Poi blase Techure)<br>Material:<br>Custom Material<br>(Poi blase Techure)<br>Material:<br>Material:<br>Mate |
|                                                                                                    | 1/16"                                                                                                    |                                                                                                    |
| L                                                                                                    |                                                                                                    | J                                                                                                    |
|                                                                                                    | OK                                                                                                    | Çancel                                                                                                    |

## Example 'Legacy' Corrugated Board Setting in Impact 2010

#### **Note:** the material assignments on the screenshot above **<None>** for each item.

Taking the Corrugated B Flute as an example, this is typically made up of Corrugated Liner (Print Face), Corrugated Liner (Die Face) and Single Wall Corrugated (for the fluted edging). These materials will default to **Legacy** types following an Impact 2010 upgrade. Looking at the Corrugated Liner (Die Face), you can see the material type is set to **Legacy** – also note the **Sharpness** value – this will need re-setting to a sensible value!

| Example Legacy Material in Impact 2010 |                             |               |    |            |   |
|----------------------------------------|-----------------------------|---------------|----|------------|---|
| Material Prop                          | erties                      |               |    |            | × |
| Name                                   | Corrugated Liner Print Face |               |    |            |   |
| Description                            |                             |               |    |            |   |
| Material Ter                           | ktures                      |               |    |            |   |
| Preview                                |                             | Colours       |    |            |   |
|                                        |                             | Diffuse:      |    |            |   |
|                                        |                             | Ambient:      |    |            |   |
|                                        |                             | Secular       |    |            |   |
|                                        |                             | specular:     |    |            |   |
|                                        |                             | Emissive:     |    |            |   |
|                                        |                             | Transparency: | 0  | <b>~</b> % |   |
|                                        |                             | Reflections   |    |            |   |
|                                        |                             | Brightness:   | 20 | %          |   |
|                                        |                             | Sharpness:    | 95 | <b>~</b> % |   |
| _                                      |                             | Metallic:     | 0  | <b>v</b> % |   |
| Material Tvr                           | e: Legacy 🔻                 | 1             |    |            |   |
|                                        |                             | J             |    |            |   |
|                                        |                             |               |    |            |   |
|                                        |                             |               |    |            |   |
|                                        |                             |               |    |            |   |
|                                        |                             |               |    |            |   |
|                                        |                             |               |    |            |   |
|                                        |                             |               |    |            |   |
| Auto Apply                             | QK                          | ancel Apply   |    |            |   |

Example Legacy Material in Impact 2010

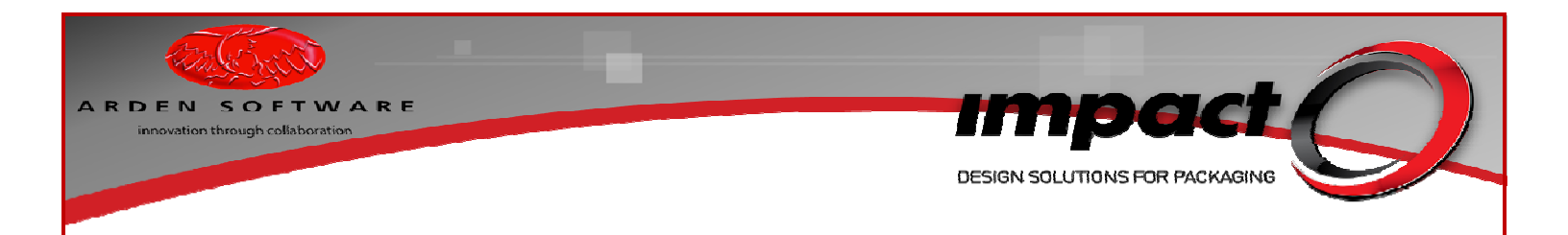

Therefore, if an upgrading Impact user wishes to use the existing **Corrugated B Flute** Board Setting, the underlying materials must be reclassified. In the case of the **Corrugated Liner (Print Face)** and **Corrugated Liner (Die Face)**, these materials need to be assigned to the **Board** category, whilst **Single Wall Corrugated** would need to be assigned to the **Edges** category. Once this has been done, the existing **Corrugated B Flute** setting will display as follows – note that the material assignments have been updated:

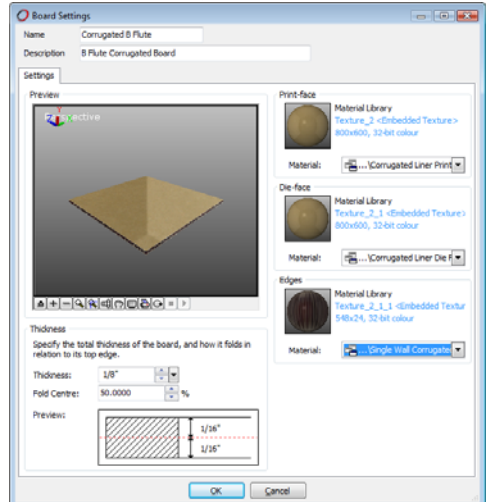

### Reassigned Legacy Corrugated Board Setting in Impact 2010

Note that the high reflectivity is due to the **Reflection>Sharpness** value for the individual materials – this value can be modified as mentioned above.

## **3D Visibility**

One potential gotcha for upgrading customers is that, within the 3D Visibility settings, the mip-mapping option **must be enabled** to get realistic results.

| O Visibility                                                                                                    |                                                                                                    |
|----------------------------------------------------------------------------------------------------|----------------------------------------------------------------------------------------------------|
| 3D Oriver     3D Visbity     3D Visbity     3D Visbity     3D Visbity     3D Visbity     3D Visbity     3D Visbity     5D Visbity     5D | Automatic Degradation Target framerate:                                                                                                    |
|                                                                                                    | Bilnear fitering (reduces blockiness)     Mup-mapping (reduces more effects)     Minest fittering (reduces blurmess)     Ansotropic fittering (reduces blurmess)     Max. Texture Size: 4096     Advanced     Ja2-bit depth-buffer (recommended for 3D accelerators)     Dithering (mproves apparent colour depth)     Antalasing (reduces high frequency noise)  Real-time 3D Rendering options |
| Auto Apply                                                                                                    | OK Cancel Apply                                                                                                    |

For new installs with the Impact 2010 Release db, this will be enabled by default.

If this option is not enabled (for customers upgrading to Impact 2010 from earlier releases), **materials will look over-shiny** (in both previews and 3D canvases) and the **blur feature for the 3D background will not have any effect!** For upgrading customers, ensure that this option is switched on – and double check any 3D Scene templates also!

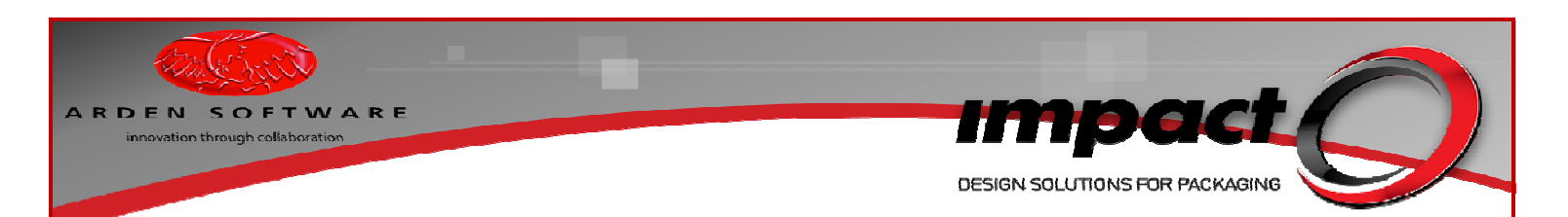

## Simple Varnish Example

Create some simple, closed-profile geometry in a **Cut** type palette. Within the closed profile, add a closed-profile **Non-Print** area. Check that your Non-Print palette is defined as a **TYPE** Non print! Run the 3D Viewer – select any material and select a suitable Varnish setting (**Gloss - High** should give the most obvious result). Do not activate the **3D Wizard** at this point!

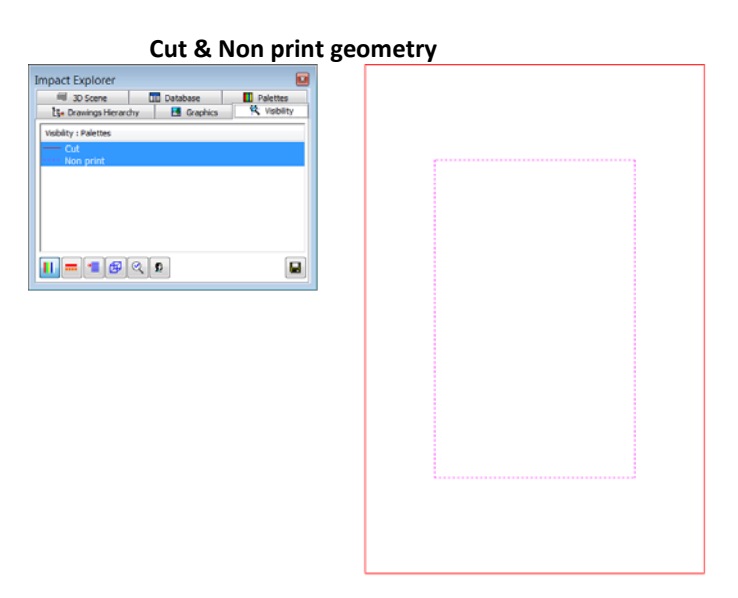

#### **Resultant 3D Scene**

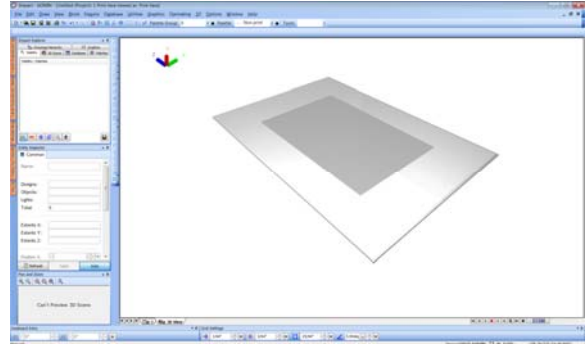

The closed-profile Non print area did not receive the high-gloss varnish coating. An interesting effect can be created by using the Rotate View tool in conjunction with the Ctrl key. This allows you to rotate the environment around the 3d model – allowing you to observe any reflections (caused by lights or other environmental attributes) on the glossy surface. Although this effect may be observed within a simple scene like the example above, the effect is most prominent when combined with foiling effects & TruView Environments.

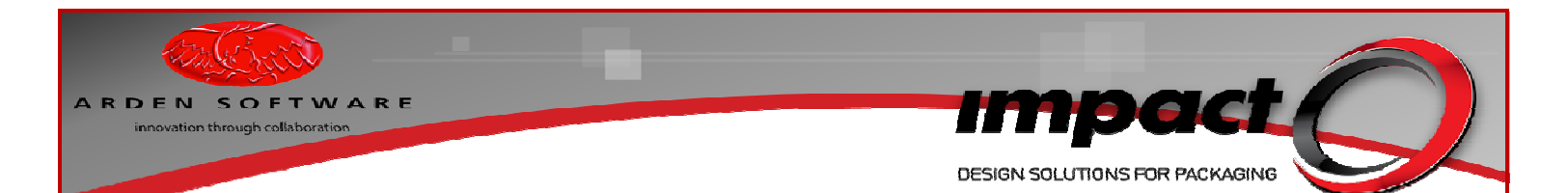

## **Typical Varnish Example**

Firstly, ensure that the Non print palette is configured as a Non print **Type**. Run an Impact Standard such as a Folding Carton/ECMA **FC0505** (Captain End Load Skillet). Accept the default material & size options and ensure that you tick the **Apply Non Print Hatching** option (the **Non print** setting should suffice) on the **Geometry Creation** page.

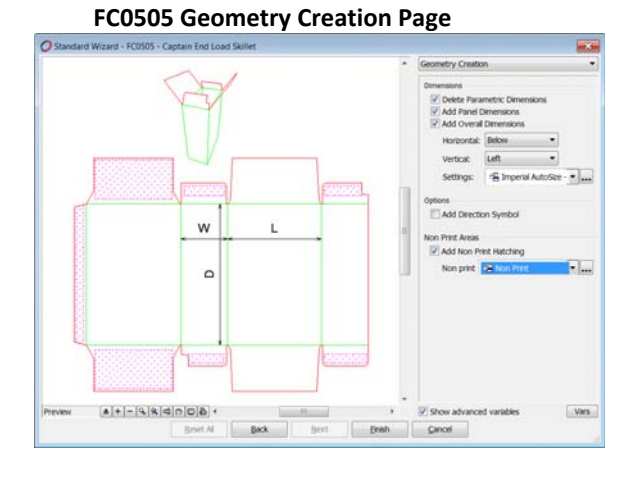

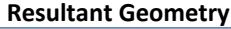

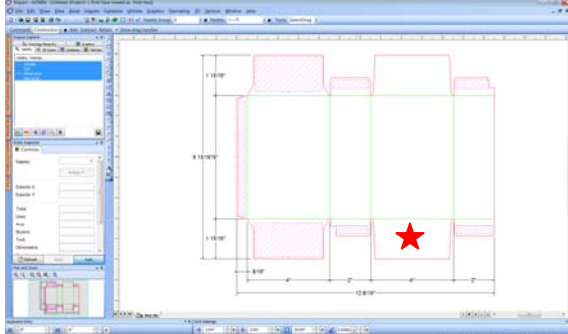

Run the 3D Viewer tool, select a suitable material (such as **Folding Box Board** – check the material thickness 1/64"!) and select the **Gloss-High** varnish setting from the edit bar. Do not activate the 3D Wizard and pick the base point as indicated in the screenshot above. Once the 3D scene has been created, flatten the model and rotate it about the x-axis by 180 degrees

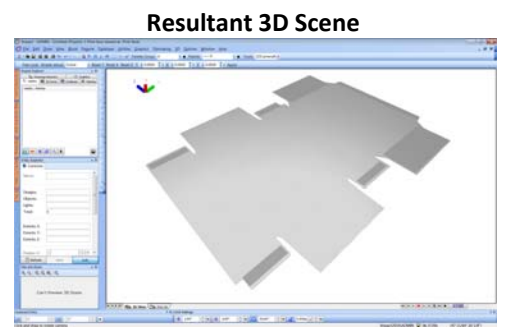

Again, the Non print areas have not received the high-gloss varnish coating. The use of Rotate View + Ctrl should allow you to observe the reflective surface of the model. Notice the lighting effects in the following screenshot.

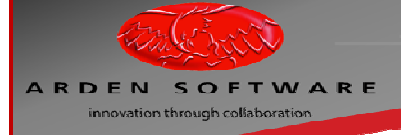

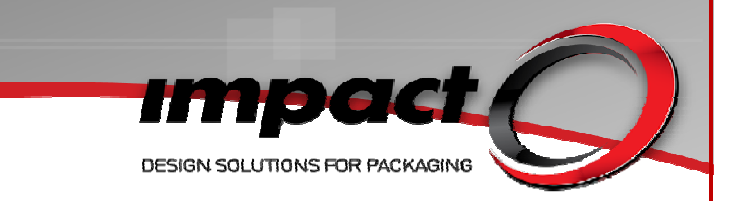

#### **Resultant 3D Scene – with Environment Rotation**

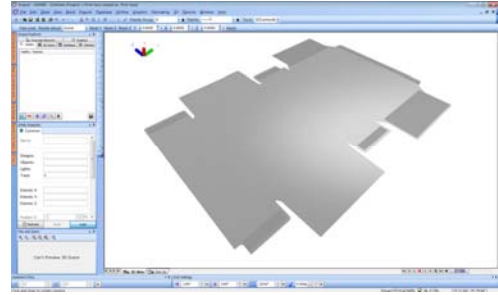

## Simple (Geometry-Based) Foiling Example

Run an Impact Standard such as a Folding Carton/ECMA **FC0505** (Captain End Load Skillet). Accept the default material & size options and ensure that you tick the **Apply Non Print Hatching** option (the **Non print** setting should suffice) on the **Geometry Creation** page, if you wish to create varnish effects. Create some closed-profile geometry (or alternatively, text) to represent foiling, in a suitable palette. In the example below, the text was created in Monotype Corsiva (height 5/16"). If you do use text, remember to change the palette to **Foil!** 

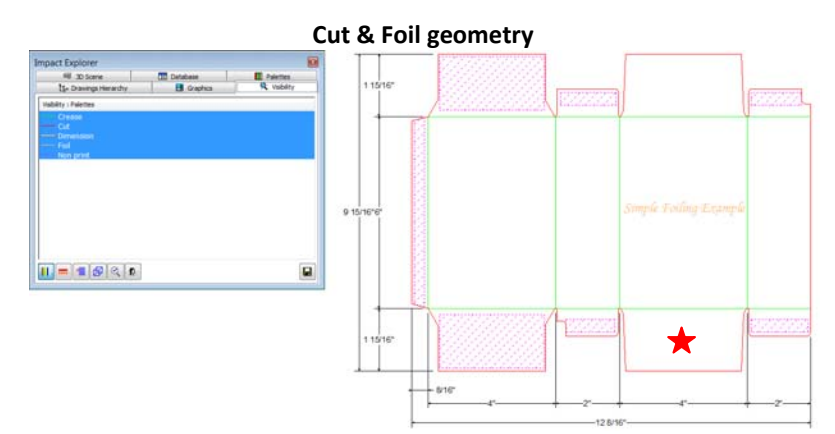

Run the 3D Viewer tool – select the **Folding Box Board** material (again, check that the material thickness is 1/64"), select the **Gloss-High** varnish setting and the **Hazy Gold** foil setting. Pick the base point as indicated above. Once the 3D scene has been created, flatten the model and rotate it about the x-axis by 180 degrees.

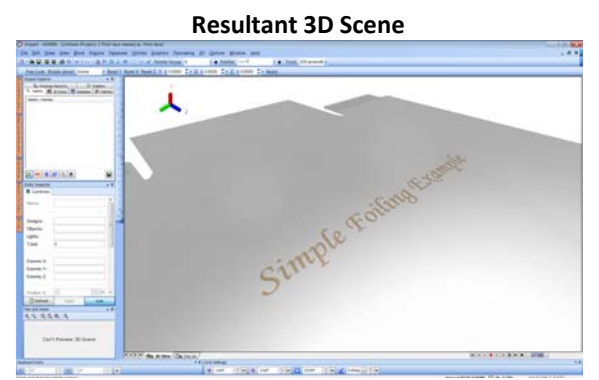

Use the Rotate View + Ctrl to simulate the environment rotating around the model. Notice how the light is reflected by the foiling.

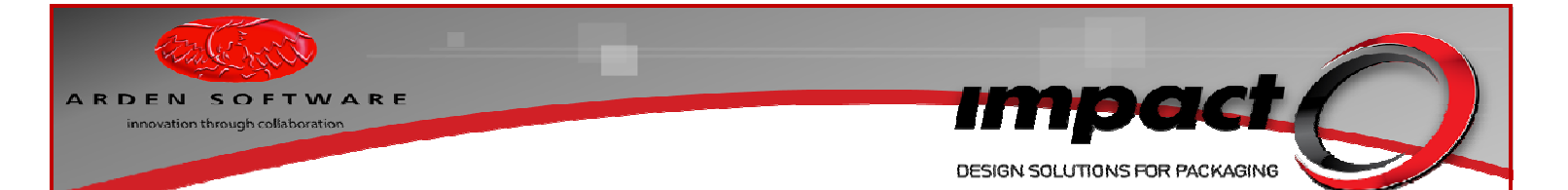

## Foiling Modification Example – Increased Sharpness

Return to the 2D layer and re-run the 3D Viewer tool. Make a temporary override to one of the foiling settings. Modify the **Sharpness** control to 100% and re-create the 3D model.

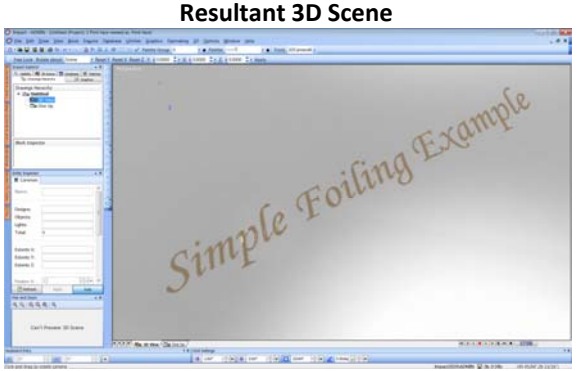

Notice the increase in reflectivity – this is especially apparent if you use the Rotate View + Ctrl feature to rotate the environment about the model. In the screenshot above, you can clearly see the highlights reflected in the *Simple* text. The example on the following page shows the same model with a TruView Environment (TVE) applied as a reflection map. The reflections are clearly visible in the *Foiling Example* text.

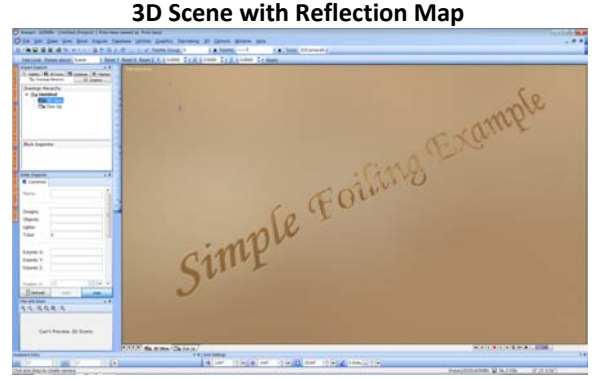

The screenshot on the following page shows a solid block of foiling, with a high sharpness setting. The increased foiling area makes for a more obvious reflection of the TruView Environment applied to the scene (one of the driving forces behind the development of the TVE functionality was to allow packaging to reflect tyical surroundings such as shop interiors etc).

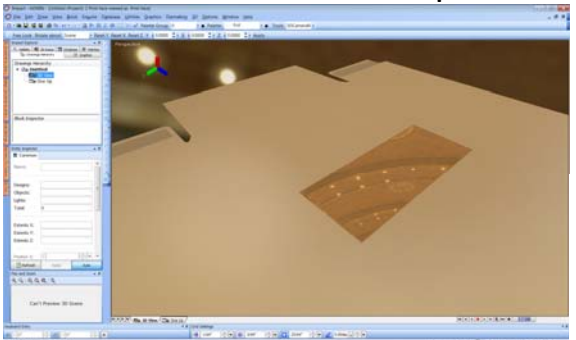

#### 3D Scene with Reflection Map

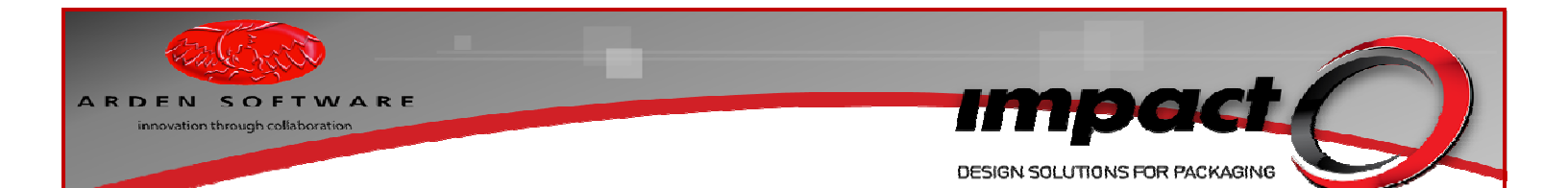

## **Complex (Image-Based) Foiling Example**

Advanced effects may be created by the use of suitable images files which may be loaded into the 3D Wizard, for use as foiling masks. Essentially, these masks must be a monochrome image, where white areas will receive foiling and black areas will not. Adobe Photoshop and other applications such as Paint.Net may be used to quickly create monochrome image files. The image below will be used as a foiling mask.

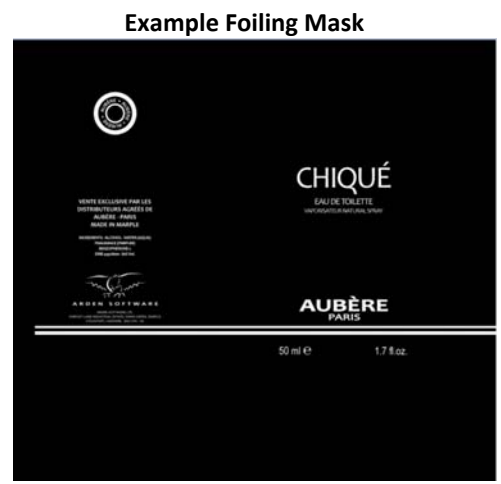

Import the example project, run the 3D Viewer tool and this time, tick the **3D Wizard** option on the edit bar. Select the **Carton – Silk Board** material (check that the material thickness is 1/64"!), pick the **Gloss-High** varnish setting and the **any** foil setting (this choice will be need to be re-selected within the Wizard!). Select the base point within the bar-coded area as shown in the following screenshot.

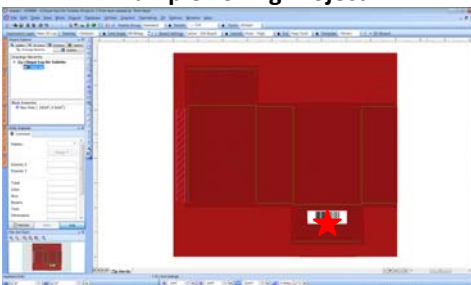

**Example Foiling Project** 

Once the 3D Wizard has launched, navigate to the **Foiling** page and from the context menu within the **Foil Layers** area, pick the **Add Layer option.** Select the **Aubere Paris - Chique Eau De Toilette Foiling 2.png** file and select the **Hazy Gold** foil setting.

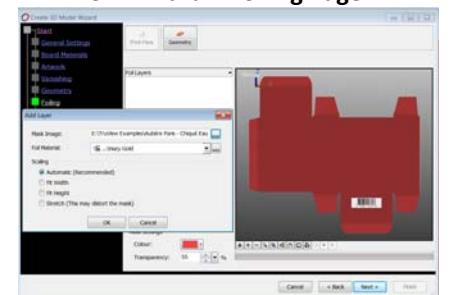

#### 3D Wizard – Foiling Page

Click **OK** and wait for the preview to update.

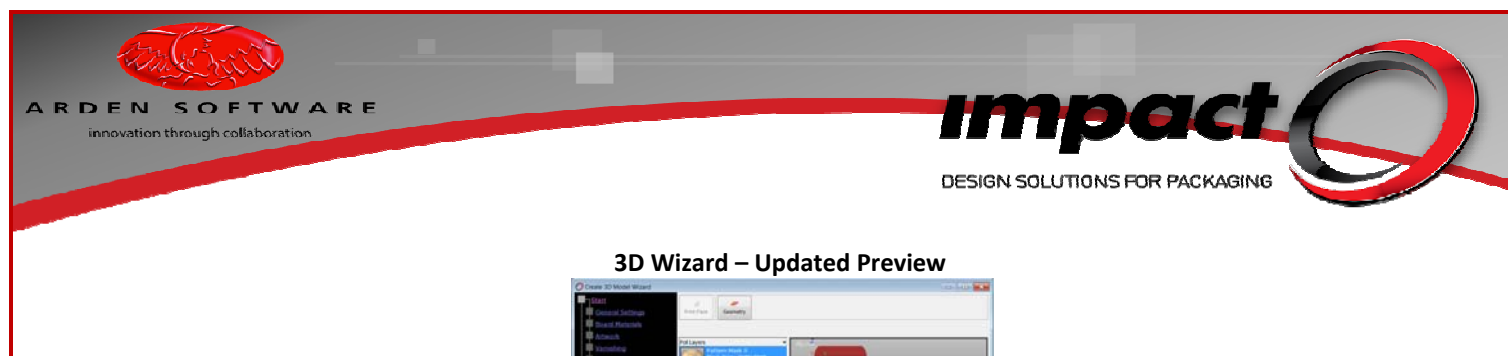

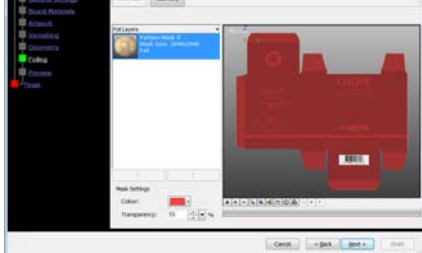

Click Next to progress to the Preview page.

**3D Wizard – Preview Page** 

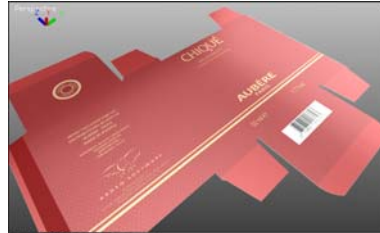

The preview may be modified in real-time and the Rotate View + Ctrl feature may also be used within the preview pane. Click **Next** and **Finish** to create the 3D model.

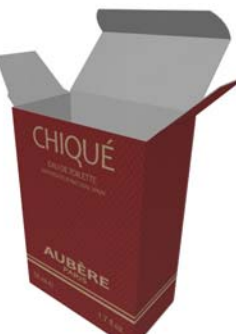

Up to three different foil settings may be used within the same drawing – as well as the foil setting selection on the edit bar, you can apply multiple foiling maps within the 3D Wizard!

**Resultant 3D Model** 

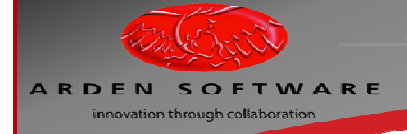

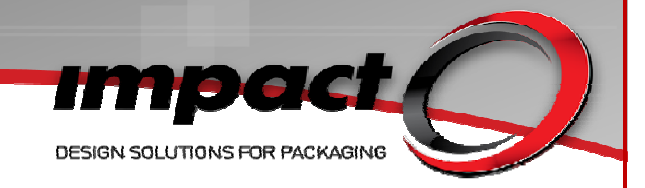

## Complex (Image-Based) Varnishing Example

In the same way that masking images may be used to provide complex effects, the same technique may be applied to creating complex varnishing. Monochrome images may be applied via the 3D Wizard to apply specific varnish settings to specific parts of a model. White areas will receive a varnish mask, whilst black areas will not. Another similarity to the foiling technique is that multiple maps may be added to the 3D Wizard to create areas with different varnish characteristics – for example, a single model may have a matt varnish setting applied to the entire board, but high-gloss varnish applied to a company logo and a mid-gloss varnish applied to a product image.

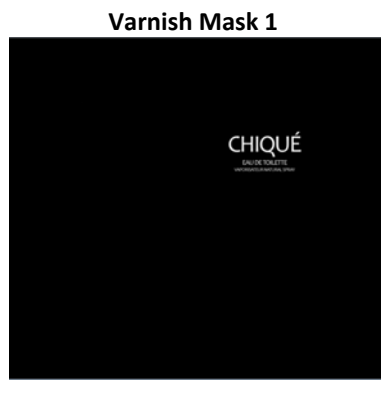

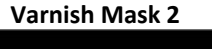

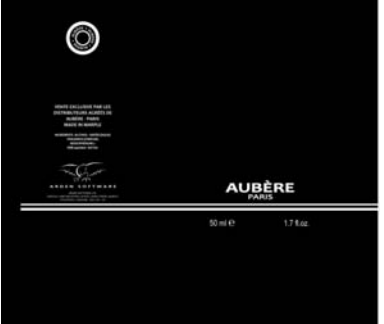

The images may be loaded into the 3D Wizard at the **Varnishing** page.

Using the same source project as before, select & delete the graphic from the 2D layer and re-run the 3D Wizard (pick the **Carton – Silk Board Material**, pick the **Matt Varnish setting** and this time, **do not select a Foil** (pick the **None** setting)! Within the 3D Wizard, navigate to the **Varnishing** page. From the **context menu** within **Varnish Layers** pick the **Add Layer** option. Select the **Aubere Paris - Chique Eau De Toilette Varnish 1.png** file and assign the **Gloss-High** setting.

| 0                                                                                                    | Apply Varnish 1 Layer                                                                                                    |  |
|----------------------------------------------------------------------------------------------------|----------------------------------------------------------------------------------------------------|--|
| The Constant of Constant of Co | And the second second s |  |
| And Lease<br>Med. Deage<br>Sectory<br>W. Actoretto<br>C. H. Angle<br>C. H. Angle<br>C. H. Angle<br>C. H. Angle                                                                                                    |                                                                                                    |  |
|                                                                                                    | Converting to the second second secon |  |

Repeat the process and assign the Aubere Paris - Chique Eau De Toilette Varnish 2.png file to the Gloss-Medium setting.

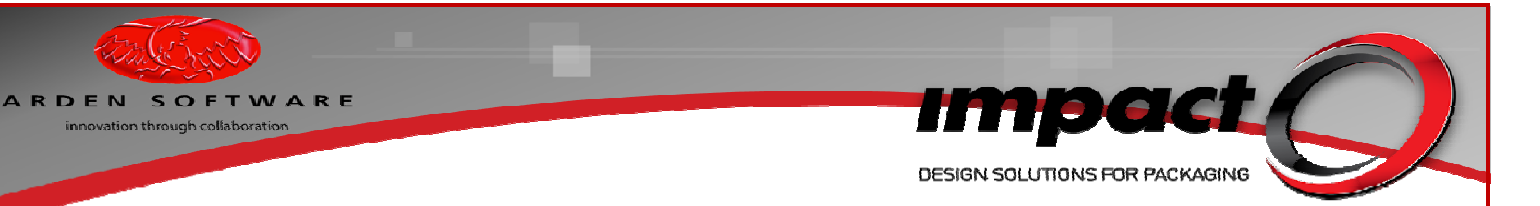

## Apply Varnish 2 Layer

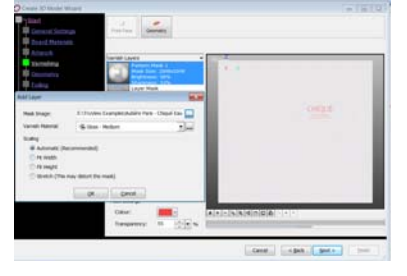

### Varnish Page with Both Layers Applied

00

| Statt<br>General Settings<br>Boant Materials   | d Search Country                                                                                                    |
|------------------------------------------------|----------------------------------------------------------------------------------------------------|
| Artivisk<br>Gennetry<br>Ealer<br>Ealer<br>Call | Variab Landi<br>Variab Landi<br>Partice Nate 1<br>Partice Nate 1<br>Pa |
|                                                | Find Settings           Coburi           Timegermency:           55           56           Canodi           Canodi           Canodi                                                                                                    |

Navigate to the Preview page.

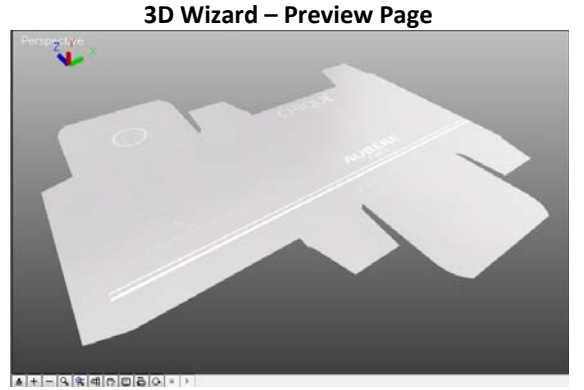

Click **Next** and **Finish** to create the 3D model.

## Impact 2010 3D and TruView

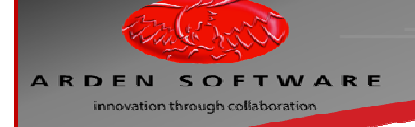

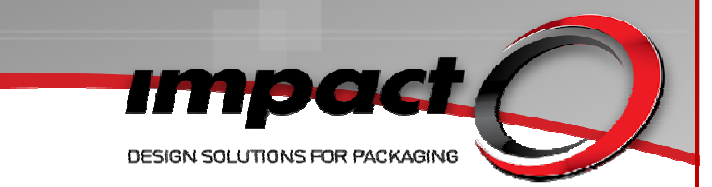

## **Resultant 3D Model**

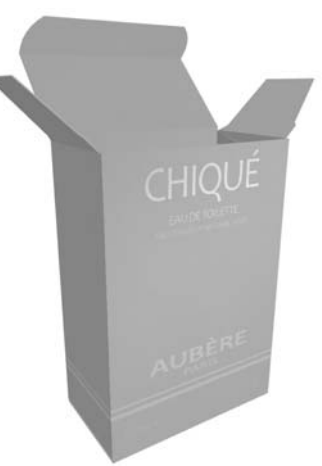

A Matt finish has been applied to the overall design, with High & Medium Gloss varnish settings applied to the masked areas.

## Window Patches & Acetates

Create some simple, closed-profile geometry in a **Cut** type palette. Within the closed profile, add a closed-profile cut-out window. Enclose the cut-out window with a closed-profile **Acetate** area. Run the 3D Viewer – select any material and Varnish setting. Do not activate the **3D Wizard** at this point. Ensure that the selected 3D Palette setting shows the **Acetate** palette selected under the **Acetate** tab!

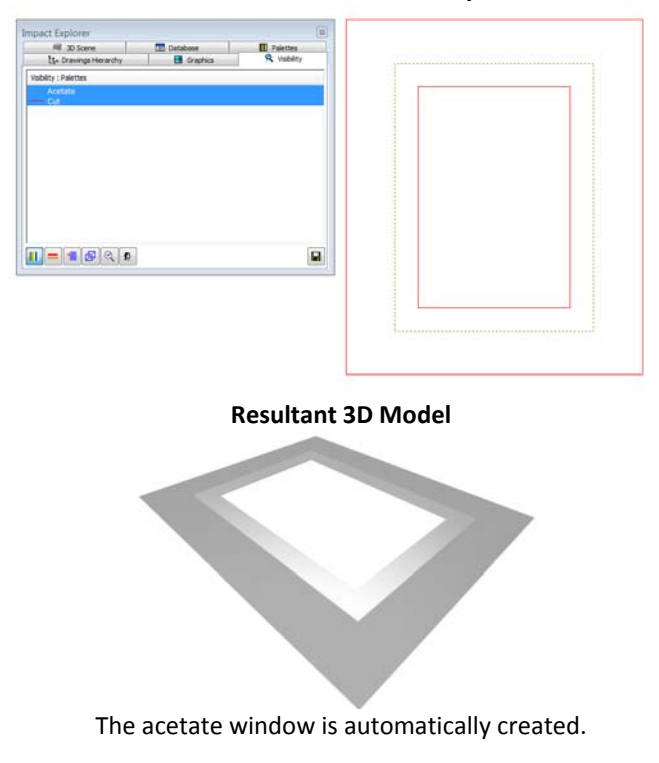

#### **Cut & Acetate Geometry**

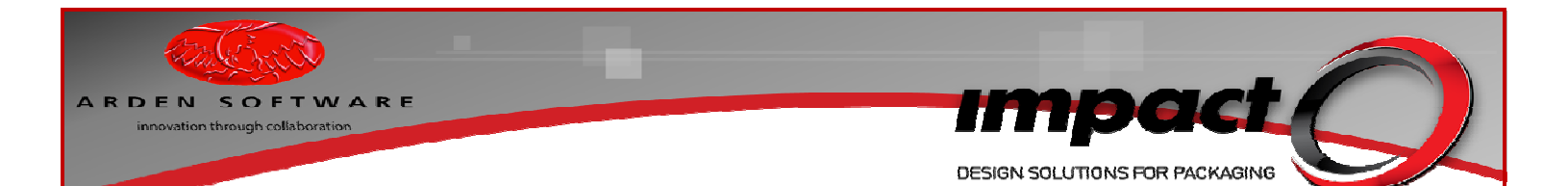

## **Typical Example**

Run an Impact Standard such as a Folding Carton/ECMA **FC0505** (Captain End Load Skillet). Accept the default material & size options. Add a cut-out window as shown below and add an **Acetate** window around the cut-out. Run the 3D Viewer – select any material and Varnish setting. Do not activate the **3D Wizard** at this point. Ensure that the selected 3D Palette setting shows the **Acetate** palette selected under the **Acetate** tab! Pick the base point as shown below.

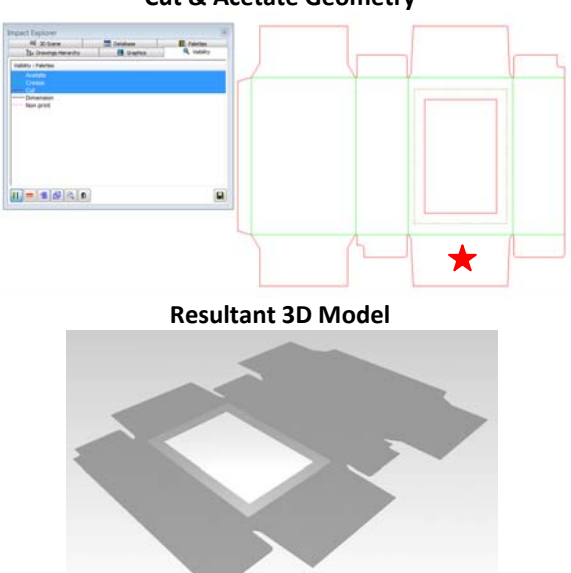

#### Cut & Acetate Geometry

## **Corner Example**

Window patches are also able to fold - typically around corners. Simply add suitable geometry where the patch would be expected to fold. Taking the last project as an example, modify the cut-out window and the acetate patch as follows. Update the 3D layer to confirm that the window behaves as expected. Remember to trim the **Crease** geometry and add the extra **Acetate** geometry!

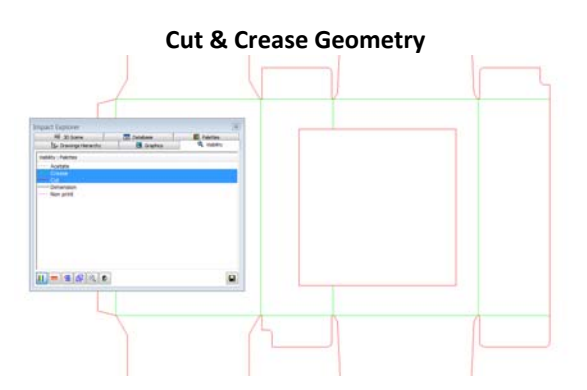

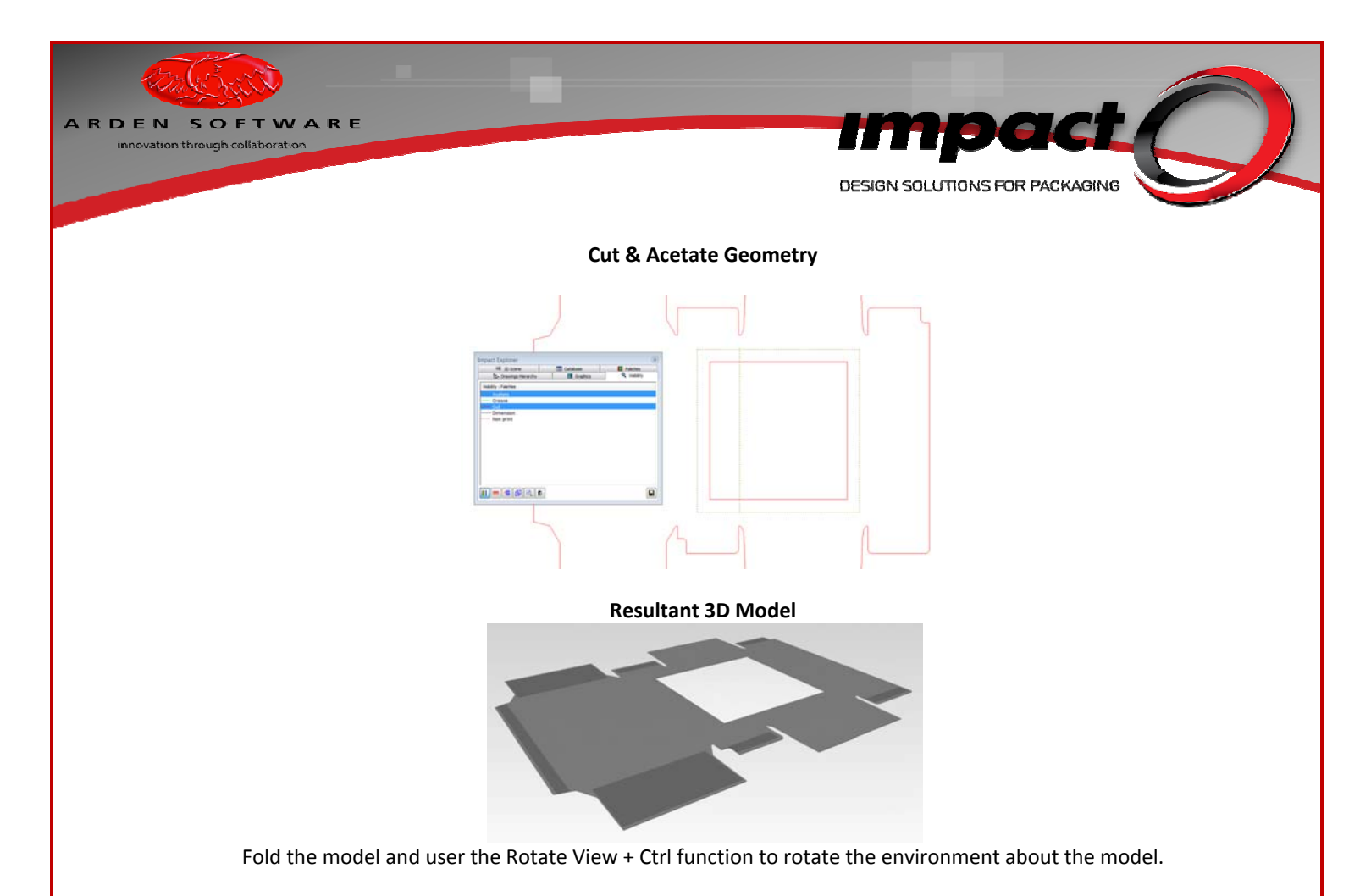

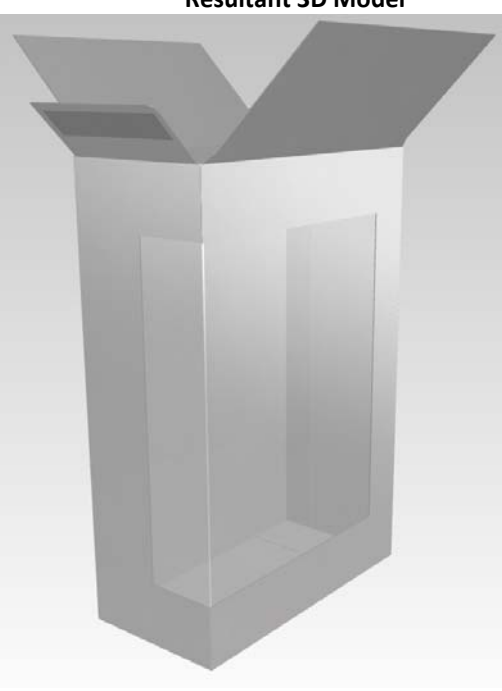

**Resultant 3D Model** 

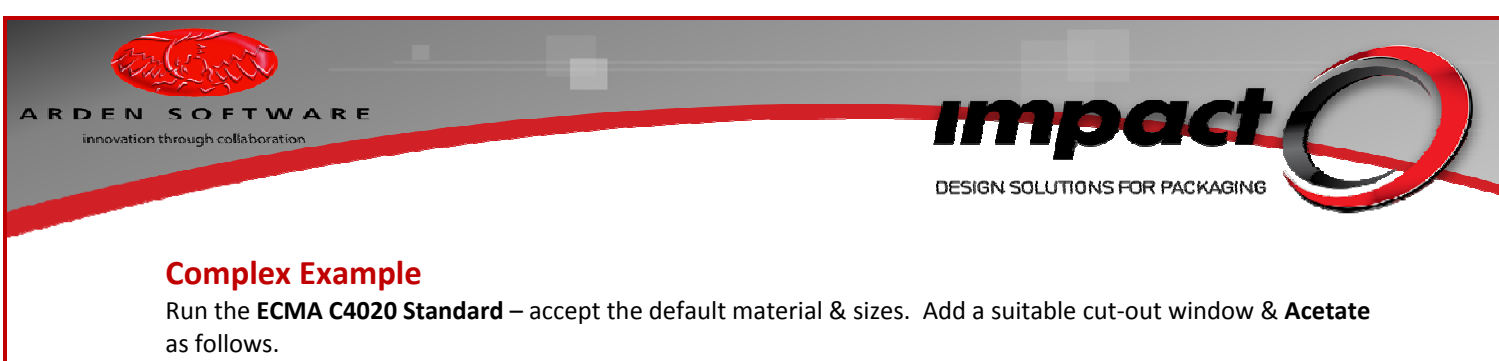

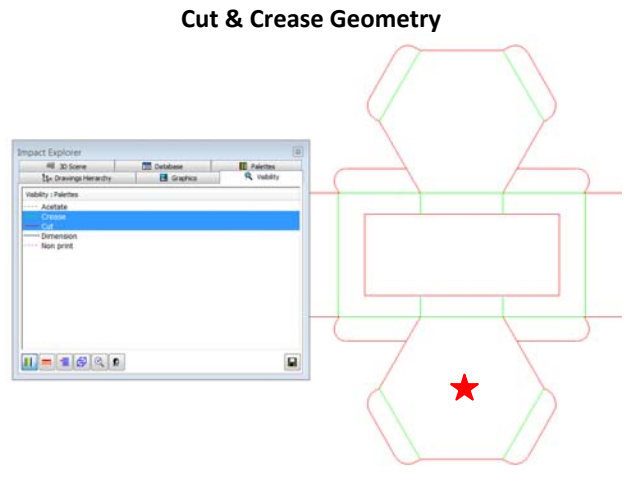

**Cut & Acetate Geometry** 

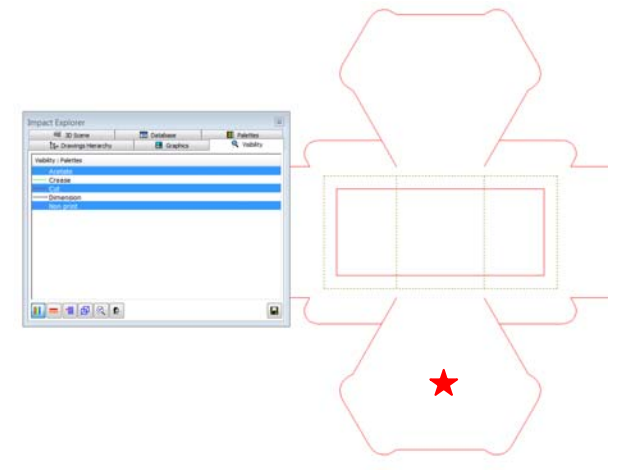

Run the 3D Viewer – select any suitable material. Do not activate the **3D Wizard**. Pick the base point as shown.

Fold the model and user the Rotate View + Ctrl function to rotate the environment about the model.

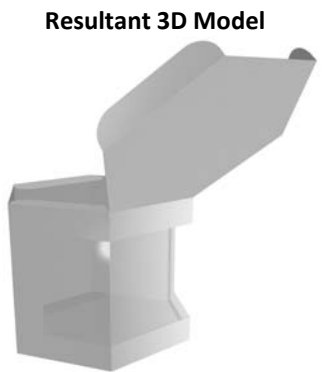

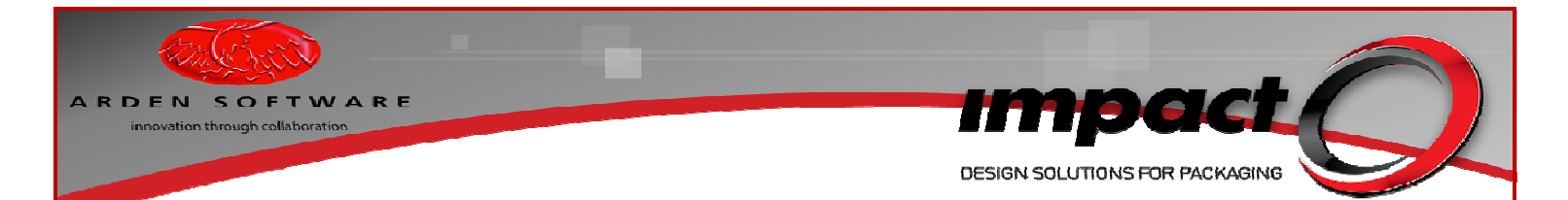

## **3D** Visibility Modifications – Studio Wall

A **Studio Wall** background option has been added to the **Floor** options. The wall may be sized & texture mapped and can also reflect TruView environments.

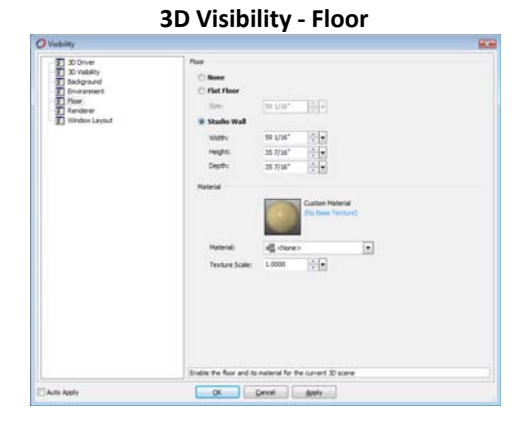

**Resultant 3D Scene** 

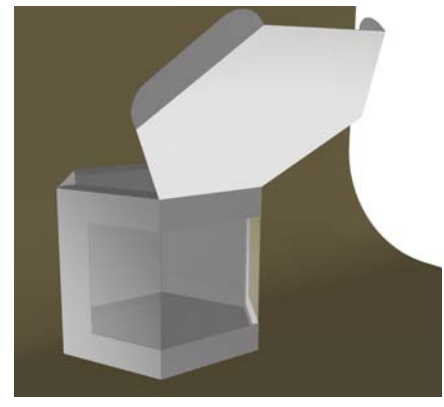

## **3D Visibility Modifications – Silhouettes (Gobos)**

Light sources may now cast advanced shadows formed by image files, via the new Silhouette option.

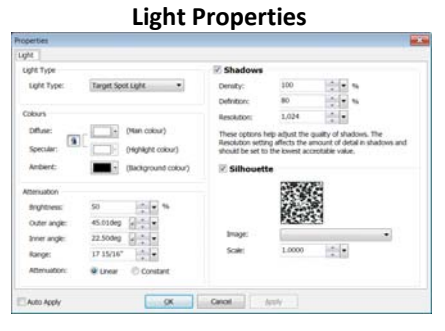

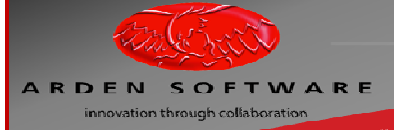

DESIGN SOLUTIONS FOR PACKAGING

**Resultant 3D Scene** 

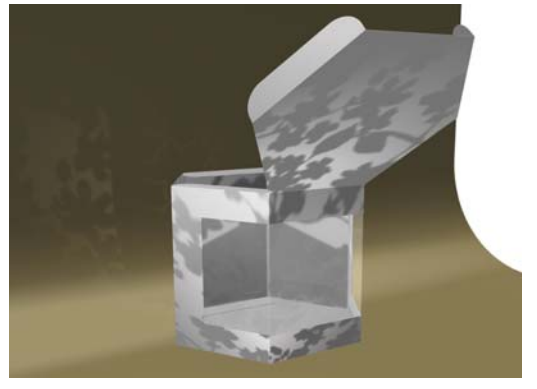

## **TruView Environments**

One of the major developments for Impact 2010 3D functionality was the creation & application of **TruView** environments. Impact 2010 has the ability to display a 3D 'wrap-around' background for a 3D scene – as opposed to a 2D image, plain colour or colour gradient. Materials may be configured to reflect these environments to simulate different material types (glass, metal, paper, plastic etc). Furthermore, the **TruView** environments themselves can provide 'image-based' lighting effects – whereby the lighting level & colouration of the environment can light the 3D scene.

A description of how to create **TruView** environments is beyond the scope of this document, however **Arden Software** will be creating & distributing several default environments for distribution. The environments themselves (in the form of \*.TVE files) need to be placed within the **Plugins** sub-folder of the 'C:\Program files\Arden Software Ltd\Impact 6' folder. After the files have been placed in the named folder, a re-start of Impact will be required in order for the environment files to register.

#### **TruView Environment as Reflection Map Only**

Display the 3D Background controls via the 3D context menu. Specify a 2D background as follows and specify the **Store Interior – Deli** as a reflection map.

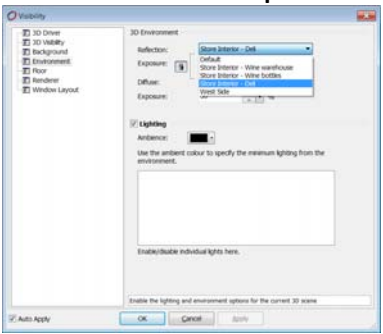

#### **3D Environment Options**

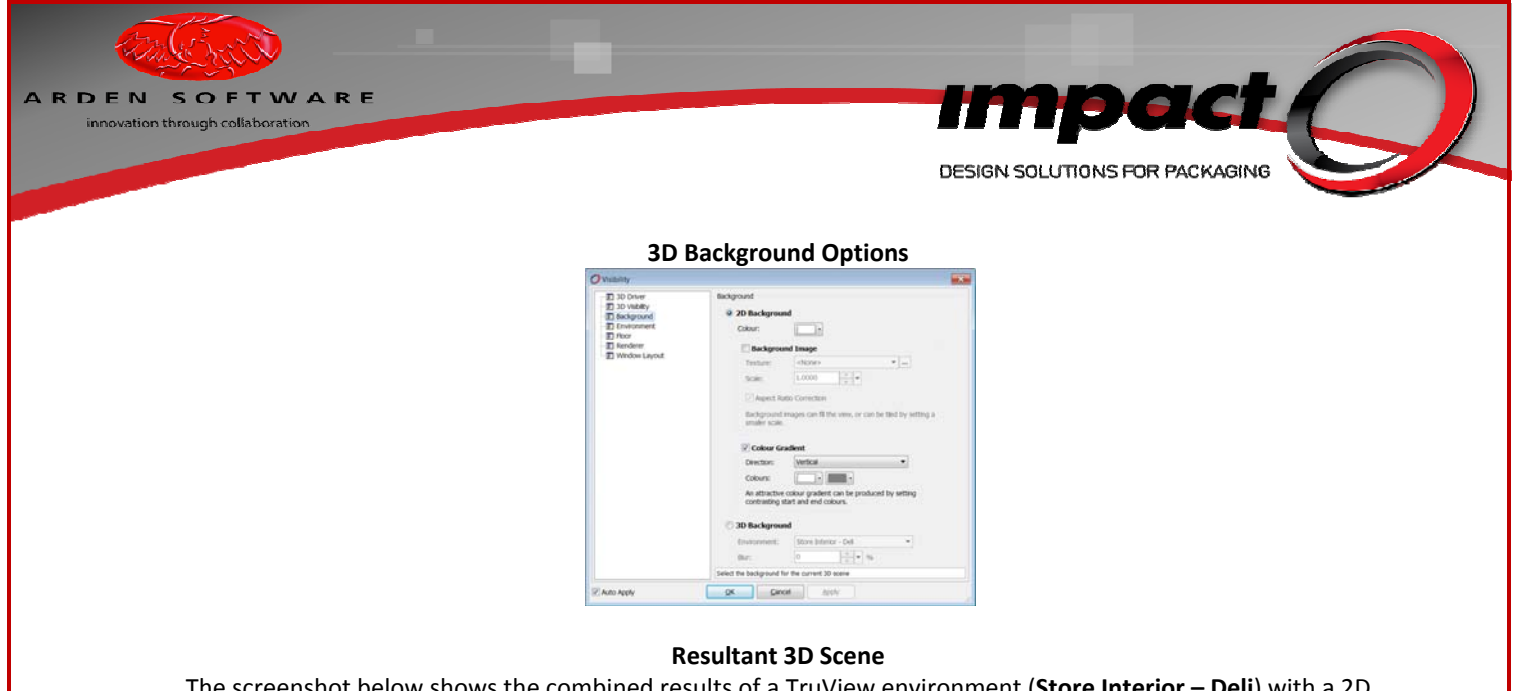

The screenshot below shows the combined results of a TruView environment (**Store Interior – Deli**) with a 2D background providing a colour gradient (white & grey, vertical gradient) background.

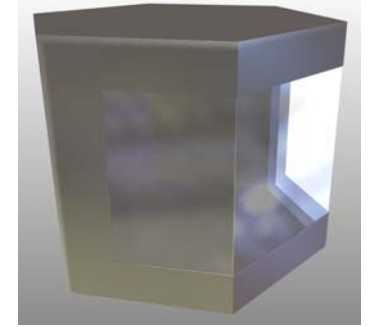

The **Acetate** window is reflecting the **Store Interior – Deli** environment, whilst the environment is providing the variations in lighting over the surface of the model.

## **TruView Environment as Scene Background and Reflection Map**

Keep the **Store Interior – Deli** as a reflection map, but change the **Background** and select a **3D Background**. Select the **Store Interior – Deli** and enable a **Blur** of 7%.

| 2 3D Driver                                                       | Background                                                                                    |
|-------------------------------------------------------------------|-----------------------------------------------------------------------------------------------|
| <ul> <li>30 Visbility</li> <li>Background</li> </ul>              | 🗇 2D Background                                                                               |
| -II Environment<br>-II Floor<br>-II Renderer<br>-II Window Layout | Colour:                                                                                       |
|                                                                   | Background Image                                                                              |
|                                                                   | Texture: (Nore)                                                                               |
|                                                                   | Scale: 1.0000                                                                                 |
|                                                                   | C Aspect Ratio Correction                                                                     |
|                                                                   | Background images can fil the view, or can be tied by setting a<br>smaller scale.             |
|                                                                   | 😥 Colour Gradient                                                                             |
|                                                                   | Direction: Vertical -                                                                         |
|                                                                   | Colours: · ·                                                                                  |
|                                                                   | An attractive colour gradent can be produced by setting<br>contrasting start and end colours. |
|                                                                   | © 3D Background                                                                               |
|                                                                   | Environment: Store Interior - Del •                                                           |
|                                                                   | Blat: 7                                                                                       |
|                                                                   | Vise 30 Environment reflection map                                                            |
|                                                                   | Select the background for the current 3D scene                                                |
| an Annal (                                                        | Court Auch                                                                                    |

#### **3D Background Options**

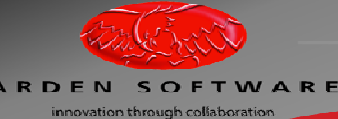

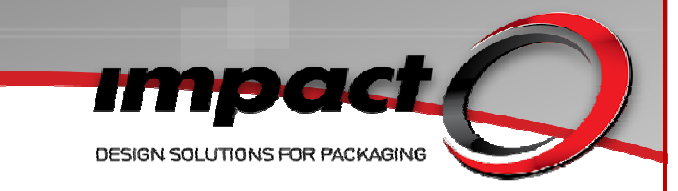

#### **Resultant 3D Scene**

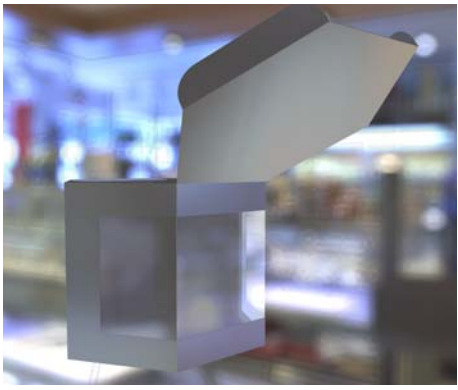

## Combining Reflective Materials (such as Foiling) with TruView Environments

Run the FC0505 - Captain End Load Skillet Standard – accept the default materials & sizes. Modify the geometry to add cut-out windows & **Acetate** patches as shown below. Add some additional **foiling** entities (geometry or text).

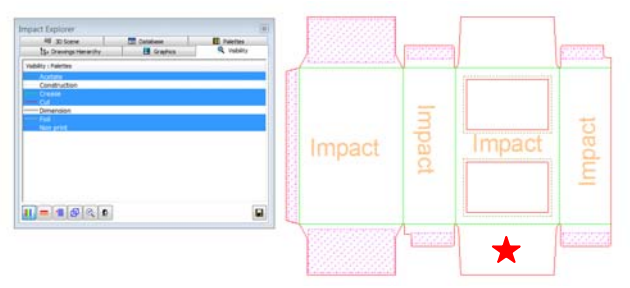

Run the 3D Viewer tool – select a suitable material, the **Gloss-High** Varnish Setting and pick any **Foil** Setting (override the setting to increase the sharpness). Pick the base point as indicated.

As with the previous exercise, within the 3D scene keep the **Store Interior – Deli** as a reflection map, select the **Store Interior – Deli** as a 3D Background and enable a **Blur** of 20%.

#### **Resultant 3D Scenes**

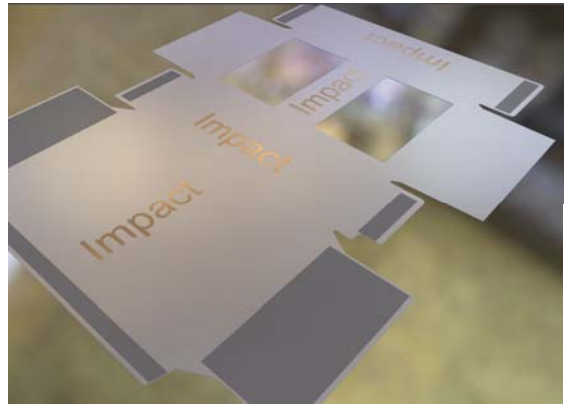

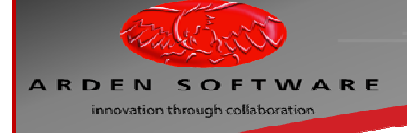

Impact DESIGN SOLUTIONS FOR PACKAGING

## **Resultant 3D Scenes (continued)**

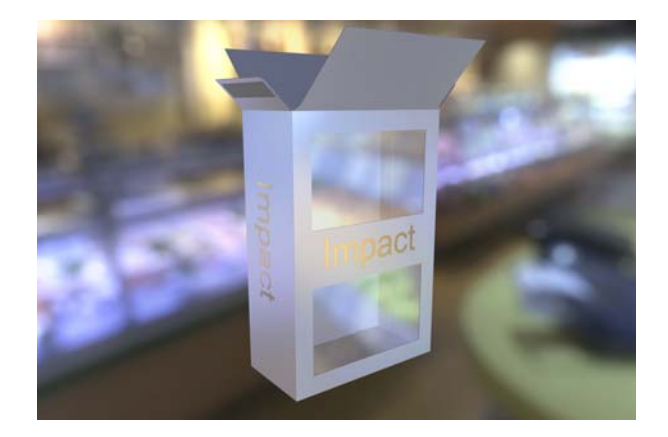

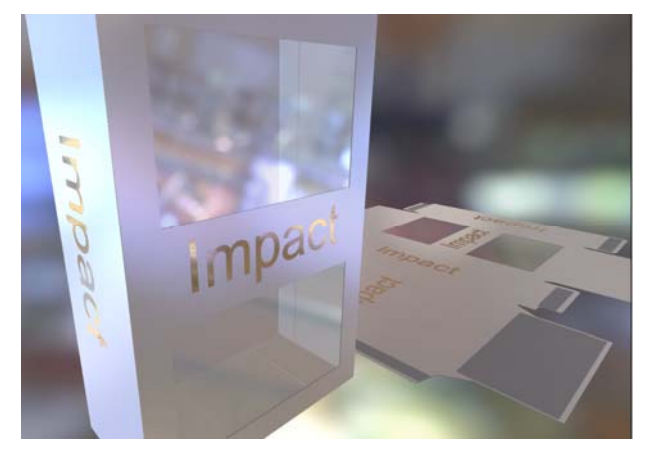

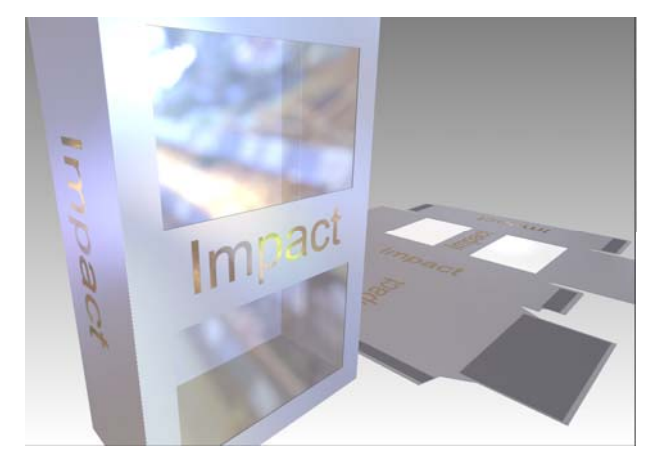

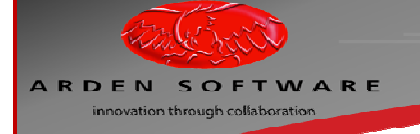

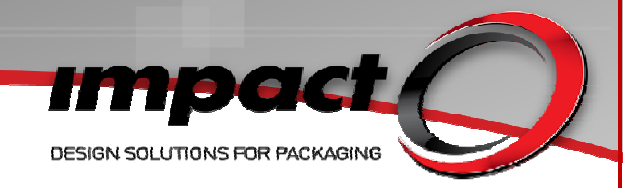

## **3D Trim Tool**

This tool allows a folding model to be trimmed against another folding model or 3D object, in order to modify both the 2D & 3D geometry. Note that pre-selecting objects will allow the tool to run slightly differently. Essentially, you select the folding model you wish to trim, followed by the object (or folding model) you wish to trim against.

Edit bar options are **Palette** (for specifying the palette of the new geometry), **Auto Update 3D** (self-explanatory), **Allowance** (the resultant cut-out geometry may be required to be larger than the object being trimmed against) and **Sharp Corners** (self-explanatory).

Ensure that the palette settings on the edit bar display a cut-type palette when running this tool!

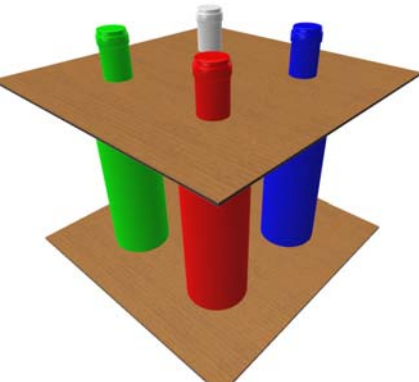

Example Project for 3D Trim tool

Run the tool and follow the edit bar prompts. With no selection made, the first prompt requests you to identify the model to be trimmed (eg the upper or lower board), whilst the second prompt requests that you select the object to trim against (eg one of the items in the array).

Note that if the original 3D scene has been created with the 3D Wizard tool, the tool will be reactivated when using the 3D trim tool.

| Create 3D Model Wizard    |                            |             |
|---------------------------|----------------------------|-------------|
| Start<br>General Settings | Dependent Qut Remove Reset |             |
| Geometry                  | Land on when the stands    |             |
| - Einish                  |                            |             |
|                           |                            |             |
|                           | $\bigcirc$ $\bigcirc$      |             |
|                           |                            |             |
|                           | $\bigcirc$ $\bigcirc$      |             |
|                           |                            |             |
|                           | Model Warnings and Errors  |             |
|                           |                            |             |
|                           |                            |             |
|                           |                            |             |
|                           | Cancel < (jack             | Next> Enish |

## Geometry page of the 3D Wizard

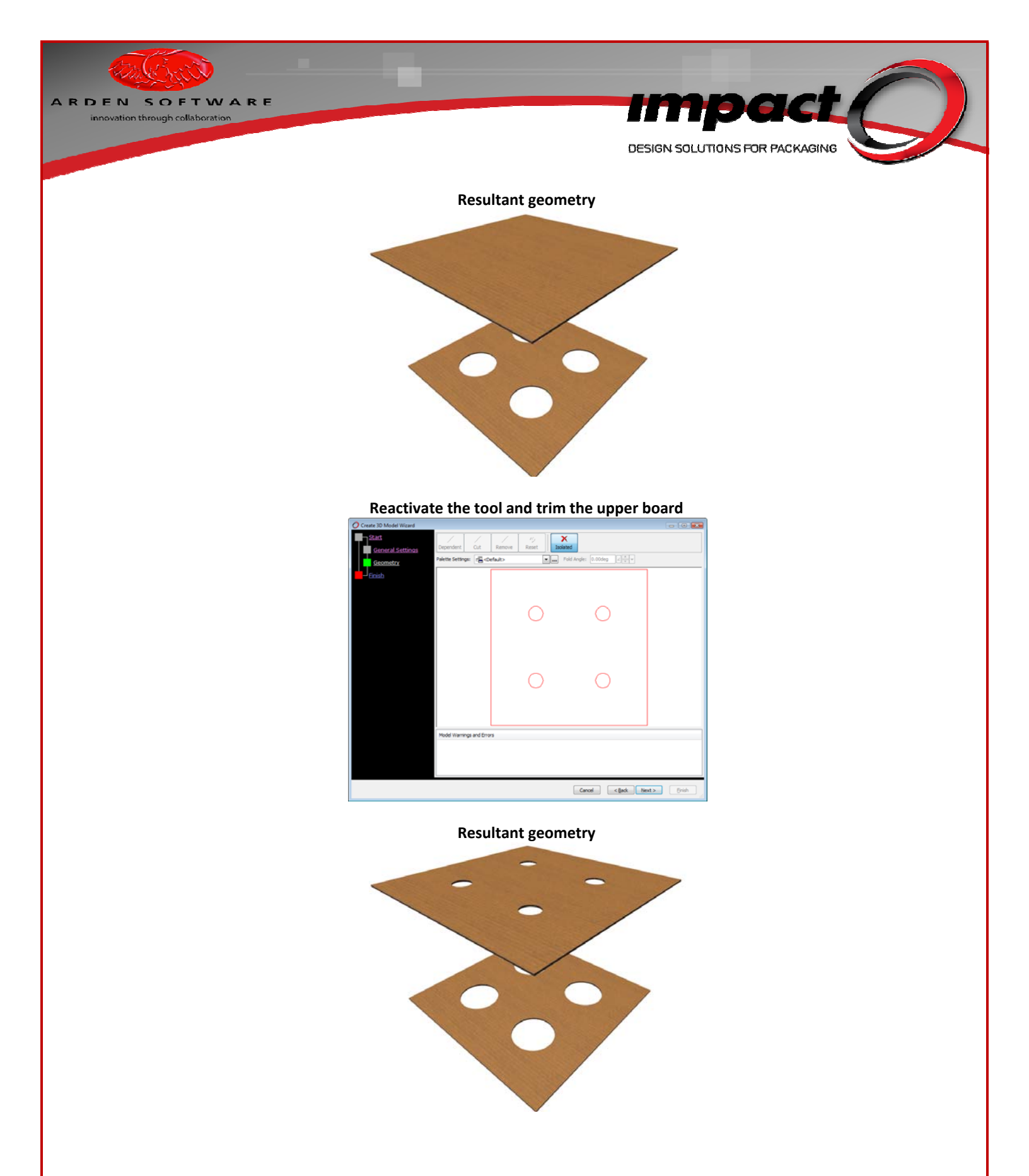

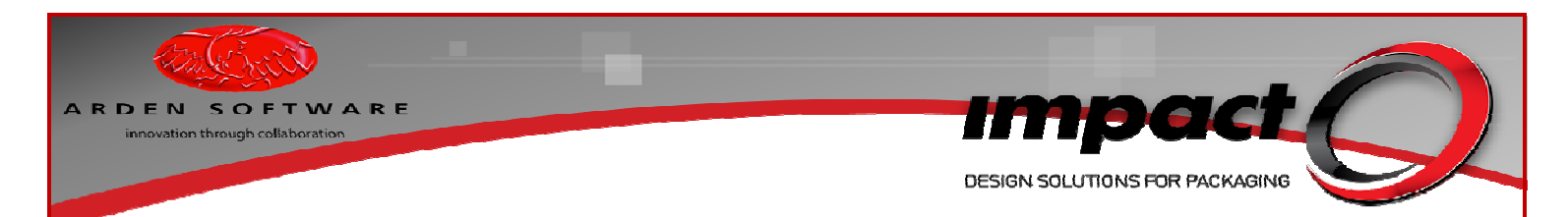

## **3D Wizard – Improved Artwork Quality**

Within the 3D Wizard, you can choose the texture quality for the 3D scene. Low (1024 pixels per face), Medium (2048 pixels per face) & High (4096 pixels per face).

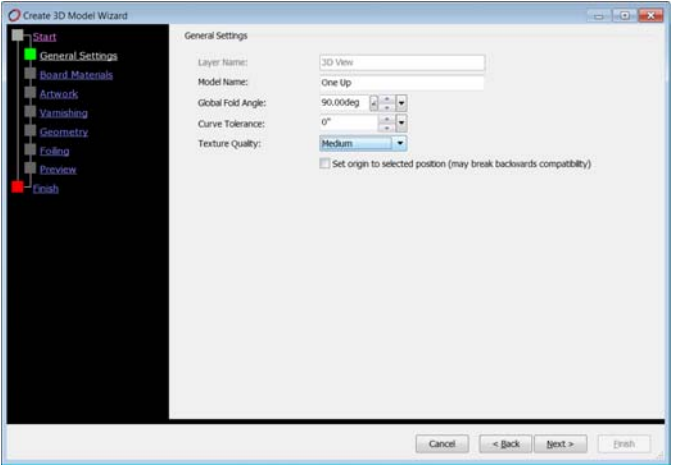

## **3D Wizard – Texture Quality Options**

For Impact versions prior 2010, the max texture size was locked to 1024 pixels per face. If the quality of the graphics in the 3D scene was not acceptable, you could swap-out the embedded artwork in the 3D layer for the original 2D artwork. This gave significant improvements and worked correctly provided the artwork was able to be stretched over the drawing. With Impact 2010, you can now utilise 4096 pixels per face – and the texture swap-out is still an option if you need better results.